C3450

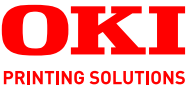

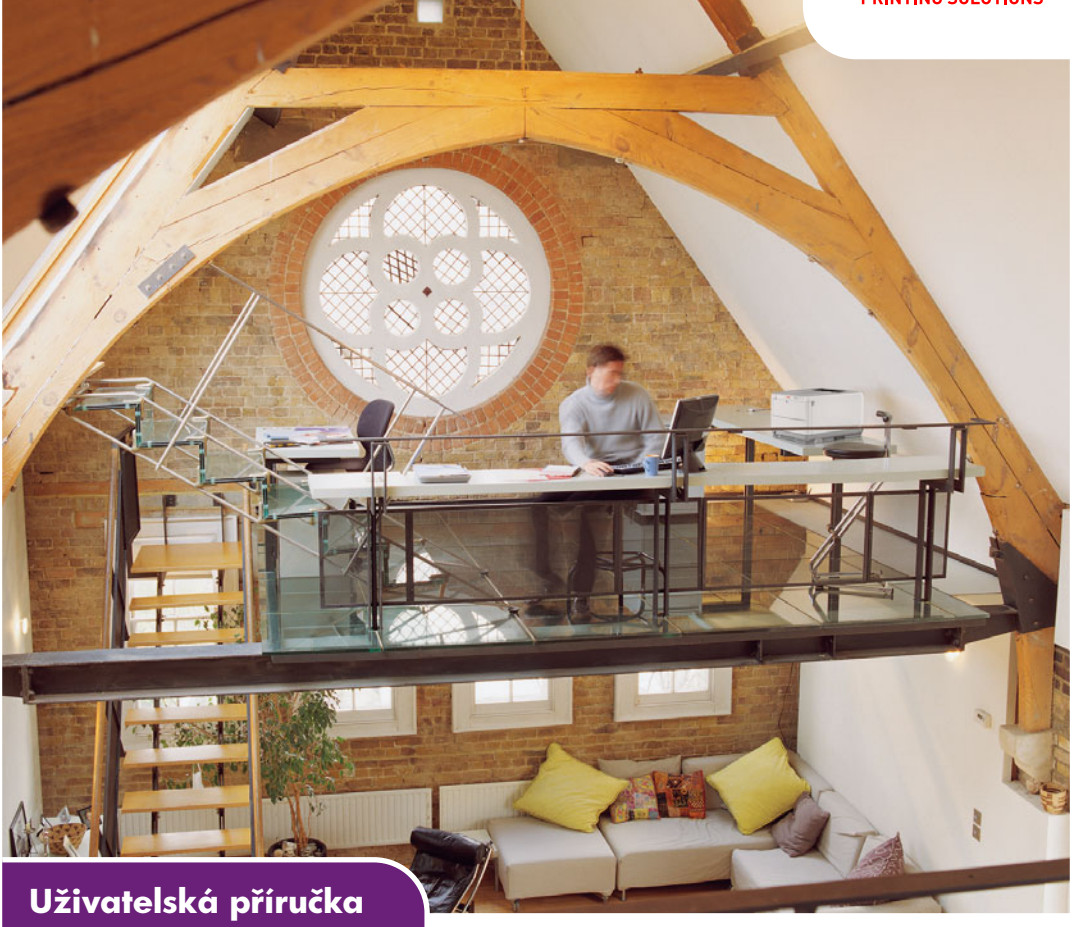

C3450n

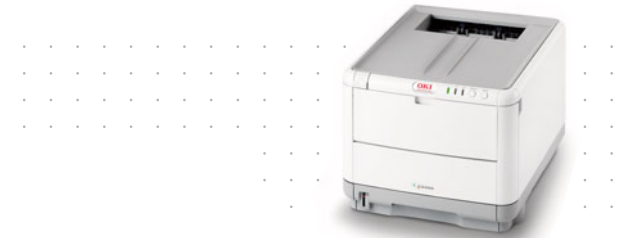

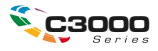

# Předmluva

Vyvinuli jsme maximální úsilí, aby informace uvedené v tomto dokumentu byly úplné, přesné a aktuální. Výrobce neodpovídá za důsledky chyb, které nemůže ovlivnit. Výrobce také nemůže zaručit, že změny softwaru a zařízení produkovaných jinými výrobci a zmíněných v této příručce neovlivní platnost uvedených informací. Uvedení softwarových produktů dodávaných jinými společnostmi nutně neznamená, že je výrobce doporučuje.

l když bylo vyvinuto odpovídající úsilí, aby tento dokument byl tak přesný a užitečný jak je to možné, nedáváme žádnou záruku, ať přímou tak nepřímo vyjádřenou, ohledně přesnosti a kompletnosti zde obsažených informací.

Nejaktuálnější ovladače a příručky jsou k dispozici na webu společnosti Oki Europe:

#### http://www.okiprintingsolutions.com

Copyright © 2007. Všechna práva vyhrazena.

Oki a Microline jsou registrované ochranné známky společnosti Oki Electric Industry Company Ltd.

Energy Star je ochranná známka agentury United States Enviromental Protection Agency.

Hewlett-Packard, HP a LaserJet jsou registrované ochranné známky společnosti Hewlett-Packard Company.

Microsoft, MS-DOS a Windows jsou registrované ochranné známky společnosti Microsoft Corporation.

Apple, Macintosh, Mac a Mac OS jsou registrované ochranné známky společnosti Apple Computer.

Názvy jiných výrobků a jiné obchodní značky jsou registrované ochranné známky příslušných vlastníků.

Tento výrobek splňuje podmínky Council Directive 89/336/EEC (EMC), 73/23/EEC (LVD) a 1999/5/EC (R&TTE) spolu s použitelnými změnami, pro sjednocování zákonů členských zemí (CE) vztahujících se k elektromagnetické kompatibilitě elektronických a telekomunikačních zařízení.

Všechny snímky obrazovek v této příručce byly pořízeny v systému Microsoft Windows XP. V jiných operačních systémech se může vzhled lišit, ale princip je stejný.

### První pomoc

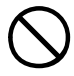

S práškovým tonerem zacházejte opatrně:

Dojde-li k jeho požití, podejte postižené osobě trochu studené vody a okamžitě vyhledejte lékařskou pomoc. NEPOKOUŠEJTE SE vyvolat zvracení.

Je-li vdechnut, dopravte postiženého na čerstvý vzduch. Okamžitě vyhledejte lékařskou pomoc.

Dostane-li se do očí, vyplachujte je velkým množstvím vody po dobu nejméně 15 minut tak, aby oči zůstaly otevřené. Okamžitě vyhledejte lékařskou pomoc.

Pokud se vysype, omyjte potřísněná místa vodou a mýdlem. Snížíte tak možnost znečištění kůže nebo oděvu.

## Výrobce:

Oki Data Corporation, 4-11-22 Shibaura, Minato-ku, Tokyo 108-8551, Japan

## Dovozce do EU/Autorizovaný Zástupce

Oki Europe Limited, obchodující pod názvem OKI Printing Solutions (Tisková řešení společnosti OKI)

Central House, Balfour Road, Hounslow, TW3 1HY United Kingdom.

V případě dotazů ohledně prodeje, podpory nebo všeobecných dotazů se obraťte na místního prodejce.

## Informace o životním prostředí

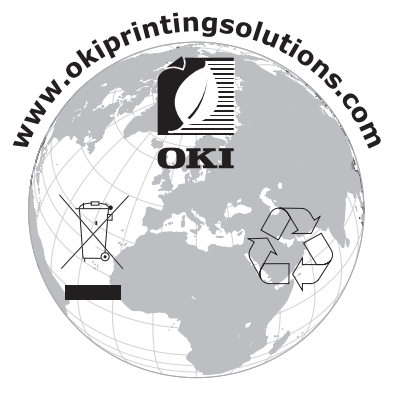

Předmluva> 3

# Obsah

| Předmluva<br>První pomoc<br>Výrobce:<br>Dovozce do EU/Autorizovaný Zástupce<br>Informace o životním prostředí                                                                                                    | . <b>2</b><br>. 3<br>. 3<br>. 3<br>. 3              |
|----------------------------------------------------------------------------------------------------|-----------------------------------------------------|
| Poznámky, upozornění a varování                                                                                                    | .7                                                  |
| Úvod<br>Přehled tiskárny<br>Pohled zepředu<br>Pohled zezadu<br>Vnitřek tiskárny:<br>Ovládací panel<br>Tlačítka<br>Kontrolky                                                                                                    | .9<br>.9<br>10<br>11<br>12<br>12                    |
| Doporučené typy papíru<br>Zásobník<br>Víceúčelový zásobník<br>Zásobník pro listy lícem dolů<br>Zásobník pro listy lícem nahoru                                                                                                    | <b>16</b><br>17<br>17<br>18<br>18                   |
| Vkládání papíru                                                                                                    | <b>19</b><br>19<br>23                               |
| Tisk v systému Windows                                                                                                    | 24<br>25<br>26<br>28<br>30<br>32<br>32<br>33        |
| Tisk v systému Mac       Systém Mac OS X         Nastavení možností tisku.       Ukládání možností tisku.         Změna výchozí tiskárny a formátu papíru       Možnosti nastavení stránky         Možnosti tisku – kopie a stránky       Možnosti nastavení tiskárny         Možnosti nastavení tiskárny       Možnosti tiskárny | <b>35</b><br>35<br>37<br>37<br>38<br>39<br>48<br>48 |

| Zkušební tisk       51         Tisk utázkové stránky       51         Tisk stavové stránky       51         Oboustranný tisk (pouze systém Windows)       51         Ruční oboustranný tisk pomocí       52         Ruční oboustranný tisk pomocí       52         Víceúčelového zásobníku       55         Tisk na různá média       57         Tisk na papír formátu legal       57         Nastavení dalších možností tisku       58         Tisk s přizpůsobením na stránku       58         Tisk barevných dokumentů černobíle       58         Zrušení tiskové úlohy       59         Barevný tisk       60         Faktory ovlivňující vzhled tisku       60         Tisk fotografií       62         Tisk dotografií       62         Tisk rapilkací sady Microsoft Office       62         Tisk určitých barev (např. loga společnosti)       62         Nastavení jasu a intenzity výtisku       62         Přístup k možnostem pro dosažení souladu barev       63         Nastavení možností pro dosažení souladu barev       64         Používání funkce Vzorník barev (Colour Swatch)       66         Používání nástroje Oprava barev (Colour Correct)       67         Používání aplikace Monitor stavu                                                | Tisk                                             | . 51                |
|----------------------------------------------------------------------------------------------------|--------------------------------------------------|---------------------|
| Tisk ukázkové stránky       51         Tisk stavové stránky       51         Oboustranný tisk (pouze systém Windows)       51         Ruční oboustranný tisk pomocí zásobníku papíru       52         Ruční oboustranný tisk pomocí       52         Ruční oboustranný tisk pomocí       55         Tisk na různá média       57         Tisk na papír formátu legal       57         Tisk na obálky       57         Nastavení dalších možností tisku       58         Tisk s přizpůsobením na stránku       58         Tisk více stránek na jeden list       58         Tisk barevných dokumentů černobíle       58         Zrušení tiskové úlohy       59         Barevný tisk       60         Faktory ovlivňující vzhled tisku       60         Tisk fotografií       62         Tisk a oplikací sady Microsoft Office       62         Tisk z aplikací sady Microsoft Office       62         Tisk určitých barev (např. loga společnosti)       62         Nastavení jasu a intenzity výtisku       62         Přístup k možnostem pro dosažení souladu barev       63         Nastavení pozostém pro dosažení souladu barev       64         Používání softwaru tiskárny       68         Monitor stavu (pouze                                                 | Zkušební tisk                                    | . 51                |
| Tisk stavové stránky       51         Oboustranný tisk (pouze systém Windows)       51         Ruční oboustranný tisk pomocí       52         Ruční oboustranný tisk pomocí       52         Ruční oboustranný tisk pomocí       55         Tisk na různá média       57         Tisk na papír formátu legal       57         Tisk na obálky       57         Nastavení dalších možností tisku       58         Tisk s přizpůsobením na stránku       58         Tisk více stránek na jeden list       58         Tisk barevných dokumentů černobíle       58         Zrušení tiskové úlohy       59         Barevný tisk       60         Faktory ovlivňující vzhled tisku       60         Tisk rotografií       62         Tisk rotografií       62         Tisk v otostří sau a intenzity výtisku       62         Nastavení jasu a intenzity výtisku       62         Nastavení pasu a intenzity výtisku       62         Přístup k možnostem pro dosažení souladu barev       63         Nastavení polozeňných barev (Colour Swatch)       66         Používání nástroje Oprava barev (Colour Swatch)       66         Používání aplikace Monitor stavu       69         Karta Nastavení tiskárny                                                                | Tisk ukázkové stránky                            | . 51                |
| Oboustranný tisk (pouze systém Windows)       51         Ruční oboustranný tisk pomocí       52         Ruční oboustranný tisk pomocí       52         Ruční oboustranný tisk pomocí       55         Tisk na různá média       57         Tisk na papír formátu legal       57         Tisk na obálky       57         Nastavení dalších možností tisku       58         Tisk více stránek na jeden list       58         Tisk barevných dokumentů černobíle       58         Zrušení tiskové úlohy       59         Barevný tisk       60         Faktory ovlivňující vzhled tisku       62         Tisk fotografií       62         Tisk torografií       62         Tisk totografií       62         Tisk totografií       62         Tisk určitých barev (např. loga společnosti)       62         Nastavení možností pro dosažení souladu barev       63         Nastavení možností pro dosažení souladu barev       64         Používání funkce Vzorník barev (Colour Correct)       67         Používání softwaru tiskárny       69         Karta Stav tiskárny       69         Karta Předvolby       71         Funkce tiskárny       69         Karta Předvolby                                                                                             | Tisk stavové stránky                             | . 51                |
| Ruční oboustranný tisk pomocí       52         Ruční oboustranný tisk pomocí       víceúčelového zásobníku       55         Tisk na různá média       57         Tisk na papír formátu legal       57         Tisk na opálky       57         Nastavení dalších možností tisku       58         Tisk s přizpůsobením na stránku       58         Tisk více stránek na jeden list       58         Tisk více stránek na jeden list       58         Tisk barevných dokumentů černobíle       58         Zrušení tiskové úlohy       59         Barevný tisk       60         Faktory ovlivňující vzhled tisku       60         Tisk fotografií       62         Tisk fotografií       62         Tisk rožostem pro dosažení souladu barev       63         Nastavení jasu a intenzity výtisku       62         Přístup k možnostem pro dosažení souladu barev       63         Nastavení možností pro dosažení souladu barev       63         Nastavení nástroje Oprava barev (Colour Correct)       67         Používání softwaru tiskárny       69         Karta Stav tiskárny       69         Karta Předvolby       71         Funkce tiskárny       69         Karta Předvolby       75                                                                            | Oboustranný tisk (pouze systém Windows)          | . 51                |
| Ruční oboustranný tisk pomocí       víceúčelového zásobníku       55         Tisk na různá média       57         Tisk na opálky       57         Nastavení dalších možností tisku       57         Nastavení dalších možností tisku       58         Tisk s přizpůsobením na stránku       58         Tisk s přizpůsobením na stránku       58         Tisk barevných dokumentů černobíle       58         Zrušení tiskové úlohy       59         Barevný tisk       60         Faktory ovlivňující vzhled tisku       60         Tisk z aplikací sady Microsoft Office       62         Tisk určitých barev (např. loga společnosti)       62         Nastavení jasu a intenzity výtisku       62         Přístup k možnostém pro dosažení souladu barev       64         Používání funkce Vzorník barev (Colour Swatch)       66         Používání softwaru tiskárny       68         Monitor stavu (pouze systém Windows)       68         Používání aplikace Monitor stavu       69         Karta Stav tiskárny       69         Karta Předvolby       71         Funkce tiskárny (uživatelská nastavení)       72         Uživatelská nastavení       72         Nástroj Printer Menu (Nabídka tiskárny,       75                                                | Ruční oboustranný tisk pomocí zásobníku papíru   | . 52                |
| víceúčelového zásobníku       55         Tisk na různá média       57         Tisk na papír formátu legal       57         Tisk na obálky       57         Nastavení dalších možností tisku       58         Tisk s přizpůsobením na stránku       58         Tisk více stránek na jeden list       58         Tisk barevných dokumentů černobíle       58         Zrušení tiskové úlohy       59         Barevný tisk       60         Faktory ovlivňující vzhled tisku       60         Tisk fotografií       62         Tisk totografií       62         Tisk totografií       62         Tisk vičtých barev (např. loga společnosti)       62         Nastavení jasu a intenzity výtisku       62         Přístup k možnosté pro dosažení souladu barev       63         Nastavení možností pro dosažení souladu barev       64         Používání softwaru tiskárny       68         Monitor stavu (pouze systém Windows)       68         Používání aplikace Monitor stavu       69         Karta Nastavení tiskárny       69         Karta Nastavení tiskárny       69         Karta Předvolby       71         Funkce tiskárny (uživatelská nastavení)       72         Uživa                                                                                   | Ruční oboustranný tisk pomocí                    |                     |
| Tisk na různá média       57         Tisk na papír formátu legal       57         Tisk na obálky       57         Nastavení dalších možností tisku       58         Tisk s přizpůsobením na stránku       58         Tisk více stránek na jeden list       58         Tisk barevných dokumentů černobíle       58         Zrušení tiskové úlohy       59         Barevný tisk       60         Faktory ovlivňující vzhled tisku       60         Tisk fotografií       62         Tisk torgafií       62         Tisk vičtých barev (např. loga společnosti)       62         Nastavení jasu a intenzity výtisku       62         Přístup k možností pro dosažení souladu barev       63         Nastavení možností pro dosažení souladu barev       64         Používání funkce Vzorník barev (Colour Swatch)       66         Používání softwaru tiskárny       68         Monitor stavu (pouze systém Windows)       68         Používání aplikace Monitor stavu       69         Karta Nastavení tiskárny       69         Karta Nastavení tiskárny       72         Uživatelská nastavení       72         Nástroj Printer Menu (Nabídka tiskámy, pouze v systém Mac)       75         Menu tiskárny <t< td=""><td>víceúčelového zásobníku</td><td>. 55</td></t<> | víceúčelového zásobníku                          | . 55                |
| Tisk na papír formátu legal       57         Tisk na obálky       57         Nastavení dalších možností tisku       58         Tisk s přizpůsobením na stránku       58         Tisk více stránek na jeden list       58         Tisk barevných dokumentů černobíle       58         Zrušení tiskové úlohy       59         Barevný tisk       60         Faktory ovlivňující vzhled tisku       60         Tisk fotografií       62         Tisk torgafií       62         Tisk vaplikací sady Microsoft Office       62         Tisk v rožtých barev (např. loga společnosti)       62         Nastavení jasu a intenzity výtisku       62         Přístup k možnostem pro dosažení souladu barev       63         Nastavení možností pro dosažení souladu barev       63         Nastavení mástroje Oprava barev (Colour Correct)       67         Používání aplikace Monitor stavu       69         Karta Stav tiskárny       69         Karta Nastavení tiskárny       69         Karta Předvolby       71         Funkce tiskárny (uživatelská nastavení)       72         Uživatelská nastavení       72         Nástroj Printer Menu (Nabídka tiskárny,       75         Menu tiskárny       75                                                                | Tisk na různá média                              | . 57                |
| Tisk na obálky       57         Nastavení dalších možností tisku       58         Tisk s přizpůsobením na stránku       58         Tisk více stránek na jeden list       58         Tisk barevných dokumentů černobíle       58         Zrušení tiskové úlohy       59         Barevný tisk       60         Faktory ovlivňující vzhled tisku       60         Tisk fotografií       62         Tisk totografií       62         Tisk totografií       62         Tisk vaplikací sady Microsoft Office       62         Tisk vaplikací sady Microsoft Office       62         Tisk vaplikací sady Microsoft Office       62         Tisk vaplikací sady Microsoft Office       62         Tisk vaplikací sady Microsoft Office       62         Tisk vaplikací sady Microsoft Office       62         Nastavení jasu a intenzity výtisku       62         Přístup k možnostem pro dosažení souladu barev       63         Nastavení funkce Vzorník barev (Colour Swatch)       66         Používání nástroje Oprava barev (Colour Correct)       67         Používání aplikace Monitor stavu       69         Karta Nastavení tiskárny       69         Karta Nastavení tiskárny       69         Karta Nastavení tiská                                                | Tisk na papír formátu legal                      | . 57                |
| Nastavení dalších možností tisku       58         Tisk s přizpůsobením na stránku       58         Tisk více stránek na jeden list       58         Tisk barevných dokumentů černobíle       58         Zrušení tiskové úlohy       59         Barevný tisk       60         Faktory ovlivňující vzhled tisku       60         Tipy pro barevný tisk       62         Tisk fotografií       62         Tisk totografií       62         Tisk totografií       62         Tisk totografií       62         Tisk vaplikací sady Microsoft Office       62         Tisk určitých barev (např. loga společnosti)       62         Nastavení jasu a intenzity výtisku       62         Přístup k možnostem pro dosažení souladu barev       63         Nastavení možností pro dosažení souladu barev       64         Používání funkce Vzorník barev (Colour Swatch)       66         Používání nástroje Oprava barev (Colour Correct)       67         Používání aplikace Monitor stavu       69         Karta Stav tiskárny       69         Karta Nastavení tiskárny       69         Karta Předvolby       71         Funkce tiskárny (uživatelská nastavení)       72         Uživatelská nastavení       72 </td <td>Tisk na obálky</td> <td>. 57</td>                | Tisk na obálky                                   | . 57                |
| Tisk s přizpůsobením na stránku       58         Tisk více stránek na jeden list       58         Tisk barevných dokumentů černobíle       58         Zrušení tiskové úlohy       59         Barevný tisk       60         Faktory ovlivňující vzhled tisku       60         Tipy pro barevný tisk       62         Tisk fotografií       62         Tisk totografií       62         Tisk va plikací sady Microsoft Office       62         Tisk určitých barev (např. loga společnosti)       62         Nastavení jasu a intenzity výtisku       62         Přístup k možnostem pro dosažení souladu barev       63         Nastavení možností pro dosažení souladu barev       64         Používání funkce Vzorník barev (Colour Swatch)       66         Používání nástroje Oprava barev (Colour Correct)       67         Používání aplikace Monitor stavu       69         Karta Stav tiskárny       69         Karta Nastavení tiskárny       69         Karta Předvolby       71         Funkce tiskárny (uživatelská nastavení)       72         Uživatelská nastavení       72         Nástroj Printer Menu (Nabídka tiskárny,       75         Menu tiskárny       75         Menu tiskárny                                                                | Nastavení dalších možností tisku                 | . 58                |
| Tisk více stránek na jeden list       58         Tisk barevných dokumentů černobíle       58         Zrušení tiskové úlohy       59         Barevný tisk       60         Faktory ovlivňující vzhled tisku       60         Tipy pro barevný tisk       62         Tisk fotografií       62         Tisk totografií       62         Tisk va plikací sady Microsoft Office       62         Tisk určitých barev (např. loga společnosti)       62         Nastavení jasu a intenzity výtisku       62         Přístup k možnostem pro dosažení souladu barev       63         Nastavení možností pro dosažení souladu barev       64         Používání funkce Vzorník barev (Colour Swatch)       66         Používání nástroje Oprava barev (Colour Correct)       67         Používání aplikace Monitor stavu       69         Karta Stav tiskárny       69         Karta Nastavení tiskárny       69         Karta Předvolby       71         Funkce tiskárny (uživatelská nastavení)       72         Uživatelská nastavení       72         Nástroj Printer Menu (Nabídka tiskárny,       75         pouze v systému Mac)       75         Menu tiskárny       75         Informační menu       75                                                                | Tisk s přizpůsobením na stránku                  | . 58                |
| Tisk barevných dokumentů černobíle       58         Zrušení tiskové úlohy       59         Barevný tisk       60         Faktory ovlivňující vzhled tisku       60         Tipy pro barevný tisk       62         Tisk fotografií       62         Tisk fotografií       62         Tisk ta zaplikací sady Microsoft Office       62         Tisk určitých barev (např. loga společnosti)       62         Nastavení jasu a intenzity výtisku       62         Přístup k možnostem pro dosažení souladu barev       63         Nastavení možností pro dosažení souladu barev       64         Používání funkce Vzorník barev (Colour Swatch)       66         Používání nástroje Oprava barev (Colour Correct)       67         Používání aplikace Monitor stavu       69         Karta Stav tiskárny       69         Karta Nastavení tiskárny       69         Karta Předvolby       71         Funkce tiskárny (uživatelská nastavení)       72         Uživatelská nastavení       72         Nástroj Printer Menu (Nabídka tiskárny,       75         Menu tiskárny       75         Menu tiskárny       75         Menu tiskárny       75         Menu Tisk       75                                                                                             | Tisk více stránek na jeden list                  | . 58                |
| Zrušení tiskové úlohy       59         Barevný tisk       60         Faktory ovlivňující vzhled tisku       60         Tipy pro barevný tisk       62         Tisk fotografií       62         Tisk z aplikací sady Microsoft Office       62         Tisk určitých barev (např. loga společnosti)       62         Nastavení jasu a intenzity výtisku       62         Přístup k možnostem pro dosažení souladu barev       63         Nastavení možností pro dosažení souladu barev       64         Používání funkce Vzorník barev (Colour Swatch)       66         Používání softwaru tiskárny.       68         Monitor stavu (pouze systém Windows)       68         Používání aplikace Monitor stavu       69         Karta Nastavení tiskárny.       69         Karta Nastavení tiskárny       69         Karta Předvolby       71         Funkce tiskárny (uživatelská nastavení)       72         Uživatelská nastavení       72         Nástroj Printer Menu (Nabídka tiskárny,<br>pouze v systému Mac)       75         Menu tiskárny       75         Informační menu       75         Menu Tisk       75                                                                                                    | Tisk barevných dokumentů černobíle               | . 58                |
| Barevný tisk       60         Faktory ovlivňující vzhled tisku       60         Tipy pro barevný tisk       62         Tisk fotografií       62         Tisk z aplikací sady Microsoft Office       62         Tisk určitých barev (např. loga společnosti)       62         Nastavení jasu a intenzity výtisku       62         Přístup k možnostem pro dosažení souladu barev       63         Nastavení možností pro dosažení souladu barev       64         Používání funkce Vzorník barev (Colour Swatch)       66         Používání softwaru tiskárny.       68         Monitor stavu (pouze systém Windows)       68         Používání aplikace Monitor stavu       69         Karta Nastavení tiskárny.       69         Karta Nastavení tiskárny       69         Karta Předvolby       71         Funkce tiskárny (uživatelská nastavení)       72         Uživatelská nastavení       72         Nástroj Printer Menu (Nabídka tiskárny,<br>pouze v systému Mac)       75         Menu tiskárny       75         Informační menu       75         Menu Tisk       75                                                                                                    | Zrušení tiskové úlohy                            | . 59                |
| Faktory ovlivňující vzhled tisku       60         Tipy pro barevný tisk       62         Tisk fotografií       62         Tisk z aplikací sady Microsoft Office       62         Tisk určitých barev (např. loga společnosti)       62         Nastavení jasu a intenzity výtisku       62         Přístup k možnostem pro dosažení souladu barev       63         Nastavení možností pro dosažení souladu barev       64         Používání funkce Vzorník barev (Colour Swatch)       66         Používání nástroje Oprava barev (Colour Correct)       67         Používání aplikace Monitor stavu       69         Karta Stav tiskárny       69         Karta Nastavení tiskárny       69         Karta Předvolby       71         Funkce tiskárny (uživatelská nastavení)       72         Uživatelská nastavení       72         Nástroj Printer Menu (Nabídka tiskárny,       75         Menu tiskárny       75         Informační menu       75         Menu Vypínání.       75         Menu Tisk       76                                                                                                    | Barevný tisk                                     | 60                  |
| Tipy pro barevný tisk       62         Tisk fotografií       62         Tisk z aplikací sady Microsoft Office       62         Tisk určitých barev (např. loga společnosti)       62         Nastavení jasu a intenzity výtisku       62         Přístup k možnostem pro dosažení souladu barev       63         Nastavení možností pro dosažení souladu barev       64         Používání funkce Vzorník barev (Colour Swatch)       66         Používání softwaru tiskárny       68         Monitor stavu (pouze systém Windows)       68         Používání aplikace Monitor stavu       69         Karta Stav tiskárny       69         Karta Nastavení tiskárny       69         Karta Předvolby       71         Funkce tiskárny (uživatelská nastavení)       72         Uživatelská nastavení       72         Nástroj Printer Menu (Nabídka tiskárny,       75         Jnformační menu       75         Menu tiskárny       75         Informační menu       75         Menu Tisk       76                                                                                                    | Faktory ovlivňující vzhled tisku                 | .60                 |
| Tisk fotografii                                                                                                    | Tipy pro barevný tisk                            | . 62                |
| Tisk z aplikací sady Microsoft Office       62         Tisk určitých barev (např. loga společnosti)       62         Nastavení jasu a intenzity výtisku       62         Přístup k možnostem pro dosažení souladu barev       63         Nastavení možností pro dosažení souladu barev       64         Používání funkce Vzorník barev (Colour Swatch)       66         Používání nástroje Oprava barev (Colour Correct)       67         Používání softwaru tiskárny       68         Monitor stavu (pouze systém Windows)       68         Používání aplikace Monitor stavu       69         Karta Stav tiskárny       69         Karta Nastavení tiskárny       69         Karta Předvolby       71         Funkce tiskárny (uživatelská nastavení)       72         Uživatelská nastavení       72         Nástroj Printer Menu (Nabídka tiskárny,       75         Menu tiskárny       75         Informační menu       75         Menu Vypínání.       75         Menu Tisk       76                                                                                                    | Tisk fotografií                                  | . 62                |
| Tisk určitých barev (např. loga společnosti)       .62         Nastavení jasu a intenzity výtisku       .62         Přístup k možnostém pro dosažení souladu barev       .63         Nastavení možností pro dosažení souladu barev       .63         Nastavení možností pro dosažení souladu barev       .64         Používání funkce Vzorník barev (Colour Swatch)       .66         Používání nástroje Oprava barev (Colour Correct)       .67         Používání softwaru tiskárny.       .68         Monitor stavu (pouze systém Windows)       .68         Používání aplikace Monitor stavu       .69         Karta Stav tiskárny.       .69         Karta Nastavení tiskárny       .69         Karta Předvolby       .71         Funkce tiskárny (uživatelská nastavení)       .72         Uživatelská nastavení       .72         Nástroj Printer Menu (Nabídka tiskárny,<br>pouze v systému Mac)       .75         Menu tiskárny       .75         Informační menu       .75         Menu Vypínání.       .75         Menu Tisk       .76                                                                                                    | Tisk z aplikací sady Microsoft Office            | . 62                |
| Nastavení jasu a intenzity výtisku       62         Přístup k možnostem pro dosažení souladu barev       63         Nastavení možností pro dosažení souladu barev       64         Používání funkce Vzorník barev (Colour Swatch)       66         Používání nástroje Oprava barev (Colour Correct)       67         Používání softwaru tiskárny.       68         Monitor stavu (pouze systém Windows)       68         Používání aplikace Monitor stavu       69         Karta Stav tiskárny.       69         Karta Nastavení tiskárny       69         Karta Předvolby       71         Funkce tiskárny (uživatelská nastavení)       72         Uživatelská nastavení       72         Nástroj Printer Menu (Nabídka tiskárny,       75         Menu tiskárny       75         Informační menu       75         Menu Tisk       76                                                                                                    | Tisk určitých barev (např. loga společnosti)     | . 62                |
| Přístup k možnostem pro dosažení souladu barev       63         Nastavení možností pro dosažení souladu barev       64         Používání funkce Vzorník barev (Colour Swatch)       66         Používání nástroje Oprava barev (Colour Correct)       67         Používání softwaru tiskárny.       68         Monitor stavu (pouze systém Windows)       68         Používání aplikace Monitor stavu       69         Karta Stav tiskárny.       69         Karta Nastavení tiskárny       69         Karta Předvolby       71         Funkce tiskárny (uživatelská nastavení)       72         Uživatelská nastavení       72         Nástroj Printer Menu (Nabídka tiskárny,       75         Menu tiskárny       75         Informační menu       75         Menu Vypínání.       75         Menu Tisk       76                                                                                                    | Nastavení jasu a intenzitv výtisku               | . 62                |
| Nastavení možností pro dosažení souladu barev       64         Používání funkce Vzorník barev (Colour Swatch)       66         Používání nástroje Oprava barev (Colour Correct)       67         Používání softwaru tiskárny.       68         Monitor stavu (pouze systém Windows)       68         Používání aplikace Monitor stavu       69         Karta Stav tiskárny.       69         Karta Nastavení tiskárny       69         Karta Předvolby       71         Funkce tiskárny (uživatelská nastavení)       72         Uživatelská nastavení       72         Nástroj Printer Menu (Nabídka tiskárny,       75         Menu tiskárny       75         Informační menu       75         Menu Vypínání.       75         Menu Tisk       76                                                                                                    | Přístup k možnostem pro dosažení souladu barev   | .63                 |
| Používání funkce Vzorník barev (Colour Swatch)       .66         Používání nástroje Oprava barev (Colour Correct)       .67         Používání softwaru tiskárny       .68         Monitor stavu (pouze systém Windows)       .68         Používání aplikace Monitor stavu       .69         Karta Stav tiskárny       .69         Karta Nastavení tiskárny       .69         Karta Předvolby       .71         Funkce tiskárny (uživatelská nastavení)       .72         Uživatelská nastavení       .72         Nástroj Printer Menu (Nabídka tiskárny,       .75         Menu tiskárny       .75         Informační menu       .75         Menu Vypínání.       .75         Menu Tisk       .76                                                                                                    | Nastavení možností pro dosažení souladu barev    | . 64                |
| Používání nástroje Oprava barev (Colour Correct)                                                                                                    | Používání funkce Vzorník barev (Colour Swatch)   | . 66                |
| Používání softwaru tiskárny.       68         Monitor stavu (pouze systém Windows)       68         Používání aplikace Monitor stavu       69         Karta Stav tiskárny.       69         Karta Nastavení tiskárny       69         Karta Předvolby       71         Funkce tiskárny (uživatelská nastavení)       72         Uživatelská nastavení       72         Nástroj Printer Menu (Nabídka tiskárny,       75         Menu tiskárny       75         Informační menu       75         Menu Vypínání.       75         Menu Tisk       76                                                                                                    | Používání nástroje Oprava barev (Colour Correct) | . 67                |
| Monitor stavu (pouze systém Windows)       68         Používání aplikace Monitor stavu       69         Karta Stav tiskárny       69         Karta Nastavení tiskárny       69         Karta Předvolby       71         Funkce tiskárny (uživatelská nastavení)       72         Uživatelská nastavení       72         Nástroj Printer Menu (Nabídka tiskárny,       75         Menu tiskárny       75         Informační menu       75         Menu Vypínání.       75         Menu Tisk       76                                                                                                    | Používání softwaru tiskárny                      | 60                  |
| Nonitor stavu (pouze system vindows)       00         Používání aplikace Monitor stavu       69         Karta Stav tiskárny       69         Karta Nastavení tiskárny       69         Karta Předvolby       71         Funkce tiskárny (uživatelská nastavení)       72         Uživatelská nastavení       72         Nástroj Printer Menu (Nabídka tiskárny,       72         pouze v systému Mac)       75         Informační menu       75         Menu Vypínání       75         Menu Tisk       76                                                                                                    | Monitor stavu (nouze systém Windows)             | . <b>00</b> .<br>68 |
| Karta Stav tiskárny.       69         Karta Nastavení tiskárny       69         Karta Předvolby.       71         Funkce tiskárny (uživatelská nastavení)       72         Uživatelská nastavení       72         Nástroj Printer Menu (Nabídka tiskárny,       72         pouze v systému Mac).       75         Informační menu       75         Menu Vypínání.       75         Menu Tisk       76                                                                                                    |                                                  | . 00<br>. 60        |
| Karta Vastavení tiskárny       69         Karta Předvolby       71         Funkce tiskárny (uživatelská nastavení)       72         Uživatelská nastavení       72         Nástroj Printer Menu (Nabídka tiskárny,       72         pouze v systému Mac)       75         Informační menu       75         Menu Vypínání       75         Menu Tisk       75                                                                                                    | Karta Stav tiskárov                              | 60.<br>60           |
| Karta Předvolby                                                                                                    | Karta Nastavení tiskárny                         | 60 .<br>60          |
| Funkce tiskárny (uživatelská nastavení)                                                                                                    | Karta Předvolby                                  | .03                 |
| Uživatelská nastavení                                                                                                    | Funkce tiskárny (uživatelská nastavení)          | .71                 |
| Nástroj Printer Menu (Nabídka tiskárny,<br>pouze v systému Mac)                                                                                                    |                                                  | 72                  |
| pouze v systému Mac)                                                                                                    | Nástroi Printer Menu (Nahídka tiskárny           | 2                   |
| Menu tiskárny                                                                                                    | nouze v svstému Mac)                             | 75                  |
| Informační menu                                                                                                    | Menu tiskárny                                    | 75                  |
| Menu Vypínání                                                                                                    |                                                  | 75                  |
| Menu Tisk                                                                                                    | Menu Vvnínání                                    | 75                  |
|                                                                                                    | Menu Tisk                                        | 76                  |
| Menu Médií 76                                                                                                    | Menu Médií                                       | 76                  |
| Menu Barva 78                                                                                                    | Menu Barva                                       | . 78                |

| Menu Systémová nastavení                      |
|-----------------------------------------------|
| Menu Systémová nastavení                      |
| Menu Údržby                                   |
| Menu Použití81                                |
| Nastavení tisku                               |
| Změna jazyka displeje                         |
| Výměna spotřebovávaných částí83               |
| Podrobnosti objednávky spotřebovávaných částí |
| Výměna tonerové kazety                        |
|                                               |
| Výmena prenosoveno pasu                       |
| Čištění blav s diodami I ED 103               |
|                                               |
| Kódy pro objednání 104                        |
| Rozšíření paměti                              |
| Odstraňování potíží 109                       |
| Odstranění uvíznutého papíru109               |
| Technické údaje                               |
| Rejstřík120                                   |
| Podrobnosti o kontaktování společnosti Oki122 |

# Poznámky, upozornění a varování

POZNÁMKA

Poznámka poskytuje další informace, které doplňují hlavní text a které mohou uživateli pomoci pochopit funkce produktu.

### **UPOZORNĚNÍ**!

Upozornění poskytuje dodatečné informace, jejichž ignorování může vést k chybnému fungování nebo poškození zařízení.

### VAROVÁNÍ!

Varování poskytuje dodatečné informace, jejichž ignorováním uživatel riskuje zranění.

# Úvod

Blahopřejeme vám k nákupu barevné tiskárny OKI. Moderní funkce této tiskárny umožňují čistý tisk živými barvami a ostrý černobílý tisk vysokou rychlostí na celou řadu kancelářských tiskových médií.

Tiskárna nabízí tyto funkce:

- Víceúrovňová technologie ProQ2400 produkuje jemnější odstíny a plynulé přechody barev, které dokumentům propůjčují fotografickou kvalitu.
- Tento model tiskne rychlostí až 16 stránek za minutu v plné barvě, a produkuje tak rychlý tisk vysoce efektních prezentací a dalších dokumentů a až 20 stránek za minutu černobíle, a produkuje tak rychlý a účinný tisk všech dokumentů pro běžné použití, které nevyžadují barvu.
- Rozlišení tisku 600 x 600 dpi (bodů na palec), 1200 x 600 dpi a 600 x 600 dpi x 2bity umožňuje tisk kvalitních obrázků obsahujících nejjemnější detaily (ProQ2400).
- Jednoprůchodová barevná digitální technologie s diodami LED pro vysokorychlostní zpracování tištěných stránek.
- Sdílení tiskárny s uživateli celé kancelářské sítě umožňuje síťového připojení 10Base-T a 100Base-TX.
- > Vysokorychlostní rozhraní USB 2.0.
- Zeptejte se Oki (pouze v systému Windows) funkce, která umožňuje uživatelům přejít z obrazovky ovladače tiskárny přímo na vyhrazený web specifický pro právě používaný model (v této příručce není vždy uváděna). Zde najdete veškeré dostupné rady, technickou pomoc a podporu, které jsou třeba k dosažení nejlepších možných výsledků s tiskárnou OKI.

Dále je k dispozici tato volitelná funkce:

> Přídavná paměť pro tisk složitějších stránek.

# Přehled tiskárny

## Pohled zepředu

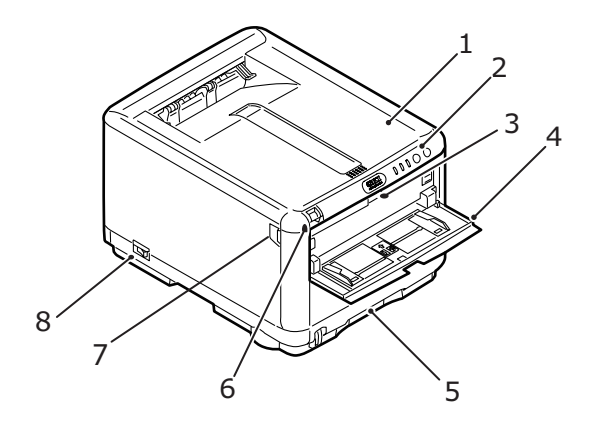

| 1.<br>2. | Kryt tiskárny.<br>Ovládací panel.<br>Stavové kontrolky a ovládací tlačítka.                                                                                                    | 5.       | Zásobník.<br>Standardní zásobník pro čistý<br>papír, který pojme až 250 listů<br>papíru s gramáží 80 g/m². |
|----------|----------------------------------------------------------------------------------------------------|----------|----------------------------------------------------------------------------------------------------|
| 3.       | Uvolňovací západka víceúčelového<br>zásobníku.<br>(je-li zavřená, stiskněte ji, aby se<br>otevřela).                                                                                                    | 6.<br>7. | Uvolňovací západka krytu<br>tiskárny (otevřete stlačením).<br>Uvolňovací západka předního                  |
| 4.       | Víceúčelový zásobník (na obrázku<br>otevřený).<br>Používá se k ručnímu oboustrannému<br>tisku, k podávání těžšího papíru,<br>obálek a jiných zvláštních medií.<br>V případě potřeby slouží též pro<br>ruční vkládání jednotlivých listů. | 8.       | krytu (otevrete stracenim)<br>Hlavní vypínač                                                               |

### Pohled zezadu

Tento pohled ukazuje propojovací panel a zadní výstupní zásobník.

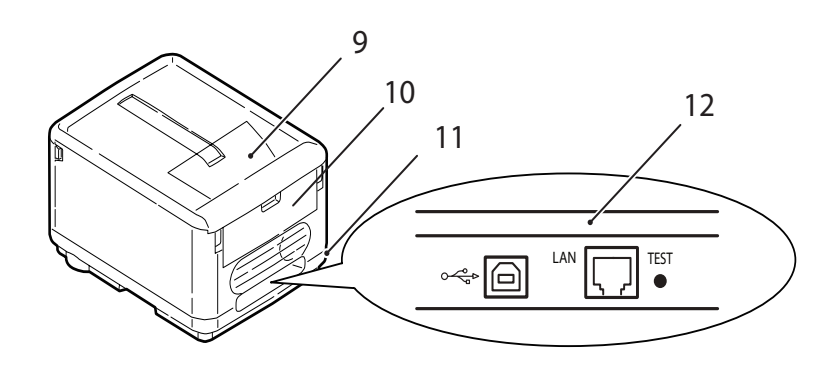

| 9.  | Výstupní zásobník pro listy lícem dolů<br>Standardní místo pro ukládání<br>tiskových úloh, které pojme až<br>150 lisů papíru s gramáží 80 g/m².                                                | <ol> <li>Konektor napájecího kabelu.</li> <li>Port rozhraní USB a sítě LAN.<br/>Chcete-li, aby správně fungovala<br/>aplikace Monitor stavu, může mít</li> </ol> |
|-----|----------------------------------------------------------------------------------------------------|----------------------------------------------------------------------------------------------------|
| 10. | Zadní výstupní zásobník pro listy lícem<br>nahoru.<br>Pojme až 10 listů standardního papíru<br>o gramáži 80 g/m <sup>2</sup> . Maximální gramáž<br>vkládaného papíru je 203 g/m <sup>2</sup> . | kabel USB maximální délku 2 m.                                                                                                    |

Je-li zadní výstupní zásobník sklopen dolů, potištěný papír vychází ze zadní části tiskárny a je skládán lícem nahoru. Zadní zásobník se používá zejména pro těžká tisková média. Používá-li se společně s víceúčelovým zásobníkem papíru, je cesta papíru tiskárnou v podstatě přímá. Tím se zabrání ohýbání papíru v ohybech cesty papíru tiskárnou a umožní to tisknout na média o gramáži až 203g/m<sup>2</sup>.

### Vnitřek tiskárny:

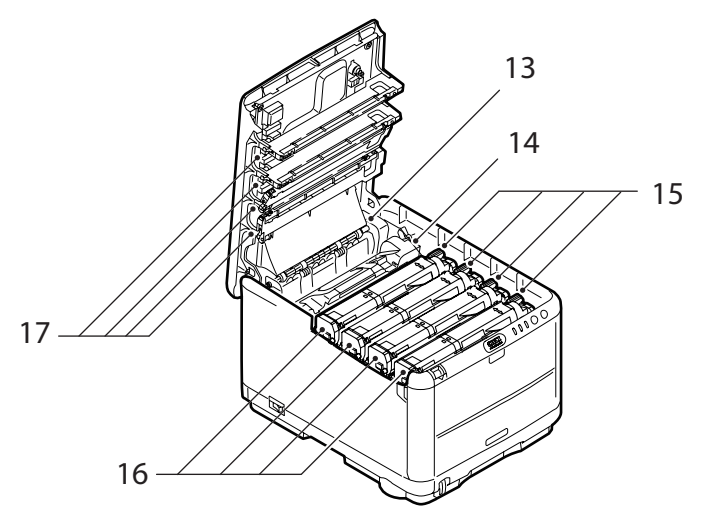

- Zapékací jednotka. Zapékací jednotka obsahuje vyhřívaný válec, který zapéká toner na tisková média (papír nebo čtvrtky).
- 14. Páčka zapékací jednotky. Páčka je v uzamčené poloze, pokud je vložena tonerová kazeta, odemčená poloha páčky slouží k vyjímání a výměně kazet.
- 15. Tonerové kazety a páčky tonerových kazet. Ve čtyřech tonerových kazetách je suchý práškový inkoust. Páčka slouží k připevnění kazety na obrazový válec nebo k uvolnění kazety při její výměně.
- 16. Jednotky obrazových válců. Toner z tonerových kazet ulpívá na vnější desce obrazového válce. Obrazový válec ho pak přenáší na tisková média, které se posouvají tiskárnou.
- Hlavy s diodami LED.
   4 hlavy s diodami LED (Light Emitting Diode) přímo osvětlují 4 obrazové válce.

Stisknutím uvolňovací západky (7) otevřete kryt tiskárny a podívejte se dovnitř.

## Ovládací panel

Ovládací panel umožňuje zásahy obsluhy a informuje o normálním provozu tiskárny i o situacích vyžadujících pozornost. Podrobný stav tiskárny naleznete v aplikaci Monitor stavu v systému Windows nebo v ovladači tiskárny v systému Mac. (Viz část "Používání aplikace Monitor stavu" na straně 69.)

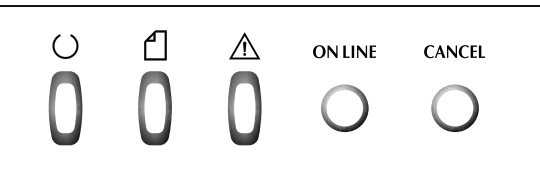

Na ovládacím panelu jsou následující 3 kontrolky a 2 tlačítka (zleva doprava):

- > Kontrolka napájení (tiskárna připravena) (zelená)
- > Kontrolka papíru (žlutá)
- > Kontrolka alarmu (žlutá)
- > Tlačítko ON LINE
- > Tlačítko CANCEL

Tlačítka slouží k ovládání tiskárny a kontrolky informují o jejím provozním stavu.

#### Tlačítka

#### Provoz

Na ovládacím panelu jsou 2 tlačítka, jedno s názvem ON LINE a druhé s názvem CANCEL. Každé má tyto 4 režimy provozu:

| REŽIM PROVOZU                     | POPIS                                                                                                    |
|-----------------------------------|----------------------------------------------------------------------------------------------------|
| Krátké stisknutí<br>(Stisknutí 1) | Stisknutí tlačítka a jeho uvolnění do 2 sekund od stisknutí.<br>Po uvolnění tlačítka dojde k zahájení operace.                        |
| Stisknutí po dobu<br>2 sekund     | Stisknutí tlačítka a jeho uvolnění po 2 až 5 sekundách od<br>stisknutí. Po uvolnění tlačítka dojde k zahájení operace                 |
| (Stisknutí 2)                     | (kromě zrušení úlohy).                                                                                                    |
| Stisknutí po dobu<br>5 sekund     | Stisknutí tlačítka a přidržení po dobu 5 sekund nebo déle. Činnost je spuštěna po 5 sekundách od stisknutí tlačítka, a to i v případě |
| (Stisknutí 5)                     | delšího přidržení.                                                                                                    |
| Stisknutí při zapínání            | Při zapínání stiskněte tlačítko.                                                                                                    |

#### Funkce

Níže jsou uvedeny výsledky použití tlačítek v různých situacích:

| v                                                                                    |                                                                      | ¥ /                              |                                       |                           | × /                      |        |
|--------------------------------------------------------------------------------------|----------------------------------------------------------------------|----------------------------------|---------------------------------------|---------------------------|--------------------------|--------|
| STAV PŘED                                                                            | TLA                                                                  | AČÍTKO ONI                       | INE                                   | TLA                       | <b>ČÍTKO CANCE</b>       | L      |
| STISKNUTIW                                                                           | STISKNUTÍ                                                            | STISKNUTÍ                        | STISKNUTÍ                             | STISKNUT                  | Í STISKNUTÍ STI          | SKNUTÍ |
|                                                                                      | 1                                                                    | 2                                | 5                                     | 1                         | 2                        | 5      |
| Online<br>(režim<br>nečinnosti)                                                      | Přepnutí<br>do stavu<br>offline                                      | Tisk<br>přehledu<br>nabídky (*1) | Tisk<br>ukázkového<br>výtisku         | -                         | -                        | -      |
| Offline<br>(režim<br>nečinnosti)                                                     | Přepnutí<br>do stavu<br>online                                       | Tisk<br>přehledu<br>nabídky (*2) | Tisk<br>ukázkového<br>výtisku<br>(*2) | -                         | -                        | -      |
| Online (příjem,<br>zpracování<br>nebo tisk dat)                                      | Přepnutí<br>do stavu<br>offline                                      | -                                | -                                     | -                         | Zrušení<br>úlohy<br>(*3) | -      |
| Výzva<br>k ručnímu<br>vložení papíru                                                 | Podá<br>papír ze<br>zásobníku                                        | -                                | -                                     | -                         | Zrušení<br>úlohy<br>(*3) | -      |
| Ve<br>víceúčelovém<br>zásobníku je<br>papír<br>(neprobíhá<br>žádná tisková<br>úloha) | Přepnutí<br>do stavu<br>offline                                      | Tisk<br>přehledu<br>nabídky (*1) | Tisk<br>ukázkového<br>výtisku         | Rychle<br>vysune<br>papír |                          |        |
| V zásobníku<br>není papír nebo<br>je zásobník<br>otevřený                            | -                                                                    | -                                | -                                     | -                         | Zrušení<br>úlohy<br>(*3) | -      |
| Přetečení<br>paměti nebo<br>neplatná<br>data                                         | Zotavení<br>z chybového<br>stavu a<br>přepnutí<br>do stavu<br>online | Tisk<br>přehledu<br>nabídky (*1) | Tisk<br>ukázkového<br>výtisku         | -                         | _                        | -      |
| Uvíznutí papíru                                                                      | -                                                                    | -                                | -                                     | -                         | -                        | -      |

\*1: Přehled nabídky (neboli stavová stránka) obsahuje podrobné informace o nastavení a stavu tiskárny.

- \*2: Přepnutí do stavu online po spuštění tisku.
- \*3: Zrušení úlohy po 2 sekundách od počátku stisknutí tlačítka (i v případě delšího přidržení tlačítka).

### Kontrolky

#### Obecné informace

Stavy tiskárny (signalizované kontrolkami) lze zhruba rozdělit takto:

- 1. Normální stav (zelená): tiskárna funguje normálně, tzn. že je ve stavu online nebo zpracovává úlohu.
- 2. Stav varování (oranžová): tiskárnu lze dále používat bez provedení zásahu, ale může nastat chyba.
- Chybový stav (bliká oranžová): tiskárnu nelze dále používat. Ke zotavení z chybového stavu je nutný zásah. Při vážných chybách není zotavení možné, takže je nutné obrátit se na servisního technika.

Pokud nastane zároveň více stavů, kontrolky signalizují jen stav s nejvyšší prioritou. Signalizují stav varování a normální stav s nejvyšší prioritou.

#### Funkce

| KONTROLKA                         | BARVA                                           | FUNKCE                                                                                                    |
|-----------------------------------|-------------------------------------------------|----------------------------------------------------------------------------------------------------|
| Napájení (tiskárna<br>připravena) | Zelená<br>(nepřerušovaná)                       | Signalizuje zapnuté napájení, stavy online, offline,<br>úsporný režim, příjem dat, tisk, zrušení úlohy,<br>zahřívání, průběh úpravy hustoty nebo nastavení<br>teploty. |
| Papír                             | Zelená<br>(nepřerušovaná)<br>a oranžová (bliká) | Signalizuje varování nebo alarm při spotřebování<br>papíru nebo požadavek na ruční vkládání.                                                                           |
| Spotřebovávané<br>části           | Zelená<br>(nepřerušovaná)<br>a oranžová (bliká) | Signalizuje varování nebo alarm při<br>uplynutí životnosti nebo chybnou instalaci<br>spotřebovávaných částí.                                                           |
| Alarm                             | Zelená<br>(nepřerušovaná)<br>a oranžová (bliká) | Signalizuje uvíznutí papíru nebo otevřený kryt.                                                                                                    |

Dále jsou shrnuty funkce jednotlivých kontrolek:

### Signalizace pomocí kontrolek a její význam

Kontrolky mohou signalizovat mnoho různých stavů a situací, a to jednoduchých nebo kombinovaných. K tomu slouží následující signály:

| KONTROLKA                | SIGNALIZACE                                                 | STAV                                                                                                    |
|--------------------------|-------------------------------------------------------------|----------------------------------------------------------------------------------------------------|
| Napájení                 | VYP                                                         | Napájení je vypnuté.                                                                                                    |
| (tiskárna<br>připravona) | ZAP                                                         | Online (nečinnost).                                                                                                    |
| zelená                   | Blikání 1 (po 2 sekundách)                                  | Offline (Takto kontrolka bliká při každé chybě.)                                                                                                    |
|                          | Blikání 2 (po 500 milisekundách)                            | Probíhá příjem dat, tisk, zahřívání,<br>úprava hustoty nebo nastavení teploty.                                                                                                    |
|                          | Blikání 3 (po 120 milisekundách)                            | Probíhá zrušení úlohy.                                                                                                    |
|                          | Blikání 4 (Po dobu 4,5 s svítí a<br>po dobu 0,5 s nesvítí.) | Úsporný režim.                                                                                                    |
| Papír,                   | VYP                                                         | Online.                                                                                                    |
| Spotřebovávané           | ZAP                                                         | Signalizace varování (lze tisknout).                                                                                                    |
| (žlutá)                  | Blikání 1 (po 2 sekundách)                                  | Došlo k chybě, ale po stisknutí tlačítka<br>ON LINE nebo CANCEL lze pokračovat<br>v tisku.                                                                                               |
|                          | Blikání 2 (po 500 milisekundách)                            | Došlo k chybě. Je třeba vyměnit<br>některou spotřebovávanou část nebo<br>např. odstranit uvíznutý papír. Pak dojde<br>k zotavení tiskárny z chybového stavu a<br>lze pokračovat v tisku. |
|                          | Blikání 3 (po 120 milisekundách)                            | Došlo k vážné chybě. Je nutné tiskárnu<br>restartovat nebo se obrátit na servisního<br>technika                                                                                          |

Aplikace Monitor stavu v systému Windows poskytuje slovní informaci o stavu tiskárny signalizovaném kontrolkami. Po odeslání dokumentu do tiskárny v systému Mac zobrazuje informace o stavu ovladač tiskárny. Pokud je v systému Windows v aplikaci Monitor stavu v části Předvolby nastavena možnost **Při upozornění otevřít nové okno**, zobrazí se textová zpráva na obrazovce při každé neobvyklé situaci. Další informace naleznete v části "Používání softwaru tiskárny" na straně 68.

#### Servisní chyba

Dojde-li k chybě, v důsledku které je třeba zavolat servis, rychle blikají všechny kontrolky současně v intervalu 120 ms.

# Doporučené typy papíru

Tiskárna pracuje s mnoha různými typy médií, včetně papírů různých gramáží a formátů a obálek. Tato část poskytuje obecné rady ohledně výběru média a vysvětluje, jak každý typ média používat.

Nejlepšího výkonu tiskárny dosáhnete při používání standardního papíru o gramáži 75 až 90 g/m², který je určen pro kopírky a laserové tiskárny. Vhodné typy:

- > papír Arjo Wiggins Conqueror Colour Solutions 90 g/m<sup>2</sup>,
- > papír Colour Copy od firmy Neusiedler.

Použití papíru s výrazným reliéfem nebo hrubého papíru s texturou se nedoporučuje.

**Předtištěné formuláře** se používat mohou, ale inkoust se při vystavení vysoké zapékací teplotě během tiskového procesu nesmí rozmazávat.

**Obálky** nesmí být zkroucené, vlnité nebo jinak zdeformované. Jejich chlopeň musí mít obdélníkový tvar a musí být opatřena lepidlem, které zůstává neporušené i při vystavení tlaku válce a vysoké zapékací teplotě (používané v tomto typu tiskárny). Obálky s okénky nejsou vhodné.

Rovněž **štítky** musí být určeny pro použití v kopírkách a laserových tiskárnách. Fólie, na kterou jsou štítky nalepeny, musí být štítky zcela pokryta. Štítky jiného typu mohou tiskárnu poškodit, protože se při tiskovém procesu mohou odlepovat. Vhodné typy:

 štítky Avery White Laser Label typu 7162, 7664, 7666 (formát A4) nebo 5161 (formát Letter).

## Zásobník

| ZÁSOBNÍK | GRAMÁŽ (G/M²)                     | FORMÁT      | ROZMĚRY         |
|----------|-----------------------------------|-------------|-----------------|
|          |                                   | A6          | 105 x 148mm     |
|          |                                   | A5          | 148 x 210mm     |
|          | Lehký: 64 – 74 g/m²               | B5          | 182 x 257mm     |
| Zásobník | Střední: 75 – 90 g/m <sup>2</sup> | Executive   | 184,2 x 266,7mm |
|          | Téžký: 91 – 120 g/m²              | A4          | 210 x 297mm     |
|          |                                   | Letter      | 215,9 x 279,4mm |
|          |                                   | Legal 13"   | 216 x 330mm     |
|          |                                   | Legal 13,5" | 216 x 343mm     |
|          |                                   | Legal 14"   | 216 x 356mm     |

Zásobník pojme papír o gramáži 64 g/m² až 120 g/m². Zásobník je ideální pro tisk dokumentů o formátu A4 a o délce více než jedna stránka.

## Víceúčelový zásobník

Víceúčelový zásobník může manipulovat se stejnými rozměry papíru jako zásobníky papíru, ale s gramáží 75 až 203 g/m<sup>2</sup>. Pro velmi těžký papír vždy používejte zadní výstupní zásobník pro listy lícem nahoru. Dráha papíru tiskárnou tak bude téměř rovná.

Z víceúčelového zásobníku je možné podávat papír o šířce nejméně 100 mm a délce až 1200 mm (tisk plakátů). Při používání papíru o délce větší než 356 mm (Legal 14") používejte papír s gramáží 90 až 128 g/m<sup>2</sup> a zadní výstupní zásobník pro listy lícem nahoru.

Používáte-li víceúčelový zásobník, vkládejte raději jednotlivé listy nebo obálky než celý balík najednou. Zamezíte tím uvíznutí papíru.

| ZÁSOBNÍK | GRAMÁŽ (G/M²)                     | FORMÁT           | ROZMĚRY         |
|----------|-----------------------------------|------------------|-----------------|
|          |                                   | A6               | 105 x 148mm     |
|          |                                   | A5               | 148 x 210mm     |
|          |                                   | B5               | 182 x 257mm     |
|          |                                   | Executive        | 184,2 x 266,7mm |
|          |                                   | A4               | 210 x 297mm     |
|          |                                   | Letter           | 215,9 x 279,4mm |
|          | Lehký: 64 – 74 g/m²               | Legal 13"        | 216 x 330mm     |
| Více-    | Střední: 75 – 90 g/m <sup>2</sup> | Legal 13,5"      | 216 x 343mm     |
| účelový  | Těžký: 91 – 120 g/m²              | Legal 14"        | 216 x 356mm     |
| zásobník | Velmi těžký: 121-                 | Vlastní formáty  | 216 x 356mm     |
|          | 203 g/m²                          | Hlavičkový papír | 216 x 279       |
|          |                                   | Obálka Com-9     | 98,4 x 225,4mm  |
|          |                                   | Obálka Com-10    | 104,7 x 241,3mm |
|          |                                   | Obálka Monarch   | 98,4 x 190,5mm  |
|          |                                   | C5               | 162 x 229mm     |
|          |                                   | Plakát           | 210 x 900       |
|          |                                   | Plakát           | 215 x 900       |
|          |                                   | Plakát           | 215 x 1200      |

Papír s vodoznakem a hlavičkový papír musíte vkládat tiskovou stranou nahoru a horní hranou směrem k tiskárně.

## Zásobník pro listy lícem dolů

Zásobník pro listy lícem dolů umístěný v horní části tiskárny pojme až 150 listů standardního papíru o gramáži 80 g/m². Maximální gramáž papíru je 120 g/m². Stránky tištěné ve vzestupném pořadí (strana 1 jako první) budou v zásobníku seřazeny vzestupně ale lícem dolů (poslední stránka nahoře).

## Zásobník pro listy lícem nahoru

Chcete-li používat zadní výstupní zásobník pro listy lícem nahoru, musíte ho otevřít a vytáhnout podpěru papíru. Papír pak bude z tiskárny vycházet do tohoto zásobníku a to bez ohledu na nastavení ovladače.

Výstupní zásobník pro listy lícem nahoru pojme až 10 listů standardního papíru o gramáži 80 g/m². Maximální gramáž papíru je 203 g/m².

Pro papír o gramáži větší než 176 g/m<sup>2</sup> vždy používejte výstupní zásobník pro listy lícem nahoru a víceúčelový vstupní zásobník.

# Vkládání papíru

## Zásobník

1. Vytáhněte zásobník papíru z tiskárny.

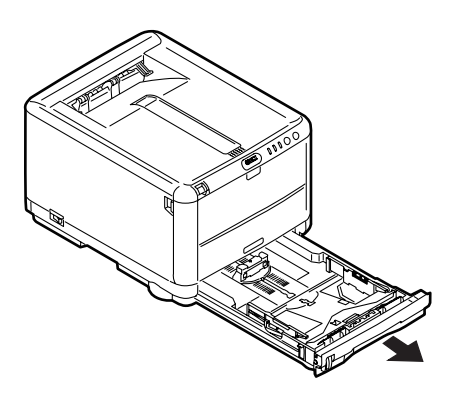

 Papíry, které chcete vložit, uvolněte podle obrázku, tj. na hranách (1) a uprostřed (2), aby byly jednotlivé listy řádně odděleny, a potom je znovu zarovnejte sklepáním o rovnou podložku (3).

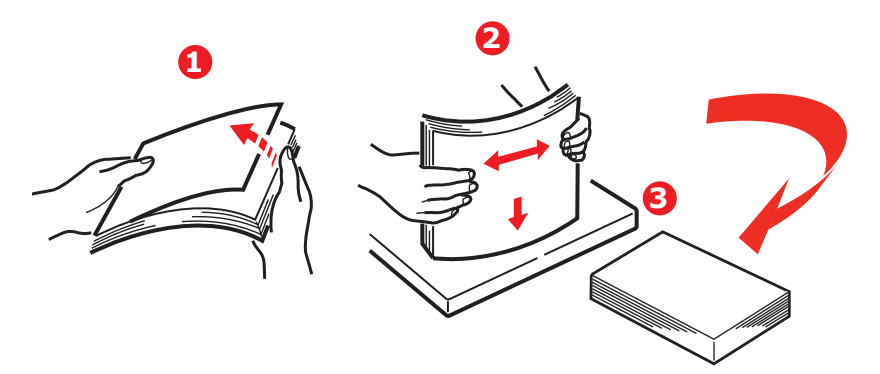

**3.** Upravte zadní zarážku (1) a vodítka papíru (2) podle velikosti používaného papíru. Jako vodítko použijte značky na tiskárně.

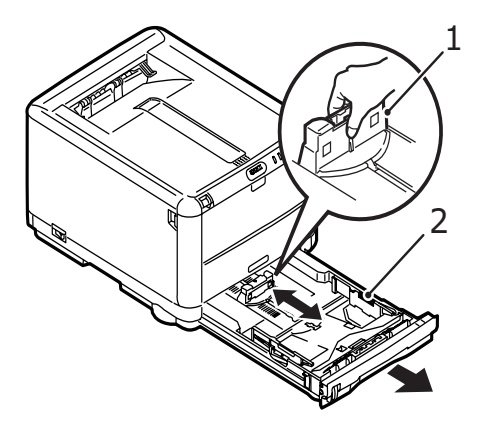

 Vložte papír (1). Jako vodítko použijte značky výšky balíku (2). Hlavičkový papír vkládejte lícem dolů a horním okrajem směrem k přední části tiskárny.

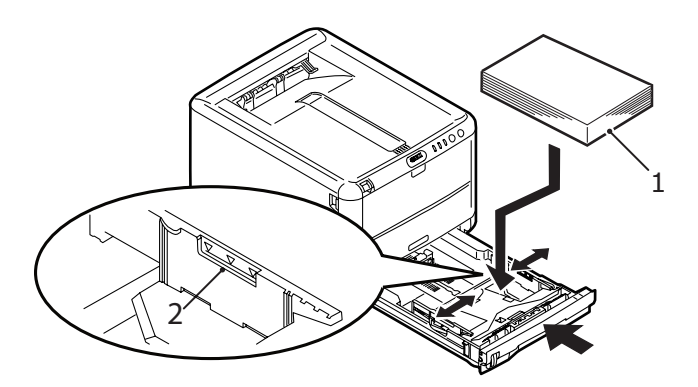

Ochrana před uvíznutím papíru:

- Nenechávejte volné místo mezi papírem a zadní zarážkou a mezi papírem a bočními vodítky papíru.
- Nepřeplňujte zásobník. Kapacita zásobníku závisí na typu papíru.
- > Nevkládejte poškozený papír.
- > Nevkládejte současně papír různých velikostí a typů.
- > Nevytahujte zásobník během tisku.
- 5. Zásobník papíru zavírejte jemně.

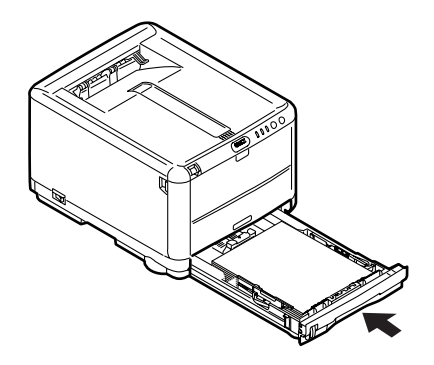

6. Při tisku lícem dolů zajistěte, aby byl zadní zásobník pro odkládání lícem nahoru uzavřen (papír vystupuje z tiskárny nahoře). Kapacita odkládacího zásobníku je asi 150 listů v závislosti na gramáži papíru.

- 7. Při tisku lícem nahoru zajistěte, aby byl zadní zásobník pro odkládání lícem nahoru (1) otevřen a aby byl vysunut. Listy papíru jsou ve výstupním zásobníku v opačném pořadí. Kapacita zásobníku je v závislosti na gramáži papíru asi 10 listů formátu A4 nebo 1 obálka nebo 1 kus jiného média.
- 8. Pro těžký papír (čtvrtky apod.) vždy používejte zadní zásobník pro odkládání lícem nahoru.

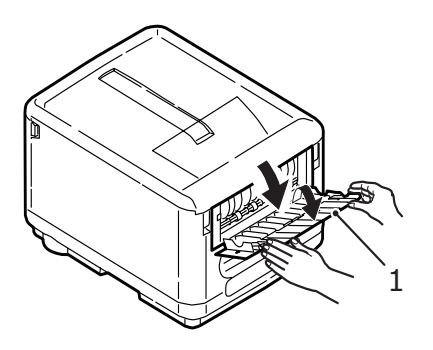

### **UPOZORNĚNÍ**!

Neotvírejte ani nezavírejte zadní výstup papíru při tisku. Papír by mohl uvíznout.

# Víceúčelový zásobník

1. Otevřete víceúčelový zásobník papíru a jemným tlakem na desku pro papír (2) se přesvědčte, že zaklapla dolů.

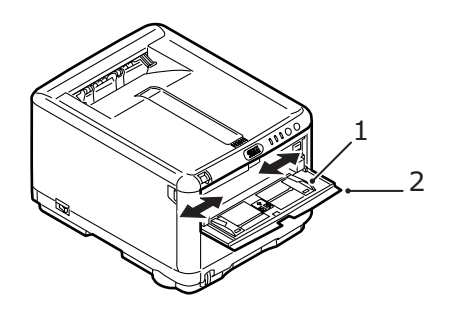

- Pomocí značek na desce pro papír upravte polohu vodítek papíru (1) podle velikosti papíru, na který budete tisknout.
- 3. Na desku pro papír umístěte list tak, aby byl přichycený.
  - > Vybraná média vkládejte po jednotlivých listech.
  - Při tisku na hlavičkové papíry vkládejte papír do víceúčelového zásobníku předtištěnou stranou nahoru a horním okrajem směrem do tiskárny.
  - Obálku vkládejte lícem nahoru, horní hranou doleva a kratší stranou do tiskárny.

V nabídce Média nastavte správnou velikost papíru pro víceúčelový zásobník papíru. (Viz část "Funkce tiskárny (uživatelská nastavení)" na straně 72.)

# Tisk v systému Windows

Nabídky na displeji tiskárny poskytují přístup k mnoha možnostem nastavení. Další informace naleznete v části "Používání softwaru tiskárny" na straně 68.

Také ovladač tiskárny pro systém Windows obsahuje nastavení pro mnohé z těchto položek. Když jsou položky v ovladači tiskárny a v nabídce stejné, pak budou při tisku dokumentu ze systému Windows položky v nabídkách přepsány nastavením v ovladači tiskárny.

## Nastavení ovladače tiskárny

Ovladač tiskárny je software, který řídí tiskárnu. Ovladač tiskárny do tiskárny odesílá tiskové požadavky týkající se tištěného dokumentu.

Ovladač tiskárny lze nastavit v okně **Tiskárny** systému Windows (okno Tiskárny a faxy v systému Windows XP) nebo z příslušné aplikace systému Windows. Nastavení ovladače provedená dialogovém okně Předvolby tisku v systému Windows platí jako výchozí a uchovávají se i po vypnutí systému Windows. Nastavení ovladače provedená v aplikaci systému Windows, například v aplikaci Microsoft Word v dialogovém okně Tisk (Soubor -> Tisk), platí pouze pro danou úlohu a neuchovají se pro další spuštění této aplikace. V obou případech lze konkrétní nastavení ovladače uložit pod určitým názvem (na kartě Setup (Nastavení)) a později je znovu použít.

## Předvolby tisku v aplikacích systému Windows

Po zadání příkazu k vytištění dokumentu v aplikaci systému Windows se zobrazí dialogové okno tisku. V tomto okně je obvykle určena tiskárna, která bude dokument tisknout. Vedle názvu tiskárny je umístěné tlačítko Vlastnosti.

| Status:       Idle       Find Printer         Type:       OKI C3450       Print to file         Where:       LPT1:       Manual duplex         Page range       All       Selection         O Current page       Selection       Selection         Pages:       Enter page numbers and/or page ranges separated by commas. For example, 1,3,5–12       Zoom         Print what:       Document       Pages per sheet:       1 page         Print:       All pages in range       Scale to paper size:       No Scaling                                                                                                    | <u>N</u> ame:                                                           | 🍓 OKI C3450                                                                   |                                                                    | Properties                                               |
|----------------------------------------------------------------------------------------------------|-------------------------------------------------------------------------|-------------------------------------------------------------------------------|--------------------------------------------------------------------|----------------------------------------------------------|
| Page range <ul> <li>All</li> <li>Current page</li> <li>Selection</li> <li>Pages:</li> <li>Enter page numbers and/or page ranges separated by commas. For example, 1,3,5–12</li> </ul> <ul> <li>Copies</li> <li>Number of gopies:</li> <li>Image:</li> <li>Image:<th>Status:<br/>Type:<br/>Where:<br/>Comment:</th><th>Idle<br/>OKI C3450<br/>LPT1:</th><th></th><th>Fin<u>d</u> Printer Print to file Manual duple<u>x</u></th></li></ul> | Status:<br>Type:<br>Where:<br>Comment:                                  | Idle<br>OKI C3450<br>LPT1:                                                    |                                                                    | Fin <u>d</u> Printer Print to file Manual duple <u>x</u> |
| Print what:     Document     Zoom       Print:     All pages in range     Pages per sheet:     1 page       Scale to paper size:     No Scaling     V                                                                                                    | Page range<br>All<br>Current p<br>Pages:<br>Enter page r<br>separated b | page Selection<br>where and/or page ranges<br>y commas. For example, 1,3,5–12 | Copies<br>Number of copies:                                        | Colla <u>t</u> e                                         |
|                                                                                                    | Print <u>w</u> hat:<br>P <u>r</u> int:                                  | Document  All pages in range                                                  | Zoom<br>Pages per s <u>h</u> eet:<br>Scale to paper si <u>z</u> e: | 1 page 💙<br>No Scaling 💙                                 |

Klepnutím na tlačítko **Vlastnosti** se otevře nové okno se stručným seznamem nastavení tiskárny, která jsou dostupná v ovladači a která lze pro daný dokument zvolit. V aplikaci jsou dostupné pouze ty změny, které může být pro konkrétní aplikaci nebo dokumenty vhodné změnit. Změna nastavení provedená v tomto dialogovém okně obvykle potrvá dokud je aplikace spuštěna.

### Karta Nastavení

Po klepnutí na tlačítko **Vlastnosti** v dialogovém okně tisku se otevře okno ovladače tiskárny, které umožňuje zadat předvolby tisku pro aktuální dokument.

| Size:     | A4 210 x 297 mm    | ×                  |
|-----------|--------------------|--------------------|
| Source:   | Tray 1             | ·                  |
| Weight:   | Printer Setting    | •                  |
|           | Paper Feed Options |                    |
| Finishing | Mode               | 1                  |
| Standar   | d 💌                |                    |
|           | Options            |                    |
| 2-Sided   | Printing (Duplex)  |                    |
| (None)    |                    |                    |
|           |                    |                    |
|           |                    |                    |
| Driver St | ettings            | A 4 210 207        |
| Derault   |                    | A4 210 X 237 IIIII |
| Save      | Delete             |                    |
|           |                    |                    |

- Velikost papíru by měla být stejná jako velikost stránky dokumentu (pokud nechcete velikost výtisku přizpůsobit jiné velikosti). Měla by být také stejná jako velikost papíru vloženého do tiskárny.
- Můžete vybrat zdroj podávání papíru, kterým může být zásobník 1 (zásobník papíru) nebo víceúčelový zásobník. Zásobník můžete vybrat buď z rozevíracího seznamu nebo klepnutím na příslušnou část v obrázku tiskárny.
- Nastavení gramáže papíru by mělo odpovídat typu papíru, na který chcete tisknout.
- 4. Klepnutím na tlačítko Volby podávání papíru můžete upravit dokument tak, aby se vešel na papír jiné velikosti, a provést rozšířená nastavení zásobníku papíru a víceúčelového zásobníku.

 Můžete vybírat z řady možností koncových úprav dokumentu, jako je normální tisk jedné stránky na jeden list papíru nebo nastavení N-up pro tisk několika zmenšených stránek na jeden list (kde N je libovolné číslo od 1 do 16).

Chcete-li vytisknout rozsáhlé plochy jako dlaždice rozložené na několik listů, vyberte volbu Tisk plakátu.

- 6. Můžete tisknout pouze na jednu stranu listu nebo na obě (oboustranný tisk). Tiskárna umožňuje ruční oboustranný tisk, což znamená, že musíte papír do tiskárny podat dvakrát. Další informace naleznete v části "Oboustranný tisk (pouze systém Windows)" na straně 51. Návod na ruční oboustranný tisk zobrazíte také klepnutím na tlačítko nápovědy k oboustrannému tisku.
- Pokud jste dříve nastavili některé předvolby tisku a uložili je spolu pod určitým názvem, můžete je znovu vyvolat v nastavení ovladače. Pokud nastavení ovladače uložíte, nebudete muset jednotlivě nastavovat předvolby tisku pokaždé, když je potřebujete.
- 8. Klepnutím na tlačítko Výchozí obnovíte výchozí nastavení tiskárny.

### Karta Možnosti Úlohy

| Print Quality  Print Quality  ProQ2400  ProQ2400  Fine / Detail (1200x600)  Normal (600x600)  Toner save | Job Settings<br>Copies:<br>1 (1-999)<br>Collate<br>Orientation<br>Portrait 180°<br>Landscape 180°<br>Scale (%):<br>100 (25-400%)<br>Disable |
|----------------------------------------------------------------------------------------------------|----------------------------------------------------------------------------------------------------|
| Skip blank pages                                                                                         | Advanced<br>Watermarks<br>Default                                                                                                    |

- 1. Rozlišení vytištěné stránky může být nastaveno takto:
  - Při nastavení ProQ2400 tiskárna tiskně víceúrovňově při rozlišení 600 x 600 dpi. Toto nastavení vyžaduje největší množství paměti tiskárny a tisk trvá nejdéle. Jedná se o nejlepší možnost pro tisk fotografií a reprodukci barevných detailů.
  - Při nastavení Jemné / detaily tiskárna tiskne v rozlišení 1200 x 600 dpi. Jedná se o nejlepší možnost pro tisk vektorových objektů, jako jsou obrázky a text.
  - Při nastavení Normální tiskárna tiskne v rozlišení 600 x 600 dpi. Toto nastavení je vhodné pro většinu tiskových úloh.
- 2. Vyberte tuto možnost, chcete-li zlepšit kvalitu fotografií.
- 3. Vyberte tuto možnost, chcete-li šetřit tonerem.
- 4. Vyberte tuto možnost, nechcete-li, aby se tiskly prázdné stránky dokumentu.

- 5. Můžete vytisknout až 999 kopií za sebou. Během tak dlouhého tisku však budete muset doplnit zásobník papíru.
- 6. Orientaci stránky lze nastavit na výšku nebo na šířku.
- 7. Tištěné stránky lze přizpůsobit na větší nebo menší papír.
- Jako podklad hlavního obsahu stránky můžete vytisknout text vodoznaku. To je užitečné, chcete-li dokumenty označit jako koncept, důvěrné, atd.
- Po klepnutí na tlačítko Upřesnit jsou k dispozici další nastavení. Můžete například určit, aby se černé oblasti tiskly pomocí 100 % černého toneru (matnější vzhled).
- 10. Klepnutím na tlačítko Výchozí obnovíte výchozí nastavení tiskárny.

### Karta Barva

- Řízení barevného výstupu tiskárny je možno provádět automaticky nebo přesnějším ručním nastavením. Ve většině případů je vhodné automatické nastavování. Ostatní možnosti v tomto okně budou zobrazené pouze tehdy, když vyberete jinou možnost než Automatické nastavení. Při tisku ve stupních šedé barvy tiskárna tiskne maximální rychlostí (přibližně 20 stran za minutu) a všechny strany se tisknou černobíle.
- 2. V závislosti na obrazovém zdroji dokumentu můžete vybrat z řady možností k dosažení souladu barev. Snímek pořízený digitálním fotoaparátem například vyžaduje jinou metodu pro dosažení souladu barev než obchodní grafika vytvořená v tabulkovém kalkulátoru. Pro obecné použití je opět nejlepší zvolit možnost automatického nastavení.
- Tiskový výstup lze podle potřeby zesvětlit nebo ztmavit a upravit sytost a živost barev.

- 4. Černé oblasti mohou být ze 100 % vytvářeny kombinací barev azurové, purpurové a žluté (složená černá barva), čímž se docílí lesklejšího vzhledu, nebo pouze pomocí černé barvy (skutečná černá barva), čímž se docílí matnějšího vzhledu. Automatické nastavení umožňuje ovladači vybrat nejvhodnější možnost v závislosti na obsahu obrazu.
- 5. Klepnutím na tlačítko Výchozí obnovíte výchozí nastavení tiskárny.

## Nastavení z ovládacího panelu v systému Windows

Pokud otevřete okno vlastností ovladače přímo ze systému Windows (ne z aplikace), poskytuje toto okno více možností nastavení. Zde provedené změny obecně ovlivní všechny dokumenty tisknuté z aplikací systému Windows a budou účinné i v dalších relacích systému Windows.

### Karta Obecné

| ocation:                        |            |           |            |          |           |
|---------------------------------|------------|-----------|------------|----------|-----------|
| Comment:                        |            |           |            |          |           |
| 1odel:                          | OKI C345   | i0        |            |          |           |
| Features                        |            |           |            |          |           |
| Color: Ye:                      | s          |           | Paper av   | ailable: |           |
| Double-sided: Yes<br>Staple: No |            |           | A4         |          | ~         |
|                                 |            |           |            |          |           |
| Speed: 2                        | 6 ppm      |           |            |          |           |
| Maximum                         | resolution | : Unknown | 0          |          | <u>~</u>  |
|                                 |            | Printing  | Preference | s Print  | Test Page |
|                                 |            | Printing  | Preference | s Print  | Test Page |

- 1. V této části jsou k dispozici některé hlavní funkce tiskárny.
- 2. Klepnutím na toto tlačítko otevřete stejná okna a můžete v aplikaci nastavit stejná nastavení, která už byla popsána dříve v části "Předvolby tisku v aplikacích systému Windows" na straně 25. Zde provedené změny však představují nová výchozí nastavení pro všechny aplikace systému Windows.
- Stisknutím tohoto tlačítka vytisknete testovací stránku pro ověření správné činnosti tiskárny.

### Karta Upřesnit

|      | General Sharing Ports Advanced Color Management Device Options                                                                                                    |    |  |  |  |
|------|----------------------------------------------------------------------------------------------------|----|--|--|--|
| 1_   | Always available     Always available     A |    |  |  |  |
|      | Available from 00:00 C 00:00 C                                                                                                    |    |  |  |  |
| 2    | Priority: 1                                                                                                    |    |  |  |  |
|      | Driver: OKI C3450 Vew Driver                                                                                                    |    |  |  |  |
| 3 —  | Spool print documents so program finishes printing faster                                                                                                    |    |  |  |  |
| 4 —  | Start printing after last page is spooled                                                                                                    |    |  |  |  |
| 5—   | • Start printing immediately                                                                                                    |    |  |  |  |
| 6 —  | Print directly to the printer                                                                                                    |    |  |  |  |
| 7    | Hold mismatched documents                                                                                                    |    |  |  |  |
| 8    | Print spooled documents first                                                                                                    |    |  |  |  |
| 9 —  | →      Keep printed documents                                                                                                    |    |  |  |  |
| 10 - | Enable advanced printing features                                                                                                    |    |  |  |  |
|      | Printing Defaults Print Processor Separator Page                                                                                                    | 12 |  |  |  |
| 11   |                                                                                                    |    |  |  |  |
|      |                                                                                                    |    |  |  |  |
|      | OK Cancel Apply                                                                                                    |    |  |  |  |

- 1. Zde můžete určit, ve kterých denních hodinách bude tiskárna dostupná.
- Označuje aktuální prioritu, od 1 (nejnižší) do 99 (nejvyšší). Dokumenty s nejvyšší prioritou se budou tisknout jako první.
- Určuje, že dokumenty budou zařazeny v zařazovací službě (uloženy ve speciálním tiskovém souboru) před tím, než se vytisknou. Dokument se potom tiskne na pozadí a aplikace je tak dříve dostupná.
- 4. Určuje, že tisk nezačne, dokud se nedokončí zařazování poslední stránky tisku. Jestliže aplikace vyžaduje během tisku hodně času pro výpočet, tisková úloha se zastaví na delší dobu a tiskárna by mohla předčasně předpokládat, že dokument již skončil. Výběr této možnosti by měl takové situaci zabránit, ale tisk skončí později, protože jeho začátek bude zpožděn.
- 5. To je opačná možnost než v předchozím bodu. Tisk začne ihned po začátku zařazování dokumentu.

- 6. Určuje, že dokument nebude zařazován do zařazovací služby, ale bude se tisknout přímo. Aplikace obvykle nebude připravena k dalšímu použití, dokud tisk neskončí. Vyžaduje méně místa na disku počítače, protože se nevytváří zařazovací soubor.
- 7. Nastavuje zařazovací službu tak, aby před odesláním dokumentu k vytištění prověřila shodu nastavení dokumentu s nastavením tiskárny. Objeví-li služba nesoulad, uchová dokument v tiskové frontě tiskárny a nevytiskne ho, dokud se nezmění nastavení tiskány a dokud tisk dokumentu není znovu spuštěn z tiskové fronty. Dokumenty v tiskové frontě, které mají neshodná nastavení, nebrání tisku správně nastavených dokumentů.
- 8. Určuje, že zařazovací služba při rozhodování, který dokument vytisknout jako první, dává přednost dokumentům, které již ukončily zařazování, a to i tehdy, když mají nižší prioritu než dokumenty, které se ještě zařazují. Pokud ještě žádný dokument neukončil zařazování, zařazovací služba bude dávat přednost větším zařazovaným dokumentům před menšími. Tuto možnost použijte, chcete-li maximalizovat účinnost tiskárny. Je-li tato možnost vypnutá, zařazovací služba vybírá dokumenty pouze na základě nastavení jejich priority.
- 9. Určuje, že zařazovací služba dokumenty po vytištění neodstraní. To umožní dokumenty znova poslat do tiskárny přímo ze zařazovací služby místo toho, aby bylo nutné je znovu tisknout z aplikace. Pokud tuto možnost používáte často, bude vyžadovat mnoho místa na disku počítače.
- 10. Určuje, zda jsou v závislosti na tiskárně dostupné rozšířené funkce, jako je například řazení stránek a počet stránek na jeden list papíru. Pro normální tisk tuto funkci zapněte. Pokud nastanou problémy s kompatibilitou, můžete ji vypnout. Tyto rozšířené funkce pak mohou být nedostupné, i když je tiskárna podporuje.
- 11. Toto tlačítko poskytuje přístup ke stejným dialogovým oknům nastavení jako při tisku z aplikací. Změny provedené v ovládacím panelu systému Windows se stanou výchozím nastavením systému Windows.

# Tisk v systému Mac

Systém Mac OS 9 není podporován.

## Systém Mac OS X

Informace v této části jsou založeny na systému Mac OS X Tiger (10.4). Jiné verze, jako Panther (10.3) a Jaguar(10.2) mohou vypadat poněkud rozdílně, principy však zůstávají stejné.

### Nastavení možností tisku

V dialogovém okně Print (Tisk) můžete zvolit tiskárnu a vybrat možnosti tisku dokumentů.

Postup nastavení možností tiskárny

- 1. Otevřete dokument, který chcete vytisknout.
- Chcete-li změnit velikost papíru nebo orientaci stránky, vyberte položku File > Page Setup (Soubor > Nastavení stránky).

|   | Settings:   | Page Attributes |
|---|-------------|-----------------|
| F | ormat for:  | My Printer      |
| F | aper Size:  | A4 \$           |
| 0 | rientation: |                 |
|   | Scale:      | 100 %           |
| ? |             | Cancel OK       |

- 3. Zavřete dialogové okno Nastavení stránky.
- **4.** Vyberte položku File > Print (Soubor > Tisk).
- 5. V místní nabídce Printer (Tiskárna) vyberte svoji tiskárnu.
- 6. Chcete-li změnit nastavení ovladače tiskárny, vyberte požadované možnosti v místní nabídce "Settings" (Nastavení). V nabídce Copies & Pages (Kopie a stránky) můžete vybrat více možností. Popis těchto možností naleznete v části. "Možnosti tisku kopie a stránky".

| Printer:    | My Printer            | •            |
|-------------|-----------------------|--------------|
| Presets:    | Standard              | \$           |
|             | Copies & Pages        | •            |
| Copies:     | 1 Collated            |              |
| Pages:      | All     From: 1 to: 1 | 1            |
|             | C                     | J            |
| ? PDF V Pre | view                  | Cancel Print |

7. Klepněte na tlačítko Print (Tisk).
# Ukládání možností tisku

Nastavení možností ovladače tiskárny je možné uložit a později použít pro další dokumenty.

- 1. Otevřete dokument, který chcete vytisknout.
- 2. Chcete-li změnit velikost papíru nebo orientaci stránky, vyberte položku File > Page Setup (Soubor > Nastavení stránky).

| Settings    | Page Attributes |
|-------------|-----------------|
| Format for  | : My Printer    |
| Paper Size  | A4              |
| Orientation |                 |
| Scale       | : 100 %         |
| ?           | Cancel OK       |

- **3.** V místní nabídce Settings (Nastavení) vyberte položku Set As Default (Uložit jako výchozí).
- Chcete-li aktuální nastavení ovladače tiskárny uložit, vyberte položku Save As (Uložit jako) v nabídce Preset (Uložená nastavení).
- Zadejte jméno pro uložené nastavení ovladače a klepněte na tlačítko OK.

# Změna výchozí tiskárny a formátu papíru

Následující postup popisuje, jak změnit výchozí tiskárnu a formát papíru.

- 1. Zvolte nabídku Apple > System Preferences (Nastavení systému).
- 2. Klepněte na ikonu Print & Fax (Tisk a fax).
- **3.** Vyberte požadovanou tiskárnu v místní nabídce "Selected Printer in Print Dialog" (Tiskárna vybraná v dialogovém okně Tisk).
- Vyberte požadovaný formát papíru v místní nabídce "Default Size in Page Setup" (Výchozí formát v Nastavení stránky).

# Možnosti nastavení stránky

Tato část popisuje dostupné možnosti nastavení stránky.

| Settings    | Page Attributes |
|-------------|-----------------|
| Format for  | My Printer      |
| Paper Size  | A4              |
| Orientation |                 |
| Scale       | : 100 %         |
| ?           | Cancel OK       |

### Vlastnosti stránky

Chcete-li aktuální nastavení možností stránky použít jako standard pro všechny dokumenty, vyberte položku "Uložit jako výchozí".

### Formát pro

Umožňuje vybrat typ tiskárny před změnou možností jako je Formát papíru a Orientace.

### Formát papíru

Vyberte formát papíru, který odpovídá dokumentu a papíru vloženému do tiskárny. Velikost okraje je na všech stranách 4.2 mm. Chcete-li zadat vlastní formáty papíru, vyberte možnost "Správa uživatelských formátů papíru..."

### Měřítko

Dokumenty je možno zmenšit nebo zvětšit a přizpůsobit je tak různým velikostem papíru. Chcete-li dokument přizpůsobit specifickému formátu papíru, vyberte v dialogovém okně Možnosti tisku v místní nabídce Manipulace s papírem položku Možnosti.

### Orientace

Můžete vybrat orientaci na výšku nebo na šířku. Používáte-li tisk na šířku, můžete dokument otočit o 180 stupňů.

# Možnosti tisku – kopie a stránky

| Printer:    | My Printer                             | •            |
|-------------|----------------------------------------|--------------|
| Presets:    | Standard                               | •            |
|             | Copies & Pages                         | •            |
| Copies:     | 1 Collated                             |              |
| Pages:      | All     From: 1 to: 1                  | 1            |
|             | •••••••••••••••••••••••••••••••••••••• | 1            |
| ? PDF V Pre | view                                   | Cancel Print |

### Počet kopií

Tato volba umožňuje zadat požadovaný počet kopií. Je-li vybrána možnost Snášet, vytisknou se nejprve všechny stránky dokumentu a až poté další kopie.

#### Stránky

Můžete vybrat, zda chcete vytisknout všechny stránky dokumentu nebo jen jeho část.

### Rozvržení

| Printer:     | My Printer                                                  |
|--------------|-------------------------------------------------------------|
| Presets:     | Standard                                                    |
|              | Layout                                                      |
|              | Pages per Sheet: 1                                          |
| 1            | Layout Direction:                                           |
|              | Border: None                                                |
|              | Two-Sided: Off<br>Cong-edged binding<br>Short-edged binding |
| ? PDF • Prev | view Cancel Print                                           |

### Stránky na list

Je možné zmenšit několik stránek a vytisknout je na jeden list papíru. Vyberete-li například možnost 4 stránky na list, vytisknou se na jeden list papíru čtyři stránky dokumentu.

Můžete určit pořadí, v jakém se dokumenty dlaždicově uspořádají, a zda budou jednotlivé stránky dokumentu ohraničeny.

### Plánovač

| Printer: My Printer<br>Presets: Standard               | •            |
|--------------------------------------------------------|--------------|
| Scheduler                                              |              |
| Print Document:  Now At 00:00 On Hold Priority: Medium | ٢            |
| PDF  Preview                                           | Cancel Print |

Tato funkce umožňuje zvolit, zda chcete dokumenty vytisknout ihned nebo jejich tisk odložit na později. Tiskové úloze můžete také přiřadit prioritu.

Tyto funkce jsou užitečné při tisku rozsáhlých dokumentů, jejichž tisk dlouho trvá.

#### Manipulace s papírem:

|                | Paper Handling                      | •                                                             |
|----------------|-------------------------------------|---------------------------------------------------------------|
| Page Order:    | • Automatic<br>O Normal<br>Reverse  | Print: • All Pages<br>Odd numbered page<br>Even numbered page |
| Destination Pa | aper Size:                          |                                                               |
| 🖲 Use docu     | ments paper siz                     | e: A4                                                         |
| O Scale to f   | <b>ît paper size</b> :<br>down only | A4                                                            |

### Pořadí stránek

Můžete si zvolit, zda chcete stránky vytisknout v normálním pořadí (1,2,3..) nebo v opačném pořadí (..3,2,1).

### Tisknout

Pomocí této možnosti můžete zvolit tisk pouze lichých nebo sudých stránek. Tato možnost je užitečná pro ruční oboustranný tisk, kdy nejprve vytisknete všechny liché stránky, znovu vložíte papíry do tiskárny a poté vytisknete všechny sudé stránky.

### Cílový formát papíru

Přizpůsobit měřítko dokumentů formátu papíru v tiskárně. Můžete například vytisknout dokument určený pro formát A3 pomocí tiskárny formátu A4 na papír formátu A4.

### ColorSync

| Printer: My Printer        | •            |
|----------------------------|--------------|
| Presets: Standard          | •            |
| ColorSync                  | •            |
| Color Conversion: Standard | •            |
| Quartz Filter: None        | •            |
| ? PDF  Preview             | Cancel Print |

#### Konverze barev

Pro tento model tiskárny je Konverzi barev možno nastavit pouze Standardní.

#### Filtr Quartz

Chcete-li pro tiskovou úlohu použít zvláštní efekt, jako je Sépie nebo Tón modré, vyberte filtr Quartz. Tato funkce je dostupná pouze v systému Mac OS X 10.3 (Panther) nebo v novějších verzích.

### Titulní stránka

| Printer: My Printer                                           | •            |
|---------------------------------------------------------------|--------------|
| Presets: Standard                                             | •            |
| Cover Page                                                    | •            |
| Print Cover Page: • None<br>Before document<br>After document |              |
| Cover Page Type: Standard                                     | A<br>Y       |
| Billing Info:                                                 |              |
| (?) (PDF v) (Preview)                                         | Cancel Print |

Titulní stránka může usnadnit identifikaci dokumentu ve velkém množství papírů. To je užitečné v rušné kanceláři, kde tiskárnu sdílí velký počet lidí.

### Zdroj papíru

| Printer:                | My Printer   | •            |
|-------------------------|--------------|--------------|
| Presets:                | Standard     | ÷            |
|                         | Paper Source | •            |
| ○ Manual Feed<br>● Tray |              |              |
| PDF V Prev              | view         | Cancel Print |

Tato položka umožňuje vybrat, který zásobník papíru se má pro tiskovou úlohu použít.

### Kvalita tisku

| Printer: My Printer                                                                         | •            |
|---------------------------------------------------------------------------------------------|--------------|
| Presets: Standard                                                                           | •            |
| Print Quality                                                                               |              |
| Print Quality:<br>High Quality (Multilevel)<br>Fine / Detail (600x1200)<br>Normal (600x600) |              |
| Photo Enhance Toner saving                                                                  |              |
| (?) PDF V Preview                                                                           | Cancel Print |

### Kvalita tisku

Pomocí této možnosti můžete nastavit rozlišení tisku. Při nastavení ProQ2400 obdržíte nejlepší grafické obrázky, ale tisk obrázků může trvat déle.

### Vylepšení fotografií

Pomocí možnosti Vylepšení fotografií můžete při tisku fotografií výrazně zvýšit jejich kvalitu. Ovladač tiskárny analyzuje všechny fotografie a zpracuje je tak, aby byl zlepšen celkový vzhled. Toto nastavení nelze použít spolu s nastavením kvality tisku ProQ2400.

### Úspora toneru

Tento režim použije při tisku dokumentu menší množství toneru. Toto nastavení se nejlépe hodí pro tisk konceptů textových dokumentů, neboť tisk výrazně zesvětluje.

### Barva

| Printer: My Printer       | •                                          |
|---------------------------|--------------------------------------------|
| Presets: Standard         | ÷                                          |
| Color                     | •                                          |
| Color Mode:               |                                            |
| O Auto Color              | No. A Mark - R. A                          |
| Advanced Color            | The second second                          |
| 🔵 Grayscale               | 21/191                                     |
| Color Matching:           |                                            |
| 🔾 Auto                    |                                            |
| 💽 Manual                  |                                            |
| Monitor(6500K)/Perceptual | Black Finish:                              |
| O Disabled                | • Composite Black (CMYK)<br>True Black (K) |
| Brightness:               |                                            |
| Saturation:               |                                            |
| PDF  Preview              | Cancel Print                               |

### Režim barev

| REŽIM BAREV       | POPIS                                                          |
|-------------------|----------------------------------------------------------------|
| Barva automaticky | Ovladač vybere nejvhodnější nastavení barev.                   |
| Rozšířené barvy   | Umožňuje ručně upravit nastavení barev<br>a černobílého tisku. |
| Stupně šedé       | Převést všechny barvy na odstíny šedé.                         |

### Soulad barev

| BARVA                       | POPIS                                                                                                    |
|-----------------------------|----------------------------------------------------------------------------------------------------|
| Monitor (6500K) – percepční | Optimalizován pro tisk fotografií. Při tisku<br>barev je zdůrazněna sytost.                                                                                                    |
| Monitor (6500K) – živý      | Optimalizován pro tisk fotografií, barvy jsou<br>ještě sytější.                                                                                                    |
| Monitor (9300K)             | Optimalizován pro tisk grafiky z aplikací<br>jako Microsoft Office. Při tisku barev je<br>zdůrazněna světlost.                                                                                 |
| Digitální fotoaparát        | Výsledek se může lišit v závislosti na objektu<br>a podmínkách, při kterých byla fotografie<br>pořízena.                                                                                       |
| sRGB                        | Tiskárna reprodukuje barevný prostor<br>sRGB. To může být vhodné k dosažení<br>přizpůsobení barev ze vstupního zařízení<br>s rozsahem sRGB, jako je např. skener<br>nebo digitální fotoaparát. |

### Tisk černé

Pomocí této možnosti můžete nastavit způsob tisku černé v barevných dokumentech. Chcete-li pro reprezentaci černé použít všechny 4 barvy toneru, vyberte možnost Složená černá (CMYK). Tato možnost se doporučuje při tisku fotografií. Vyberete-li možnost Opravdová černá (K), použije se k reprezentaci černé 100 % černý toner. Tato možnost je doporučena pro text a obchodní grafiku.

### Jas a sytost

Tato možnost umožňuje zvýšit jas pro světlejší tisk. Změnou sytosti upravíte intenzitu (čistotu) barev.

Jsou-li barvy na výtisku příliš intenzivní, snižte sytost a přidejte jas. Jako obecné pravidlo platí, že sytost by měla být snížena o stejné množství, jako byl zvýšen jas. Snížíte-li například sytost o 10, zvyšte pro vyrovnání jas o 10.

# Možnosti nastavení tiskárny

# Možnosti tiskárny

| Printer:        | My Printer                 | •            |
|-----------------|----------------------------|--------------|
| Presets:        | Standard                   | •            |
|                 | Printer Options            | •            |
| Media Weight:   | Printer Setting            |              |
|                 |                            |              |
| 🗹 Paper size cl | neck                       |              |
| 🗹 Always creat  | e 100% Black(K) Toner      |              |
| 🗌 Run mainten   | ance cycle before printing |              |
|                 |                            |              |
| ? PDF • Prev    | view                       | Cancel Print |

### Gramáž média

Vyberte tloušťku a typ papíru v tiskárně. Tento údaj je důležité nastavit správně, neboť ovlivňuje teplotu zapékání toneru na papír. Pokud například tisknete na obyčejný papír formátu A4, nevybírejte možnost Štítky. Mohlo by to způsobit rozmazání toneru a uvíznutí papíru.

### Kontrola rozměrů papíru

Tuto možnost vyberte, pokud chcete být varováni v případě, že se v dokumentu nastavený rozměr papíru liší od papíru v tiskárně.

Zobrazí se varovné hlášení. Po vložení správného papíru do zásobníku a stisknutí tlačítka ON LINE tisk pokračuje. Je-li tato volba vypnuta, tiskárna použije papír vložený do vybraného zásobníku bez ohledu na rozměry dokumentu.

#### Ruční podávání z víceúčelového zásobníku

Pokud tuto možnost vyberete, tiskárna bude při podávání z víceúčelového zásobníku čekat na stisknutí tlačítka **ON LINE**. Tato možnost je užitečná při tisku obálek.

### Vždy vytvořit se 100 % černým (K) tonerem

Pokud vyberete tuto možnost, tiskárna použije při tisku čisté černé (RGB =0,0,0) vždy pouze černý toner (K). Toto nastavení zůstává aktivní, i když je v možnostech barev nastavena možnost Složená černá (CMYK).

### Před tiskem spusťte údržbový cyklus

V závislosti na zvycích při tisku a způsobu užívání tiskárny, může spuštění údržbového cyklu před tiskem zajistit jeho nejlepší možnou jakost. Tato funkce používá obrazové válce a přenosový pás tiskárny. Pokud tiskárna provádí údržbové cykly často, může dojít ke zkrácení životnosti uvedených součástí.

# Řízení tisku

| Printer: My Printer    | •            |
|------------------------|--------------|
| Presets: Standard      | •            |
| Print Control          | •            |
| Print Control Settings |              |
| User Name:             |              |
| Print Control ID:      |              |
| (?) (PDF v) (Preview)  | Cancel Print |
|                        |              |

Pokud pro správu tiskáren používáte software Windows Print Control Server, zadejte svoje uživatelské jméno a ID. Tato informace se odešle do tiskárny s tiskovou úlohou a je tiskárnou zaznamenána.

### Souhrn

|                     | Summar | γ 🗦                   |  |
|---------------------|--------|-----------------------|--|
| ▼Copies & Pages     |        |                       |  |
| Copies              |        | 1, Collated           |  |
| Page Range          |        | All                   |  |
| ▼Layout             |        |                       |  |
| Layout Directio     | on     | Left-Right-Top-Bottom |  |
| Pages Per Shee      | et     | 1                     |  |
| Two Sided Prin      | nting  | Off                   |  |
| Scheduler           |        |                       |  |
| ▶ Paper Handling    |        |                       |  |
| ►ColorSync          |        |                       |  |
| Cover Page          |        |                       |  |
| ▶ Duplex            |        |                       |  |
| Expand All Collapse | All )  |                       |  |

Tato položka zobrazí souhrn všech možností tisku vybraných pro aktuální úlohu.

# Tisk

Tato kapitola popisuje, jak pomocí tiskárny provádět základní tiskové úlohy.

# Zkušební tisk

# Tisk ukázkové stránky

Zapněte tiskárnu a počkejte, až se zahřeje. Na tiskárně stiskněte tlačítko **ON LINE** a podržte ho stisknuté 5 sekund. Vytiskne se ukázková stránka.

# Tisk stavové stránky

Zapněte tiskárnu a počkejte, až se zahřeje. Chcete-li vytisknout stavovou stránku, podržte 2 sekundy stisknuté tlačítko **ON LINE**. Vytiskne se stavová stránka.

# Oboustranný tisk (pouze systém Windows)

Chcete-li provést ruční oboustranný (duplexní) tisk musí papír projít tiskárnou dvakrát. Oboustranný tisk můžete provádět pomocí zásobníku papíru nebo víceúčelového zásobníku.

Oboustranný tisk je podporován pouze v systému Windows.

# Ruční oboustranný tisk pomocí zásobníku papíru

- 1. Zkontrolujte, zda je v zásobníku dostatek papíru pro provedení tiskové úlohy.
- Klepněte na Soubor -> Tisk a pak na tlačítko Vlastnosti. V závislosti na předvolbách tisku vyberte v rozevírací nabídce oboustranného tisku buď možnost Dlouhá hrana, nebo Krátká hrana. Další informace získáte klepnutím na tlačítko Nápověda k oboustrannému tisku. Pak klepněte na tlačítko Tisk.

| Size:                 | A4 210 x 297 mm   | ~               |
|-----------------------|-------------------|-----------------|
| 0120.                 |                   |                 |
| Source:               | Tray 1            | ✓               |
| Weight:               | Printer Setting   |                 |
|                       | Paper Feed Option |                 |
| Finishing             | Mode              |                 |
| Standar               | d (               | ✓               |
|                       | Options           |                 |
| 0.011.1               |                   |                 |
| 2-Sided               | Printing (Duplex) |                 |
| (None)                |                   |                 |
| Long Ec               | lge               |                 |
| Short Ed<br>Driver St | ige               |                 |
| Default               |                   | A4 210 x 297 mm |
| C                     |                   |                 |
| Save                  |                   |                 |
|                       |                   |                 |

 Nejprve se vytiskne každá druhá stránka dokumentu. Pak se zobrazí zpráva, která uživatele vyzve, aby vzal potištěný papír, otočil ho a vložil zpět do zásobníku papíru. 4. Otevřete zásobník.

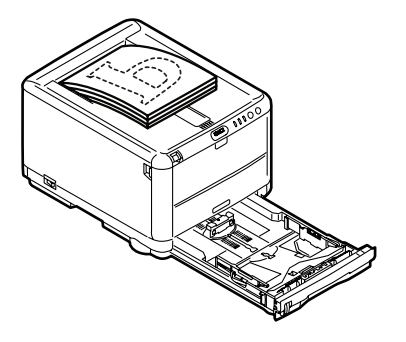

 Vyjměte potištěný papír z výstupního zásobníku a vložte ho do zásobníku papíru potištěnou stranou nahoru a dolní hranou směrem do tiskárny.

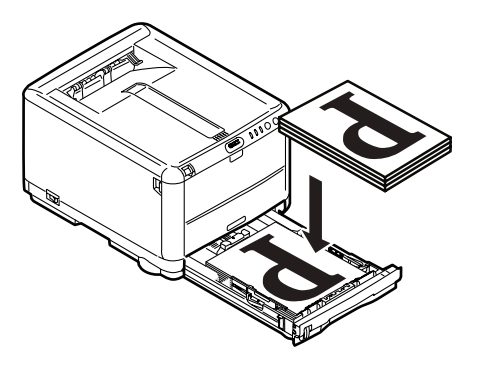

6. Zavřete zásobník a, jak je uvedeno ve stavové zprávě, stiskněte tlačítko ON LINE.

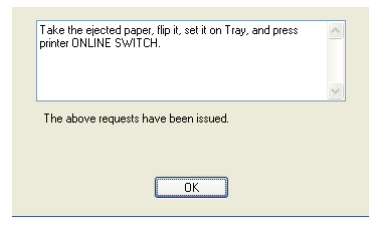

Okno zprávy na obrazovce se zavře a dokončí se tisk zbývajících stran dokumentu.

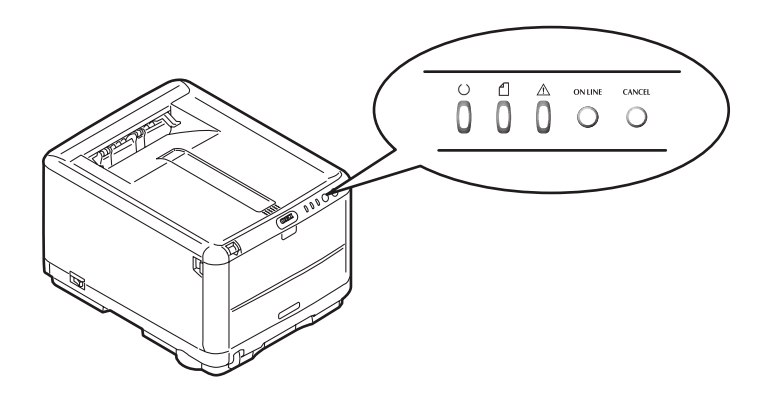

# Ruční oboustranný tisk pomocí víceúčelového zásobníku

#### POZNÁMKA:

Používáte-li víceúčelový zásobník, vkládejte listy po jednom.

- 1. Nastavte polohu vodítka papíru ve víceúčelovém zásobníku podle formátu papíru.
- 2. Vkládejte listy po jednom do víceúčelového zásobníku. Papír je automaticky posunut do tiskárny.
- 3. Klepněte na Soubor -> Tisk. Zobrazí se dialogové okno Tisk.
- 4. Klepněte na tlačítko Vlastnosti. V závislosti na předvolbách tisku vyberte v rozevírací nabídce oboustranného tisku buď možnost Dlouhá hrana, nebo Krátká hrana. Další informace získáte klepnutím na tlačítko Nápověda k oboustrannému tisku.
- Po vytištění všech sudých stránek vyjměte papír z výstupního zásobníku.

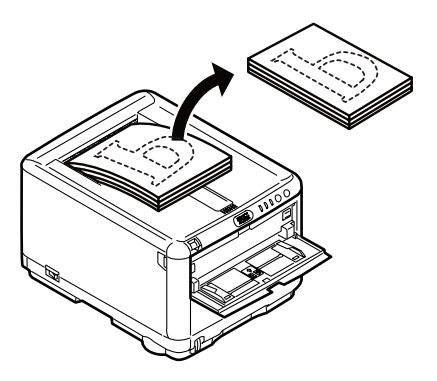

6. Vkládejte listy papíru po jednom do víceúčelového zásobníku potištěnou stranou nahoru a dolní hranou směrem do tiskárny. Zkontrolujte, zda se papír posune do tiskárny.

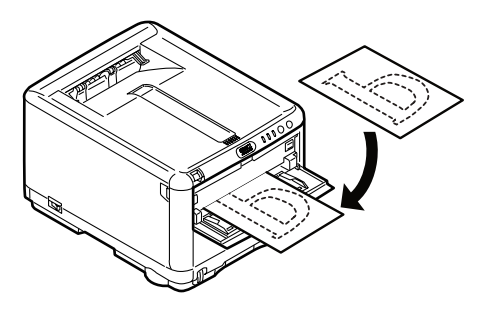

7. Stiskněte tlačítko ON LINE. Zbývající stránky dokumentu se vytisknou na prázdné strany listů papíru.

# Tisk na různá média

Tato část popisuje způsob tisku na média jiná než papír formátu A4.

# Tisk na papír formátu legal

Chcete-li při tisku na papír formátu legal dosáhnout nejlepších výsledků, musíte změnit nastavení médií v softwaru tiskárny.

Buď můžete pro každý typ média nastavit výchozí ovladač, nebo nastavení tiskového média změníte ve vlastnostech tiskárny v systému Windows (nebo ve vlastnostech tisku v systému Mac) vždy, když budete tisknout na jiná média.

# Tisk na obálky

POZNÁMKA: Nepoužívejte obálky s okénky. Používejte pouze papírové obálky.

- 1. V zásobníku papíru (nebo víceúčelovém zásobníku) upravte vodítka papíru podle značek na tiskárně.
- Vložte obálky do zásobníku tiskovou stranou nahoru, krátkou hranou směrem do tiskárny a chlopní vpravo. Nevkládejte více než 10 obálek najednou.
- V operačním systému zobrazte nabídku tiskových médií a vyberte příslušnou velikost obálek.
- 4. Tiskněte způsobem obvyklým pro daný software a operační systém.

# Nastavení dalších možností tisku

Tato část krátce popisuje nastavení možností tisku pro konkrétní tiskové úlohy.

# Tisk s přizpůsobením na stránku

Dokument můžete vytisknout na větší nebo menší formát papíru podle toho, který máte k dispozici.

- 1. Vložte papír do zásobníku papíru nebo víceúčelového zásobníku obvyklým způsobem.
- Klepněte na Soubor -> Tisk a pak na tlačítko Vlastnosti. Pak klepněte na tlačítko Volby podávání papíru. Z rozevíracího seznamu Konverze ve skupinovém rámečku Přizpůsobit na stránku vyberte velikost stránky.

| Lover Printing | source for first page | Paper reed options |
|----------------|-----------------------|--------------------|
|                | searce to the page    | Paper Check        |
|                |                       |                    |
|                |                       |                    |
|                |                       |                    |
|                |                       |                    |

# Tisk více stránek na jeden list

V předvolbách tisku v systému Windows klepněte na kartu Nastavení. Z rozevíracího seznamu v části Dokončovací režim vyberte počet stránek dokumentu, které chcete vytisknout na jeden list papíru.

# Tisk barevných dokumentů černobíle

Budete-li tisknout barevné dokumenty černobíle, ušetříte toner i čas. Před tiskem dokumentu klepněte ve vlastnostech tisku na kartu Barva a v systému Windows vyberte možnost Monochromatická (v systému Mac vyberte možnost Stupně šedé).

# Zrušení tiskové úlohy

Tiskovou úlohu můžete zrušit v aplikaci, v tiskové frontě nebo pomocí tlačítka **CANCEL** na tiskárně.

| STAV TISKU                         | POSTUP ZRUŠENÍ                                                                                                    |
|------------------------------------|----------------------------------------------------------------------------------------------------|
| Dokument se nezačal<br>tisknout.   | Zkuste tisk zrušit v aplikaci.                                                                                                    |
| Dokument čeká v tiskové<br>frontě. | Tiskovou úlohu odstraňte z tiskové fronty. Přístup k tiskové<br>frontě získáte klepnutím na ikonu na hlavním panelu<br>systému Windows nebo v systému Mac pomocí fronty<br>v tiskovém centru.    |
| Dokument se již začal<br>tisknout. | Stiskněte tlačítko CANCEL na tiskárně. Dokončí se tisk<br>všech stran, které právě procházejí tiskárnou. Pro každou<br>úlohu, kterou chcete zastavit, budete muset stisknout<br>tlačítko CANCEL. |

# Barevný tisk

Ovladače tiskárny dodávané s touto tiskárnou poskytují několik ovládacích prvků, pomocí kterých můžete barevný výstup měnit. Pro obecné použití bude stačit automatické nastavení s výchozím nastavením, které u většiny dokumentů dává dobré výsledky.

Mnoho aplikací má vlastní nastavení barev, které může přepsat nastavení v ovladači tiskárny. Podrobné informace o tom, jak funguje správa barev v určité aplikaci, naleznete v její dokumentaci.

# Faktory ovlivňující vzhled tisku

Chcete-li barvy v ovladači tiskárny nastavit ručně, uvědomte si, že zobrazení barev je velmi složitý problém, který je ovlivňován mnoha faktory. Některé z nejdůležitějších faktorů uvádíme níže.

# Rozdíly mezi rozsahy barev, které lze zobrazit na obrazovce a při tisku

- Tiskárna ani monitor nejsou schopny zobrazit úplné spektrum barev, které jsou viditelné lidským okem. Každé zařízení je omezeno na určitý rozsah barev. Tiskárna navíc nemůže zobrazit všechny barvy zobrazené na obrazovce a naopak.
- Obě zařízení používají k znázornění barev velmi odlišné technologie. Monitory používají fosfory (nebo kapalné krystaly) barvy červené, zelené a modré (RGB: Red, Green, Blue), tiskárny používají toner nebo inkoust barvy azurové, žluté, purpurové a černé (CMYK: Cyan, Yellow, Magenta, Black).
- Na obrazovce lze zobrazit velmi živé barvy, například ostře červené a modré barvy, které žádná tiskárna používající toner nebo inkoust neumí snadno vytvořit. Podobně existují barvy, například některé odstíny žluté, které lze vytisknout, ale nelze je přesně zobrazit na obrazovce. Tento rozdíl mezi tiskárnami a monitory je často hlavním důvodem, proč vytištěné barvy neodpovídají barvám zobrazeným na obrazovce.

### Podmínky prohlížení

Za různých světelných podmínek může výtisk vypadat zcela jinak. Vytištěné barvy mohou například vypadat jinak, když výtisk prohlížíme u okna, kterým svítí slunce, a když ho prohlížíme v kanceláři při běžném osvětlení zářivkami.

### Nastavení barev v ovladači tiskárny

Nastavení ovladače Manual colour (Ruční barva) může změnit vzhled výtisku. Několik voleb je určeno k tomu, aby sladily vytištěné barvy s barvami na obrazovce.

# Nastavení monitoru

Pomocí ovládacích prvků jasu a kontrastu na monitoru můžete změnit vzhled dokumentu na obrazovce. Kromě toho též barevná teplota monitoru ovlivňuje jak "teple" nebo "studeně" barvy vypadají.

Běžný monitor má několik nastavení:

| > | 5000 K | Nejteplejší. Žlutavé nasvícení, obvykle používané v prostředí umělecké grafiky. |
|---|--------|---------------------------------------------------------------------------------|
| > | 6500 K | Chladnější. Blíží se podmínkám denního světla.                                  |
|   |        |                                                                                 |

> 9300 K Studené. Výchozí nastavení mnoha monitorů a televizorů.

(K = Kelvin, jednotka měření teploty).

# Zobrazení barev v aplikacích

Některé grafické aplikace jako Corel Draw nebo Adobe Photoshop mohou zobrazovat barvy odlišně od "kancelářských" aplikací jako je Microsoft Word. Další informace najdete v nápovědě online nebo v uživatelské příručce příslušné aplikace.

# Typ papíru

Použitý typ papíru může též významně ovlivnit vytištěné barvy. Například tisk na recyklovaném papíru vypadá méně výrazně než tisk na speciálním papíru vysoké kvality.

# Tipy pro barevný tisk

Chcete-li získat z tiskárny výtisk s vyhovujícími barvami, dodržujte následující pokyny.

# Tisk fotografií

Používejte nastavení Monitor (6500k) Percepční.

Pokud jsou barvy málo výrazné, zkuste použít nastavení Monitor (6500k) Živý nebo Digitální fotoaparát.

# Tisk z aplikací sady Microsoft Office

Používejte nastavení Monitor (9300k). To může být vhodné v případě potíží s určitými barvami používanými v aplikacích jako Microsoft Excel nebo Microsoft PowerPoint.

# Tisk určitých barev (např. loga společnosti)

Disk CD-ROM ovladače tiskárny obsahuje 2 nástroje pro dosažení souladu určitých barev:

nástroj Oprava barev,

nástroj Vzorník barev.

# Nastavení jasu a intenzity výtisku

Pokud je výtisk příliš světlý nebo příliš tmavý, můžete změnit jeho nastavení pomocí ovládacího prvku jasu.

Pokud jsou barvy příliš intenzivní nebo málo intenzivní, lze použít ovládací prvek sytosti.

# Přístup k možnostem pro dosažení souladu barev

Možnosti funkce Přizpůsobení barev v ovladači tiskárny vám pomohou sladit barvy na výtisku s barvami zobrazenými na obrazovce nebo s barvami z jiných zdrojů, například z digitálního fotoaparátu.

| Location:                   |                  |         |
|-----------------------------|------------------|---------|
| Model: OKI C3450            |                  |         |
| - Features                  |                  |         |
| Color: Yes                  | Paper available: |         |
| Double-sided: Yes           | A4               | ~       |
| Staple: No                  |                  |         |
| Speed: 26 ppm               |                  |         |
| Maximum resolution: Unknown |                  | ~       |
| Printing                    | Preferences      | st Page |
| Printing                    | Preferences      | st Page |

Nastavení možností přizpůsobení barev z ovládacího panelu Windows:

- 1. Otevřete okno **Tiskárny** (v systému Windows XP se nazývá "Tiskárny a faxy").
- 2. Klepněte pravým tlačítkem na název tiskárny a zvolte Vlastnosti.
- 3. Klepněte na tlačítko Předvolby tisku (1).

Nastavení možností pro dosažení souladu barev z aplikace systému Windows:

- 1. V panelu nabídek aplikace klepněte na položku **Soubor–Tisk**.
- 2. Klepněte na tlačítko Vlastnosti vedle názvu tiskárny.

# Nastavení možností pro dosažení souladu barev

1. Chcete-li dosáhnout souladu barev, na kartě **Barva** vyberte možnost **Upřesnit barvy** (oblast (1) na obrázku dole).

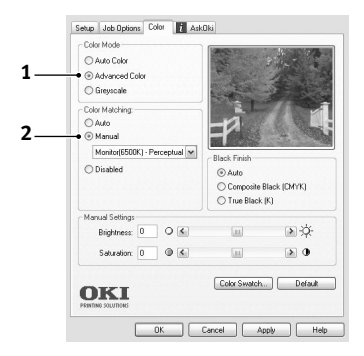

2. Zvolte nastavení barvy **Ruční** (oblast (2)) a vyberte z následujících možností:

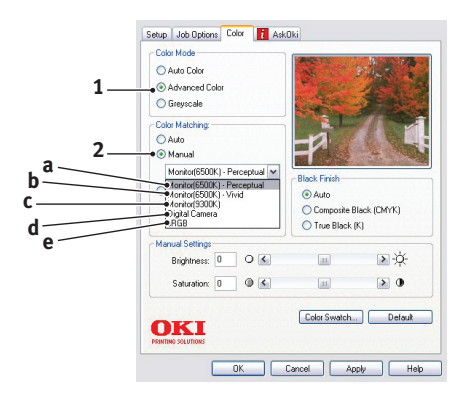

### (a) Monitor (6500k) Percepční

Optimalizován pro tisk fotografií. Při tisku barev je zdůrazněna sytost.

# (b) Monitor (6500k) Živý

Optimalizován pro tisk fotografií, ale s ještě větší sytostí než při nastavení Monitor (6500k) Percepční.

### (c) Monitor (9300k)

Optimalizován pro tisk grafiky z aplikací jako Microsoft Office. Při tisku barev je zdůrazněna světlost.

### (d) Digitální fotoaparát

Optimalizován pro fotografie z digitálního fotoaparátu.

Výsledky se budou lišit v závislosti na fotografovaném objektu a na podmínkách, za kterých byla fotografie pořízena.

### (e) sRGB

Tiskárna se pokusí reprodukovat barevný rozsah sRGB. To může být vhodné k dosažení přizpůsobení barev ze vstupního zařízení s rozsahem sRGB, jako je např. skener nebo digitální fotoaparát.

# Používání funkce Vzorník barev (Colour Swatch)

Před použitím funkce Vzorník barev je nutné nainstalovat nástroj Vzorník barev. Tento nástroj je k dispozici na disku CD-ROM dodávaném s tiskárnou.

Funkce Vzorník barev tiskne grafy, které obsahují rozsah vzorků barev. Povšimněte si, že se nejedná o úplný rozsah barev, které může tiskárna vytisknout. Ke každému vzorku barvy jsou uvedeny odpovídající hodnoty RGB. Tuto funkci lze použít při výběru specifických barev v aplikacích, které vám umožňují zvolit vlastní hodnoty RGB. Stačí klepnout na tlačítko **Vzorník barev** (1) a vybrat z nabízených možností.

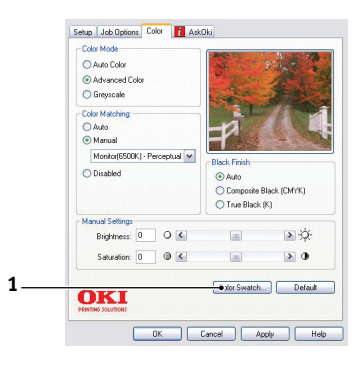

# Příklad použití funkce Vzorník barev:

Chcete vytisknout logo v určitém odstínu červené barvy. Postupujte takto:

- 1. Vytiskněte vzorník barev a vyberte odstín červené, který vám nejlépe vyhovuje.
- 2. Poznamenejte si hodnoty RGB pro požadovaný odstín.
- Do výběru barev v používané aplikaci zadejte poznamenané hodnoty RGB. Barva loga se změní na tuto barvu.

Vybraná barva RGB zobrazená na monitoru nemusí být stejná jako barva vytištěná ve vzorníku barev. Tento problém je zpravidla důsledkem rozdílu ve znázorňování barev monitorem a tiskárnou. V tomto případě není důležitý, protože vaším primárním úkolem je vytisknout požadovanou barvu.

# Používání nástroje Oprava barev (Colour Correct)

Nástroj OKI Oprava barev je k dispozici na disku CD-ROM ovladače tiskárny. Neinstaluje se při instalaci ovladače tiskárny, ale musíte ho nainstalovat zvlášť.

Nástroj Oprava barev má tyto funkce:

- Umožňuje vlastní nastavení barev palety sady Microsoft Office.
   To je užitečné, pokud potřebujete změnit způsob tisku určité barvy.
- Barvu lze nastavit změnou odstínů, sytosti a korekce gama. To je užitečné, chcete-li celkově změnit barevný výstup.

Po dokončení těchto nastavení barev lze nové nastavení vybrat v ovladači tiskárny na kartě Barva.

# Způsob výběru nastavení provedených pomocí nástroje Oprava barev:

- 1. V používané aplikaci klepněte v nabídce **Soubor** na příkaz **Tisk**.
- 2. Klepněte na položku Vlastnosti. Zobrazí se volby ovladače tiskárny.
- 3. Klepněte na kartu Barva.
- 4. Klepněte na položku Upřesnit barvy.
- 5. Klepněte na položku Vlastní.

Vyberte nastavení barev provedené pomocí nástroje Oprava barev.

# Používání softwaru tiskárny

# Monitor stavu (pouze systém Windows)

Aplikace Monitor stavu není shodná s ovladačem tiskárny a instaluje se zvlášť.

### POZNÁMKA

Ke spolehlivému fungování aplikace Monitor stavu je nutné, aby byl kabel USB dlouhý maximálně 2m.

Aplikace Monitor stavu poskytuje textovou informaci o stavu tiskárny signalizovaném kontrolkami na ovládacím panelu (viz část "Ovládací panel" na straně 12.) a umožňuje pomocí nabídek tiskárny (uvedených na konci této kapitoly) nastavit parametry tisku jako např. formát papíru.

### POZNÁMKA

Aplikace Monitor stavu je k dostupná pouze v systému Windows. V systému Mac OS X je nástroj Printer Menu (Nabídka tiskárny), která umožňuje měnit uživatelská nastavení popsaná v této kapitole.

# Používání aplikace Monitor stavu

POZNÁMKA V případě potřeby doporučujeme při používání aplikace Monitor stavu používat rozsáhlou nápovědu online.

Pomocí aplikace Monitor stavu je možné zobrazit stav tiskárny a také lze zobrazit a změnit nastavení nabídky tiskárny. Klepněte na tlačítko [Start], vyberte položku [Všechny programy] a pak položku **Okidata**|**OKI 3450|Monitor stavu**. Zobrazí se aktuální stav tiskárny.

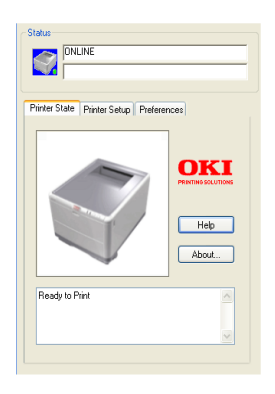

# Karta Stav tiskárny

Tato karta je zobrazena jako výchozí při spuštění aplikace Monitor stavu a jsou na ní uvedeny podrobné informace o stavu tiskárny.

### Karta Nastavení tiskárny

Na této kartě je tlačítko **Vybrat tiskárnu**, pomocí kterého můžete monitorovat stav libovolné tiskárny nakonfigurované pro použití v počítači.

Pomocí tlačítka Nabídka tiskárny získáte přístup k nastavení nabídky tiskárny.

| Select Printer                                    |
|---------------------------------------------------|
| Changes the printer to connect to. Select Printer |
|                                                   |
| Printer Menu                                      |
| Configure printer settings: Printer menu          |
|                                                   |
|                                                   |
|                                                   |
| About Help                                        |
|                                                   |

V nabídce tiskárny můžete konfigurovat nastavení tiskárny.

| Setup(S) Display(V) Help(H)         |
|-------------------------------------|
| ed ef \$                            |
| Information Menu     Shut down Menu |
|                                     |
| ⊕- Media Menu                       |
| 🖬 - Color Menu                      |
| • System configuration Menu         |
| 🗊 - USB Menu                        |
| 😧 Maintenance Menu                  |
| 😧 Usage Menu                        |
|                                     |
|                                     |
|                                     |
|                                     |
|                                     |

# Karta Předvolby

Po výběru této karty lze změnit informace zobrazované aplikací Monitor stavu a stanovit, kdy a jakým způsobem se má okno aplikace Monitor stavu zobrazovat.

| rin | er State Printer Setup Preferences      |
|-----|-----------------------------------------|
|     | Minimized View                          |
|     | 🔿 Display Status Panel                  |
|     | <ul> <li>Display icon only</li> </ul>   |
|     | Alert View                              |
|     | Pop up on alerts                        |
|     | Consumable Warnings                     |
|     | Limit consumable warnings to once a day |

Při výchozím nastavení volby Zobrazování upozornění, tj. Při upozornění otevřít nové okno, se v každé situaci vyžadující pozornost – např. dojde-li papír v zásobníku papíru – zobrazí okno aplikace Monitor stavu s potřebnými informacemi.

| Tray paper out                       |       |
|--------------------------------------|-------|
| nter State   Printer Setup   Prefere | ences |
| ~?                                   |       |
|                                      | Help  |
|                                      | About |

# Funkce tiskárny (uživatelská nastavení)

Nastavení tiskárny provedená pomocí aplikace Monitor stavu lze souhrnně zjistit pomocí tištěného přehledu nabídky (neboli stavové stránky). Chcete-li vytisknout stavovou stránku, podržte 2 sekundy stisknuté tlačítko tiskárny **ON LINE**.

# Uživatelská nastavení

- Na kartě Nastavení v aplikaci Monitor stavu klepněte na možnost Nabídka tiskárny. Zobrazí se nabídka tiskárny Uživatelská nastavení. V této nabídce můžete změnit uživatelská nastavení.
- Chcete-li uložit změny, klepněte v levém horním rohu na ikonu Použít změněná nastavení (1).

Chcete-li změny zrušit, klepněte na ikonu Zpět změny nastavení (2).

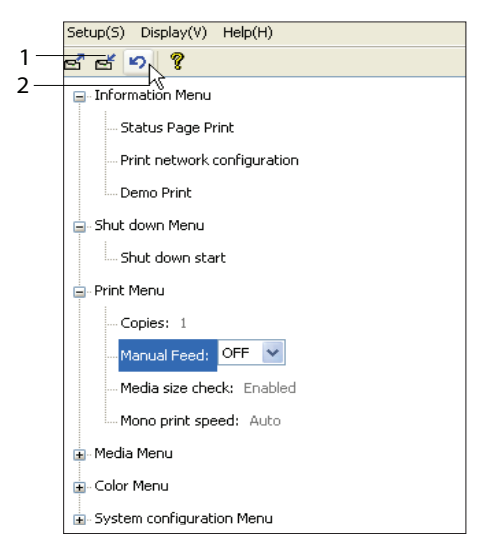
#### Nastavení správce

Tato nabídka je určena pouze pro určené pracovníky.

 V okně Uživatelská nastavení klepněte na možnosti Zobrazit -> Nabídka pro správce. Nabídka Uživatelská nastavení se rozšíří o možnosti Nabídky pro správce.

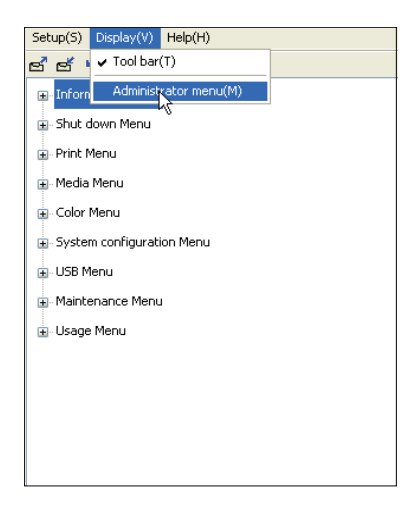

Nabídka nastavení pro správce obsahuje nastavitelné položky, které zahrnují i přístup k uživatelským nabídkám. Pokud na této kartě zakážete používat určitou nabídku, nebude se zobrazovat na kartě Uživatelská nastavení.  Chcete-li uložit změny, klepněte – podle níže uvedeného obrázku – v levém horním rohu na ikonu Použít změněná nastavení.

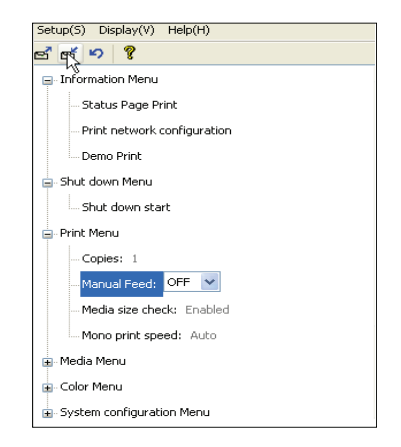

Chcete-li změny zrušit, klepněte na ikonu Zpět změny nastavení.

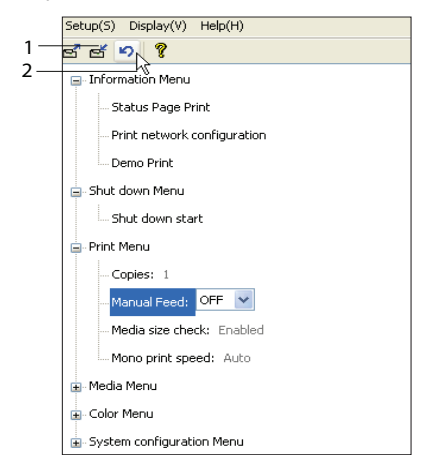

#### POZNÁMKA

Okno s nabídkami pro nastavení tiskárny lze zobrazit přímo klepnutím na tlačítko [Start] a výběrem položek [Všechny programy] a **Okidata OK 3450**. Mnohá z těchto nastavení mohou být, a často jsou, přepsána nastaveními v ovladačích tiskárny. Některá z těchto nastavení v ovladači ovšem mohou být nastavena na hodnotu "Nastavení tiskárny" a pro takové nastavení pak bude platná hodnota zadaná v menu tiskárny.

Výchozí výrobní nastavení jsou v následujících tabulkách zobrazena tučně.

# Nástroj Printer Menu (Nabídka tiskárny, pouze v systému Mac)

V systému Mac není aplikace Monitor stavu. Uživatelská nastavení tiskárny můžete změnit pomocí nástroje Printer Menu (Nabídka tiskárny).

Ke správě tiskárny v systému Mac můžete použít software Windows Print Control Server. Další informace naleznete v části viz část "Tisk v systému Mac" na straně 35.

## Menu tiskárny

#### Informační menu

Pomocí tohoto menu můžete rychle vytisknout seznamy různých položek uložených v tiskárně.

| INFORMAČNÍ MENU                        |         |                                                                 |
|----------------------------------------|---------|-----------------------------------------------------------------|
| POLOŽKA                                | AKCE    | VYSVĚTLENÍ                                                      |
| TISK MENU /<br>TISK STAVOVE<br>STRANKY | Spustit | Vytiskne kompletní seznam menu s aktuálním<br>nastavením.       |
| TISK SITOVEHO NASTAV.                  | Spustit | Vytiskne stránku s aktuálními síťovými<br>nastaveními tiskárny. |
| TISK DEMOSTRANKY                       | Spustit | Vytiskne ukázkovou stránku.                                     |

#### Menu Vypínání

Toto menu obsahuje možnost pro bezpečné vypnutí tiskárny.

| MENU VYPÍNÁNÍ    |         |                                        |
|------------------|---------|----------------------------------------|
| POLOŽKA          | AKCE    | VYSVĚTLENÍ                             |
| ZAHAJIT VYPINANI | Spustit | Připraví tiskárnu na bezpečné vypnutí. |

#### Menu Tisk

Toto menu umožňuje nastavení různých funkcí spojených s tiskem.

| MENU TISK                                   |                               |                                                                                                    |
|---------------------------------------------|-------------------------------|----------------------------------------------------------------------------------------------------|
| POLOŽKA                                     | NASTAVENÍ                     | VYSVĚTLENÍ                                                                                                    |
| KOPIE                                       | 1-999                         | Zadejte počet kopií dokumentu, které se<br>mají vytisknout (1 až 999).                                                                 |
| RUCNI PODAVANI<br>(víceúčelový<br>zásobník) | <b>ZAP</b> , VYP              | Vybere výchozí zásobník pro<br>podávání papíru (zásobník papíru nebo<br>víceúčelový zásobník).                                         |
| KONTROLA<br>VELIKOSTI MEDII                 | <b>POVOLIT</b><br>ZAKAZAT     | Určuje, zda velikost vloženého papíru<br>zkontrolovaná tiskárnou souhlasí s velikostí<br>požadovanou pro dokument odeslaný k<br>tisku. |
| RYCHL. CB TISKU                             | <b>AUTO</b><br>BARVA NORMALNI | Vybírá rychlost tisku tiskárny pro<br>použitý typ tiskového média.                                                                     |

#### Menu Médií

Toto menu poskytuje nastavení, která vyhovují mnoha různým tiskovým médiím.

| MENU MÉDIÍ                 |                                                                                  |                                                                                                    |
|----------------------------|----------------------------------------------------------------------------------|----------------------------------------------------------------------------------------------------|
| POLOŽKA                    | NASTAVENÍ                                                                        | VYSVĚTLENÍ                                                                                                    |
| ZASOBNIK<br>- FORMAT MEDIA | A4, A5, A6, B5<br>LETTER<br>EXECUTIVE<br>LEGAL14<br>LEGAL13                      | Vybere formát papíru vloženého do<br>Zásobníku 1. Použijete-li nastavení<br>UZIVATELSKY, přečtěte si popis hodnot<br>ROZMER X a ROZMER Y uvedený níže<br>v této tabulce.                                                                                                    |
|                            | LEGAL13.5<br>UZIVATELSKY                                                         |                                                                                                    |
| ZASOBNIK<br>- TYP MEDIA    | OBYCEJNY<br>HLAVICKOVY<br>DOKUMENT<br>RECYKLOVANY<br>ZDRSNENY<br>USERTYPE1 – 5   | Nastavuje typ papíru vloženého do<br>zásobníku. Tiskárna pak může upravit své<br>vnitřní provozní parametry, například<br>rychlost tisku a teplotu zapékací jednotky,<br>aby se lépe přizpůsobily vloženému papíru.<br>Například pro tisk na hlavičkový papír se<br>hodí nižší zapékací teplota, která zaručí, že<br>se inkoust hlavičky neotiskne na jiné místo.<br>Možnost Usertype 1 – 5 se zobrazí pouze<br>při registraci z hostitelského počítače. |
| ZASOBNIK<br>- VAHA MEDIA   | LEHKA (64 – 74 g/m²)<br><b>STREDNI</b><br>(75-90 g/m²)<br>TEZKA<br>(91-120 g/m²) | Nastaví tiskárnu na gramáž papíru<br>vloženého do zásobníku.                                                                                                    |

| MENU MÉDIÍ                                                    |                                                                                                    |                                                                                                    |
|---------------------------------------------------------------|----------------------------------------------------------------------------------------------------|----------------------------------------------------------------------------------------------------|
| POLOŽKA                                                       | NASTAVENÍ                                                                                                    | VYSVĚTLENÍ                                                                                                    |
| RUCNE<br>(víceúčelový<br>zásobník)<br>- FORMAT PAPIRU         | A4, A5, A6, B5LETTER<br>EXECUTIVE<br>LEGAL14<br>LEGAL13<br>LEGAL13.5<br>UZIVATELSKY<br>OBALKA COM-9<br>OBALKA COM-10<br>OBALKA COM-10<br>OBALKA MONARCH<br>OBALKA DL<br>OBALKA C5<br>PLAKÁT 210 X 900<br>PLAKÁT 215 X 900 | Nastaví formát papíru podávaného<br>z víceúčelového zásobníku. Informace o<br>uživatelském nastavení naleznete v řádcích<br>pro položky rozmEr X a rozmEr Y dále v této<br>tabulce.                                                            |
| RUCNE<br>(víceúčelový<br>zásobník)<br>- TYP MEDIA             | OBYCEJNY<br>HLAVICKOVY<br>STITKY<br>DOKUMENT<br>RECYKLOVANY<br>KARTONOVY<br>ZDRSNENY<br>USERTYPE1 – 5                                                                                                    | Vybere typ papíru podávaného<br>z víceúčelového zásobníku tak, aby<br>tiskárna mohla lépe přizpůsobit své<br>parametry vloženému médiu. Možnost<br>Usertype 1 – 5 se zobrazí pouze při<br>registraci z hostitelského počítače.                 |
| RUCNE<br>(víceúčelový<br>zásobník)<br>- VAHA MEDIA            | STREDNI<br>(75 – 90 g/m <sup>2</sup> )<br>TEZKA (91-120 g/m <sup>2</sup> )<br>ULTRA TEZKE<br>(121 - 203 g/m <sup>2</sup> )                                                                                                | Nastaví gramáž média podávaného<br>z víceúčelového zásobníku.                                                                                                    |
| UZIVATELSKY<br>FORMAT PAPIRU<br>- JEDNOTKA<br>VELIKOSTI MEDIA | MILIMETR<br>PALEC                                                                                                    | Nastavuje měrnou jednotku pro nastavení<br>následujících dvou položek.                                                                                                    |
| UZIVATELSKY<br>FORMAT PAPIRU<br>- SIRKA MEDIA                 | 64- <b>210</b> - 216 MILIMETRU                                                                                                    | Nastavuje šířku papíru definovaného jako<br>nastavení "UZIVATELSKY", na které se<br>odkazuje dříve uvedené nastavení FORMAT<br>PAPIRU.                                                                                                    |
| UZIVATELSKY<br>FORMAT PAPIRU<br>- DELKA MEDIA                 | 148- <b>297</b> - 1200<br>MILIMETRU                                                                                                    | Nastavuje délku papíru definovaného jako<br>nastavení "UŽIVATELSKÝ", na které se<br>odkazuje dříve uvedené nastavení FORMAT<br>PAPIRU. Z víceúčelového zásobníku lze<br>tisknout plakáty, protože umožňuje podávat<br>média o délce až 1200mm. |

#### Menu Barva

Tiskárna automaticky upravuje rovnováhu a hustotu barev ve vhodných intervalech a optimalizuje tiskový výstup pro jasný bílý papír prohlížený za přirozeného denního osvětlení. Prostřednictvím položek v tomto menu lze u zvláštních nebo mimořádně komplikovaných tiskových úloh měnit výchozí nastavení. Nastavení se po vytisknutí této tiskové úlohy vrátí k výchozím hodnotám.

| MENU BARVA                  |                  |                                                                                                    |
|-----------------------------|------------------|----------------------------------------------------------------------------------------------------|
| POLOŽKA                     | NASTAVENÍ        | VYSVĚTLENÍ                                                                                                    |
| REZIM NASTAVENI<br>HUSTOTY  | AUTO<br>RUCNE    | Nastavením na hodnotu AUTO bude hustota<br>obrazu automaticky upravována při zapnutí<br>tiskárny, po instalaci nového obrazového válce<br>nebo nové kazety s tonerem a v intervalech po<br>100, 300 a 500 vytištěných stránkách tímto<br>obrazovým válcem. Jestliže interval po 500<br>vytištěných stranách nastane během tiskové<br>úlohy, k úpravě dojde až po skončení tiskové<br>úlohy a úprava bude trvat 55 sekund. Nastavení<br>na hodnotu RUCNE způsobí, že se úprava bude<br>provádět jen tehdy, když bude spuštěna<br>následující položkou tohoto menu. |
| NASTAVENI HUSTOTY           | Spustit          | Výběrem této položky se provede okamžité<br>automatické nastavení hustoty.                                                                                                    |
| NASTAVENI SOUTISKU<br>BAREV | Spustit          | Provádí automatické nastavení soutisku barev.<br>Nastavení se provádí vždy při každém zapnutí<br>tiskárny a při každém otevření a zavření horního<br>krytu tiskárny. Tento proces přesně zarovná<br>azurovou, purpurovou a žlutou barvu s obrazem<br>v černé barvě.                                                                                                    |
| JEMNE NASTAVENI<br>SOUTISKU |                  | Provádí jemné nastavení synchronizace obrazu vzhledem k černé složce obrazu.                                                                                                    |
| JEMN.NAST.SOUT.C            | -3~ <b>0</b> ~+3 |                                                                                                    |
| JEMN.NAST.SOUT.M            | -3~ <b>0</b> ~+3 |                                                                                                    |
| JEMN.NAST.SOUT.Y            | -3~ <b>0</b> ~+3 |                                                                                                    |

#### Menu Systémová nastavení

Toto menu upravuje obecné nastavení tiskárny tak, aby vyhovovalo způsobu práce uživatele.

| MENU SYSTÉMOVÁ NASTAVENÍ                       |                      |                                        |
|------------------------------------------------|----------------------|----------------------------------------|
| POLOŽKY                                        | NASTAVENÍ            | VYSVĚTLENÍ                             |
| AUTOMATICKE<br>VYTISTENI<br>STAVOVE<br>STRANKY | POVOLENO<br>ZAKAZANO | Při zapnutí automaticky vytiskne stav. |

### MENU SYSTÉMOVÁ NASTAVENÍ

| POLOŽKY                                                             | NASTAVENÍ                                                                                                    | VYSVĚTLENÍ                                                                                                    |
|---------------------------------------------------------------------|----------------------------------------------------------------------------------------------------|----------------------------------------------------------------------------------------------------|
| CAS DO<br>USPORNEHO<br>REZIMU                                       | 5 MIN<br>15 MIN<br>30 MIN<br><b>60 MIN</b><br>240 MIN                                                                                                    | Upravuje dobu nečinnosti, po níž se tiskárna<br>automaticky přepne do úsporného režimu. V<br>tomto režimu se spotřeba energie sníží tak, aby<br>tiskárna byla ještě v provozu a byla připravena<br>přijímat data. Je-li v tomto režimu do tiskárny<br>odeslána úloha, tiskárna začne tisknout až po<br>uplynutí zahřívací doby, která může trvat až 1<br>minutu. |
| VYMAZAT ALARMY                                                      | <b>ZAP</b><br>ULOHA                                                                                                    | Když je funkce zapnuta, lze varování, která<br>nejsou závažná, např. požadavek na papír jiné<br>velikosti, odstranit stisknutím tlačítka <b>ON LINE</b> .<br>Když je funkce nastavena na hodnotu ULOHA,<br>varování zmizí, až když je tisková úloha opět<br>spuštěna.                                                                                            |
| CASOVY LIMIT<br>RUCNIHO<br>PODAVANI<br>(víceúčelový<br>zásobník)    | VYP<br>30~ <b>90</b> ~300 <b>SEK</b> .                                                                                                    | Určuje, kolik sekund bude tiskárna v režimu<br>ručního podávání čekat na vložení papíru, než<br>úlohu zruší.                                                                                                    |
| CASOVY LIMIT<br>TISKU                                               | VYP<br>5~ <b>90</b> ~300                                                                                                    | Určuje, kolik sekund bude tiskárna čekat před<br>nuceným vysunutím stránky, dojde-li k<br>pozastavení příjmu dat. Vyprší-li časový limit v<br>režimu emulace jazyka PostScript, bude úloha<br>zrušena.                                                                                                    |
| POKRACOVANI<br>V TISKU PRI<br>NEDOSTATKU<br>TONERU (MALO<br>TONERU) | POKRACOVAT<br>ZRUSIT                                                                                                    | Určuje, zda tiskárna bude pokračovat v tisku,<br>i když byl zjištěn nedostatek toneru.                                                                                                    |
| OBNOV.<br>PO ZASEKN                                                 | <b>ZAP</b><br>VYP                                                                                                    | Určuje, zda tiskárna má po zaseknutí papíru<br>provést zotavení. Jestliže je funkce zapnutá,<br>tiskárna se po odstranění zaseknutého papíru<br>pokusí vytisknout všechny stránky ztracené<br>v důsledku zaseknutí papíru.                                                                                                    |
| REPORT CHYB                                                         | ZAP<br><b>VYP</b>                                                                                                    | Určuje, zda se má v případě vnitřní chyby<br>vytisknout chybová zpráva.                                                                                                    |
| JAZYK                                                               | angličtina, němčina,<br>francouzština,<br>italština, španělština,<br>švédština, norština,<br>finština, dánština,<br>holandština,<br>turečtina,<br>polština, ruština,<br>řečtina | Nastavuje jazyk používaný aplikací Monitor<br>stavu a při tisku zpráv.                                                                                                    |

#### USB menu

Toto menu řídí provoz rozhraní USB tiskárny.

| USB MENU              |                            |                                                                                                    |
|-----------------------|----------------------------|----------------------------------------------------------------------------------------------------|
| POLOŽKA               | NASTAVENÍ                  | VYSVĚTLENÍ                                                                                                    |
| SOFT RESET            | POVOLENO /<br>ZAKAZANO     | Povoluje nebo zakazuje příkaz SOFT RESET.<br>(K dispozici pouze v systémech Windows 98 a<br>Windows Me.)                                                                                       |
| MAXIMALNI<br>RYCHLOST | 12 Mb/s<br><b>480 Mb/s</b> | Určuje maximální přenosovou rychlost.                                                                                                    |
| SERIOVE CISLO         | POVOLENO /<br>ZAKAZANO     | Určuje výrobní číslo USB, které se používá k<br>rozlišení zařízení USB připojených k počítači.<br>Pokud je zapnuto, sériové číslo se přenáší.<br>Pokud je vypnuto, sériové číslo se nepřenáší. |

#### Menu Systémová nastavení

Toto menu poskytuje přístup k nastavení rozhraní USB tiskárny.

| MENU SYS.NASTAV.    |                          |                                                                                                    |
|---------------------|--------------------------|----------------------------------------------------------------------------------------------------|
| POLOŽKA             | NASTAVENÍ                | VYSVĚTLENÍ                                                                                                    |
| NASTAVENI X         | -2.00 ~ <b>0</b> ~ +2.00 | Upravuje horizontální umístění.                                                                                                    |
| NASTAVENI Y         | -2.00 ~ <b>0</b> ~ +2.00 | Upravuje vertikální umístění.                                                                                                    |
| NASTAV X<br>DUPLEXU | -2.00 ~ <b>0</b> ~ +2.00 | Upravuje horizontální umístění.                                                                                                    |
| NASTAV Y<br>DUPLEXU | -2.00 ~ <b>0</b> ~ +2.00 | Upravuje vertikální umístění.                                                                                                    |
| CISTENI VALCE       | ZAP<br>VYP               | Pokud je zapnuto, válec se před tiskem otáčí<br>(bez tisknutí), aby se omezil výskyt<br>vodorovných bílých čar na výtisku.               |
| USPORNY REZIM       | ZAP<br>VYP               | Povoluje nebo zakazuje automatický úsporný<br>režim. Zpoždění pro přechod do tohoto režimu<br>se nastavuje v menu systémových nastavení. |

### Menu Údržby

Toto menu poskytuje přístup k různým funkcím údržby tiskárny.

| MENU ÚDRŽBY     |                  |                                                                                                    |
|-----------------|------------------|----------------------------------------------------------------------------------------------------|
| POLOŽKA         | NASTAVENÍ        | VYSVĚTLENÍ                                                                                                    |
| RESETOVANI MENU | PROVEST          | Obnoví výchozí nastavení všech menu.                                                                                                    |
| USPORNY REZIM   | ZAP / <b>VYP</b> | Povoluje nebo zakazuje automatický úsporný<br>režim. Zpoždění pro přechod do tohoto režimu<br>se nastavuje v menu systémových nastavení. |

| MENU ÚDRŽBY                              |                  |                                                                                                    |
|------------------------------------------|------------------|----------------------------------------------------------------------------------------------------|
| POLOŽKA                                  | NASTAVENÍ        | VYSVĚTLENÍ                                                                                                    |
| NASTAV.CERN.PAP.                         | -2~ <b>0</b> ~+2 | Používá se pro malé úpravy, když je tisk<br>vybledlý nebo když jsou v jednobarevném tisku<br>na bílý papír světlé skvrny či proužky. Vyberte<br>vyšší hodnotu, chcete-li zabránit vyblednutí<br>tisku, a nižší hodnotu, chcete-li zredukovat<br>výskyt světlých skvrn či proužků v oblastech<br>hustého tisku. |
| NASTAVENI BAREV<br>PRO OBYCEJNY<br>PAPIR | -2~ <b>0</b> ~+2 | Funguje stejné jako předchozí položka, ale pro<br>barevný tisk.                                                                                                    |

#### Menu Použití

Toto menu je pouze informativní, poskytuje informace o celkovém využití tiskárny a o očekávaných dobách životnosti spotřebovávaných částí. Menu je užitečné zejména tehdy, když nemáte úplnou sadu spotřebovávaných částí a chcete vědět, kdy jednotlivé části budete potřebovat.

| MENU POUŽITÍ                                                                                                    |                                                                          |  |
|----------------------------------------------------------------------------------------------------|--------------------------------------------------------------------------|--|
| POLOŽKA                                                                                                    | VYSVĚTLENÍ                                                               |  |
| LISTU                                                                                                    |                                                                          |  |
| - CELKEM                                                                                                    | Celkový počet tiskových výstupů z tiskárny.                              |  |
| - ZASOBNIK                                                                                                    | Celkový počet stran vytištěných ze zásobníku.                            |  |
| - RUCNI ZASOBNIK (VZ)                                                                                                    | Celkový počet stran vytištěných z víceúčelového zásobníku.               |  |
| - BAREVNE STRANKY                                                                                                    | Celkový počet stran vytištěných barevně.                                 |  |
| - MONO                                                                                                    | Celkový počet stran vytištěných jednobarevně.                            |  |
| ZIVOTNOST<br>SPOTREBOVAVANYCH<br>CASTI                                                                                                    | Zbývající doba životnosti v procentech těchto<br>spotřebovávaných částí. |  |
| - ZIVOTN. K VALCE<br>- ZIVOTNOST C VALCE<br>- ZIVOTNOST M VALCE<br>- ZIVOTNOST Y VALCE<br>- ZIVOTNOST<br>TRANSPORT.PASU<br>- ZIVOTNOST ZAPEKACKY |                                                                          |  |
| ZIVOTNOST TONERU                                                                                                    | Aktuální úroveň toneru.                                                  |  |
| - K TONER<br>- C TONER<br>- M TONER<br>- Y TONER                                                                                                 |                                                                          |  |

#### Nastavení tisku

Tisk seznamu nastavení tiskárny:

- 1. Spustte program Monitor stavu.
- 2. Vyberte kartu Instalace tiskárny.
- Klepněte na tlačítko Nastavení tiskárny na kartě Nastavení tiskárny.
- **4.** Klepněte na nabídku Informace a vyberte položku Tisknout přehled nabídky.
- Klepnutím na tlačítko Nabídka tiskárny vytiskněte přehled nabídky nastavení tiskárny.

## POZNÁMKA

Přehled nabídky nastavení tiskárny lze vytisknout také pomocí ovládacího panelu, a to přidržením tlačítka **ON LINE** po dobu 2 sekund.

#### Změna jazyka displeje

Pokud chcete změnit jazyk používaný aplikací Monitor stavu, postupujte podle následujících pokynů.

- 1. Spustte program Monitor stavu.
- 2. Vyberte kartu Instalace tiskárny.
- Klepněte na tlačítko Nastavení tiskárny na kartě Nastavení tiskárny.
- 4. V nabídce Konfigurace systému vyberte požadovaný jazyk.
- 5. Klepněte na tlačítko Uložit.

## Výměna spotřebovávaných částí

Tato část vysvětluje, jak vyměňovat spotřebovávané části, když uplynula doba jejich životnosti. Jako vodítko uvádíme očekávanou životnost těchto částí:

#### > Toner

První kazeta:

Zařízení je dodáváno s černým, azurovým, purpurovým a žlutým tonerem postačujícím na 1 500 stran formátu A4, přičemž náplň na 500 stran se použije k naplnění obrazového válce (zbývá tedy 1 000 stran A4 při 5 % pokrytí).

Náhradní kazeta:

Toner pro výměnu je dodáván ve standardních (1 500 stran A4 při 5 % pokrytí) a velkokapacitních kazetách (2 500 stran A4 při 5 % pokrytí).

#### POZNÁMKA:

Pokrytí má přímý vliv na životnost toneru, takže např. při pokrytí 10 % toner vystačí na 750 stran A4 (standardní kapacita) nebo 1 250 stran (velká kapacita).

- Obrazový válec: 15 000 stran (při typickém kancelářském využití 3 strany formátu A4 na jednu úlohu).
- Přenosový pás: přibližně 50 000 stran formátu A4 při 3 stranách na každou úlohu.
- > Zapékací jednotka: přibližně 50 000 stran formátu A4.

|  | Podrobnosti | objednávky | spotřebováv | vaných částí |
|--|-------------|------------|-------------|--------------|
|--|-------------|------------|-------------|--------------|

| POLOŽKA                               | ŽIVOTNOST                            | OBJEDNACÍ<br>ČÍSLO |
|---------------------------------------|--------------------------------------|--------------------|
| Toner, standardní kapacita, černý     | 1 500 A4 při 5 %                     | 43459436           |
| Toner, standardní kapacita, azurový   | 1 500 A4 při 5 %                     | 43459435           |
| Toner, standardní kapacita, purpurový | 1 500 A4 při 5 %                     | 43459434           |
| Toner, standardní kapacita, žlutý     | 1 500 A4 při 5 %                     | 43459433           |
| Toner, velká kapacita, černý          | 2 500 A4 při 5 %                     | 43459332           |
| Toner, velká kapacita, azurový        | 2 500 A4 při 5 %                     | 43459331           |
| Toner, velká kapacita, purpurový      | 2 500 A4 při 5 %                     | 43459330           |
| Toner, velká kapacita, žlutý          | 2 500 A4 při 5 %                     | 43459329           |
| Sada obrazového válce, černý          | 15 000 stran A4*                     | 43460208           |
| Sada obrazového válce, azurový        | 15 000 stran A4*                     | 43460207           |
| Sada obrazového válce, purpurový      | 15 000 stran A4*                     | 43460206           |
| Sada obrazového válce, žlutý          | 15 000 stran A4*                     | 43460205           |
| Zapékací jednotka                     | 50 000 stran A4                      | 43377003           |
| Přenosový pás                         | 50 000 A4 při 3 stranách<br>na úlohu | 43378002           |

 \* Průměrná životnost: 20 % stran při souvislém tisku, 50 % stran při 3 stranách na úlohu a 30 % stran při 1 straně na úlohu.

Abyste se svým zařízením dosáhli maximální kvality a výkonu, používejte pouze originální spotřebovávané díly Oki. Při použití jiných výrobků než originálních výrobků OKI může dojít k omezení výkonu tiskárny a k neplatnosti záruky. Technické údaje se mohou změnit bez předchozího upozornění. Všechny ochranné známky jsou registrované.

## Výměna tonerové kazety

## **UPOZORNĚNÍ**!

Chcete-li zabránit plýtvání tonerem a chybám tonerového čidla, nevyměňujte tonerové kazety, dokud se v aplikaci Monitor stavu nezobrazí zpráva PRAZDNY TONER.

Toner používaný v této tiskárně je velmi jemný, suchý prášek. Je obsažen ve čtyřech kazetách, každá kazeta obsahuje jednu barvu: azurovou, purpurovou, žlutou, černou.

Připravte si list papíru, na který při instalaci nové kazety odložíte použitou kazetu.

Starou kazetu vložte do obalu, ve kterém byla dodána nová kazeta. Při likvidaci kazety s obalem postupujte zodpovědně: Dodržujte všechny směrnice, všechna doporučení atd., vztahující se na recyklaci odpadu.

Rozsypaný tonerový prášek lehce smeťte, případně odstraňte všechny zbytky studeným, vlhkým hadrem. *Nepoužívejte horkou vodu a nikdy nepoužívejte žádné rozpouštědlo. Skvrny by pak byly trvalé.* 

## VAROVÁNÍ

Pokud toner vdechnete, vypijte trochu vody, když se vám dostane do očí, vypláchněte je velkým množstvím studené vody. Okamžitě vyhledejte lékařskou pomoc.

Před otevřením krytu a před výměnou tonerové kazety vypněte tiskárnu a nechte zapékací jednotku po dobu asi 10 minut chladnout.

1. Stiskněte uvolňovací západku a úplně otevřete horní kryt tiskárny.

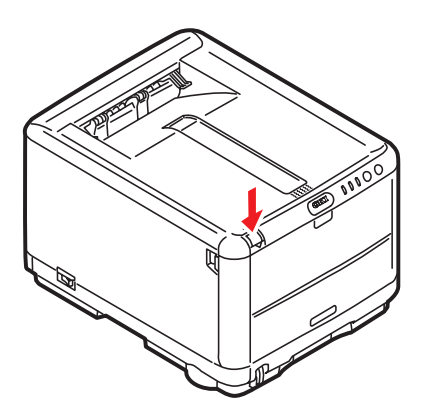

VAROVÁNÍ

Jestliže byla tiskárna v provozu, fixační jednotka může být horká. Oblast zapékací jednotky je zřetelně označena. Nedotýkejte se této oblasti.

2. Všimněte si polohy čtyř kazet.

3. Kazeta se žlutou barvou

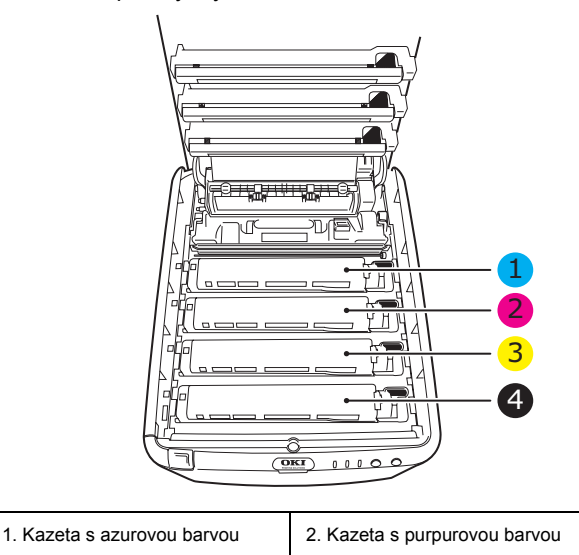

Výměna spotřebovávaných částí> 86

4. Kazeta s černou barvou

- 3. Proveďte jeden z těchto kroků:
  - (a) Při výměně tonerové kazety dodané s tiskárnou (páčka má 3 polohy) zatáhněte za barevnou uvolňovací páčku na vyměňované kazetě ve směru šipky, tj. k přední části tiskárny, ale jen do střední (svislé) polohy (1).

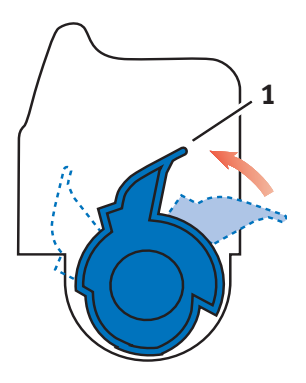

(b) Při výměně jiné tonerové kazety (páčka má 2 polohy) posuňte barevnou uvolňovací páčku na vyměňované kazetě (1) zcela dopředu.

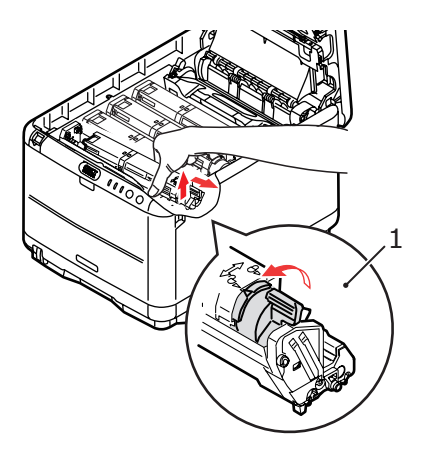

4. Zvedněte pravý konec kazety, táhněte ji doprava, aby se její levý konec uvolnil podle obrázku, a kazetu vyjměte z tiskárny.

 Kazetu položte opatrně na papír, abyste tonerem neznečistili nábytek.

#### **UPOZORNĚNÍ**!

Zelený povrch obrazového válce je velmi choulostivý a citlivý na světlo. Nedotýkejte se ho a nevystavujte ho normálnímu osvětlení místnosti po dobu delší než 5 minut. Jestliže musí být jednotka obrazového válce mimo tiskárnu po delší dobu, zabalte ji do černého plastového sáčku, aby na ni nesvítilo světlo. Nikdy nevystavujte obrazový válec přímému slunečnímu světlu ani jasnému pokojovému osvětlení.

- 6. Vyjměte novou kazetu z krabice, ale obal zatím nesnímejte.
- Lehce několikrát protřepejte kazetu ze strany na stranu, aby se v ní toner uvolnil a rovnoměrně rozprostřel.

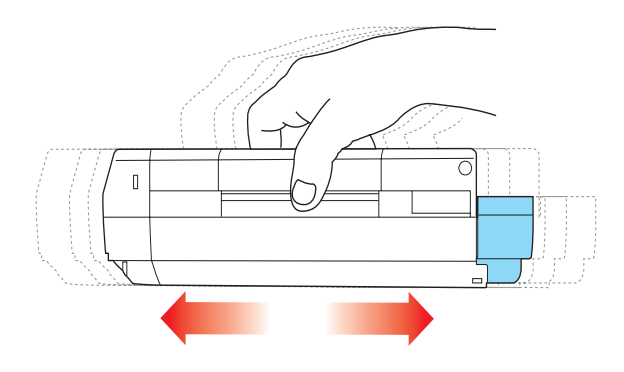

8. Odstraňte obal a odlepte lepicí pásku ze spodní části kazety.

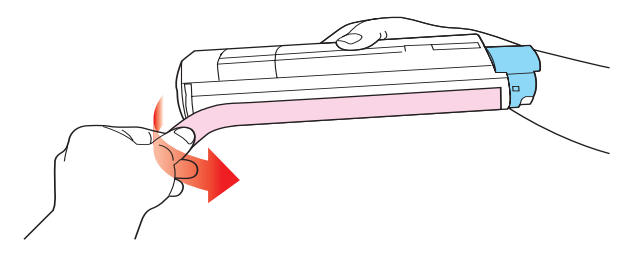

- Uchopte kazetu nahoře v její střední části tak, aby barevná páčka byla napravo, a vložte kazetu do tiskárny na jednotku obrazového válce, odkud jste vyjmuli starou kazetu.
- 10. Nejprve vložte levý konec kazety do horní části jednotky obrazového válce a zatlačte ho proti pružině v jednotce obrazového válce. Potom sklopte pravý konec kazety dolů na jednotku obrazového válce.

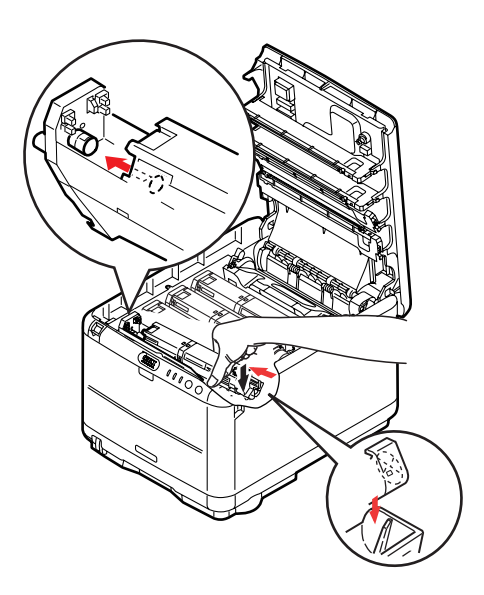

11. Mírně na kazetu zatlačte směrem dolů, abyste se ujistili, že je pevně umístěna, a zatlačte na barevnou páčku (1) směrem k zadní části tiskárny. Tím se kazeta upevní na svém místě a uvolní se přístup toneru do jednotky obrazového válce.

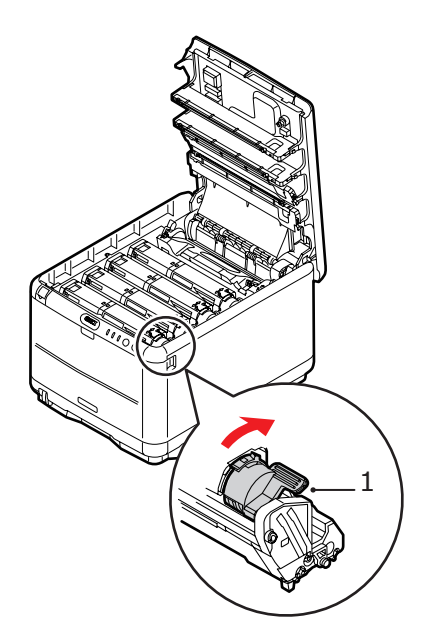

12. Nakonec zavřete horní kryt a pevně ho stiskněte dolů, až západky zaklapnou.

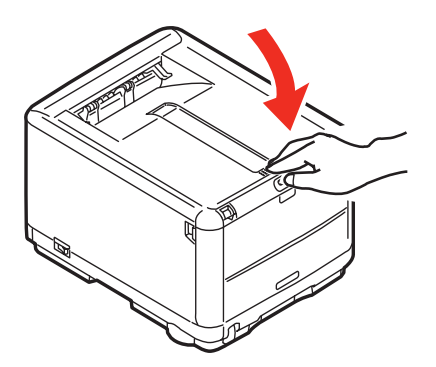

## Výměna obrazového válce

## VAROVÁNÍ!

Byla-li tiskárna zapnutá, je zapékací jednotka horká. Oblast zapékací jednotky je zřetelně označena. Nedotýkejte se jí.

## **UPOZORNĚNÍ**!

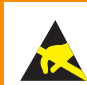

Jedná se o zařízení citlivé na statickou elektřinu, zacházejte s ním opatrně.

Tiskárna obsahuje čtyři obrazové válce: pro azurovou, purpurovou, žlutou a černou barvu.

1. Stiskněte uvolňovací západku a úplně otevřete horní kryt tiskárny.

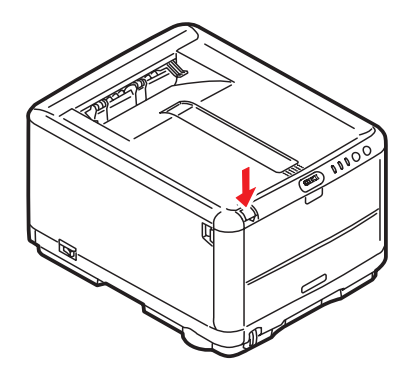

2. Všimněte si polohy čtyř kazet.

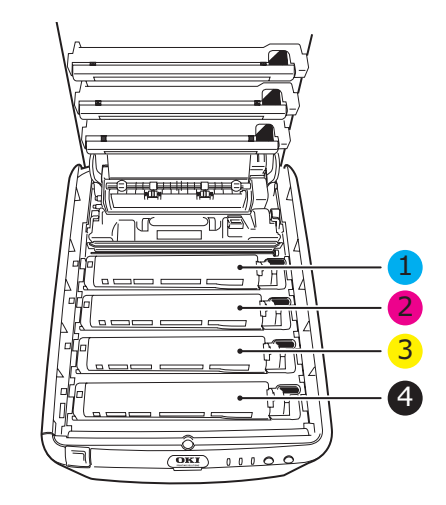

| 1. Kazeta s azurovou barvou | 2. Kazeta s purpurovou barvou |
|-----------------------------|-------------------------------|
| 3. Kazeta se žlutou barvou  | 4. Kazeta s černou barvou     |

**3.** Uchopte obrazový válec za prostředek horní části, zvedněte ho a spolu s tonerovou kazetou (1) ho vyjměte z tiskárny.

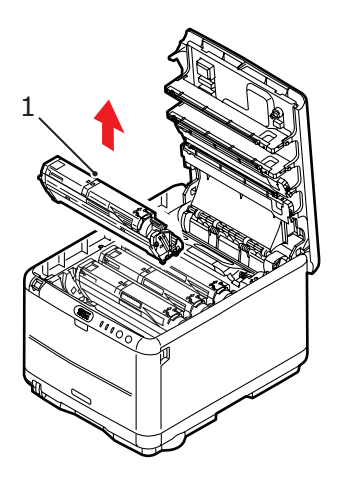

4. Starou kazetu položte opatrně na papír, abyste tonerem neznečistili nábytek.

 Vezměte jednotku obrazového válce spolu s tonerovou kazetou (jednotku sestavte podle instalační příručky) a položte ji na papír, na kterém byla stará jednotka obrazového válce.

## UPOZORNĚNÍ

Zelený povrch obrazového válce na spodní části kazety je velmi choulostivý a citlivý na světlo. Nedotýkejte se ho a nevystavujte ho normálnímu osvětlení místnosti po dobu delší než 5 minut. Jestliže musí být jednotka obrazového válce mimo tiskárnu po delší dobu, zabalte ji do černého plastového sáčku, aby na ni nesvítilo světlo. Nikdy nevystavujte obrazový válec přímému slunečnímu světlu ani jasnému pokojovému osvětlení.

 Z jednotky obrazového válce sejměte ochranné fólie. Zacházejte s ní stejně jako se starou kazetou. Před likvidací starou jednotku obrazového válce zabalte do obalu po nové jednotce.

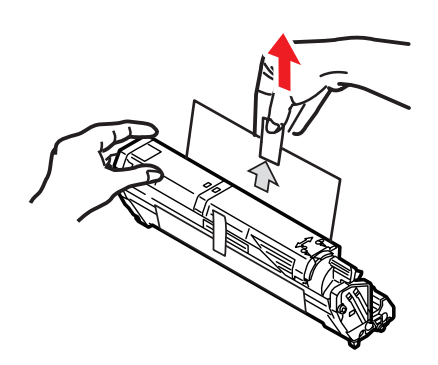

 Uchopte celou sadu za prostředek horní části a vložte ji na její místo dolů do tiskárny tak, aby kolíčky na obou koncích (1) zapadly do zářezů (2) po stranách dutiny.

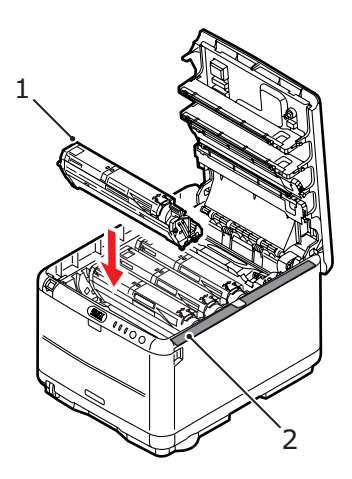

8. Nakonec zavřete horní kryt a pevně ho po obou stranách stiskněte dolů, až západky zaklapnou.

#### POZNÁMKA

Pokud chcete tiskárnu vrátit nebo ji potřebujete z libovolného důvodu přemístit, zajistěte, aby byla nejprve vyjmuta jednotka obrazového válce a umístěna do dodaného obalu. Zabráníte tak rozlití toneru.

## Výměna přenosového pásu

Přenosový (transportní) pás se nachází pod čtyřmi obrazovými válci. Pás je třeba vyměnit přibližně po každých 50 000 stranách.

## VAROVÁNÍ!

Byla-li tiskárna zapnutá, je zapékací jednotka horká. Oblast zapékací jednotky je zřetelně označena. Nedotýkejte se jí.

1. Stiskněte uvolňovací západku a úplně otevřete horní kryt tiskárny.

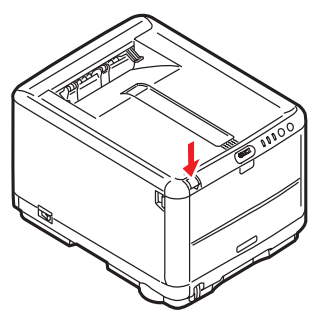

 Všimněte si polohy čtyř kazet. Kazety je nezbytně nutné vrátit na místo ve stejném pořadí.

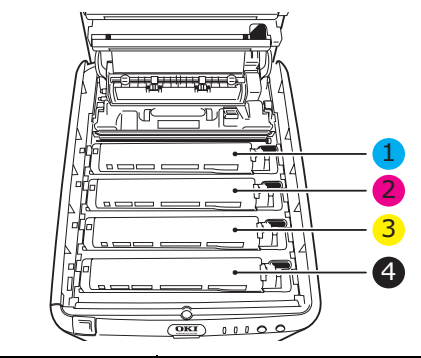

| 1. Kazeta s azurovou barvou | 2. Kazeta s purpurovou barvou |
|-----------------------------|-------------------------------|
| 3. Kazeta se žlutou barvou  | 4. Kazeta s černou barvou     |

 Počínaje zadní jednotkou postupně vyjměte všechny čtyři jednotky obrazových válců (1) z tiskárny a uložte je na bezpečném místě, na kterém nejsou vystaveny přímému působení světla a tepla (2).

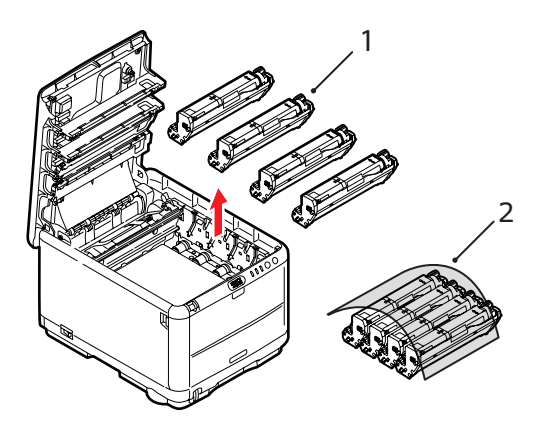

### **UPOZORNĚNÍ**!

Zelený povrch obrazového válce ve spodní části každé kazety je velmi choulostivý a citlivý na světlo. Nedotýkejte se ho a nevystavujte ho normálnímu osvětlení místnosti po dobu delší než 5 minut. Jestliže musí být jednotka obrazového válce mimo tiskárnu po delší dobu, zabalte ji do černého plastového sáčku, aby na ni nesvítilo světlo. Nikdy nevystavujte obrazový válec přímému slunečnímu světlu ani jasnému pokojovému osvětlení. Najděte dvě příchytky (1) po obou stranách pásu (3) a držadlo
(2) vpředu.

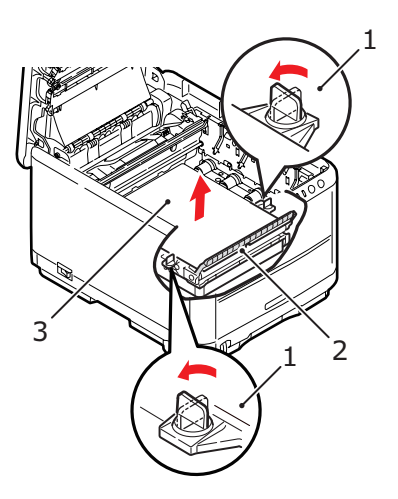

- 5. Obě příchytky (1) otočte o 90° doleva. Tím se uvolní pás z tělesa tiskárny.
- 6. Zatáhněte za držadlo (2) směrem nahoru, přenosový pás se sklopí k přední straně. Potom pás vyjměte z tiskárny.

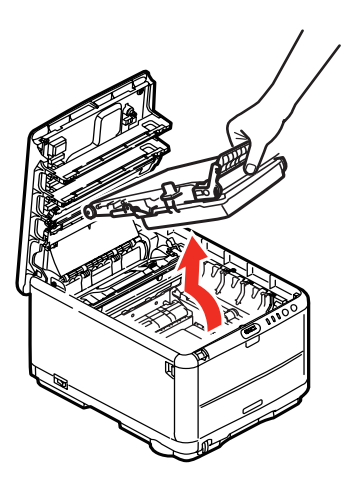

7. Vložte nový přenosový pás na jeho místo v tiskárně tak, aby držadlo bylo vpředu a ozubený pohon směřoval k zadní stěně tiskárny. Ozubený pohon vložte do hnacího zařízení v levém zadním rohu tiskárny a přenosový pás položte naplocho do tiskárny.

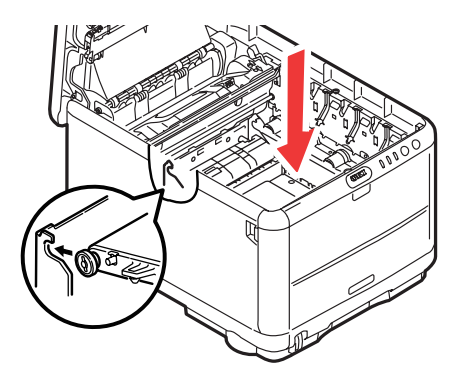

8. Otočte obě příchytky (1) o 90° doprava, až zapadnou. Tím se jednotka přenosového pásu upevní na svém místě v tiskárně.

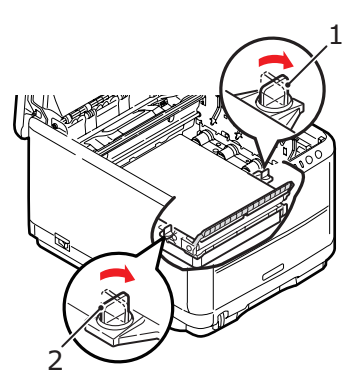

**9.** Vraťte všechny čtyři obrazové válce spolu s jejich tonerovými kazetami do tiskárny na správné pozice, jak ukazuje obrázek.

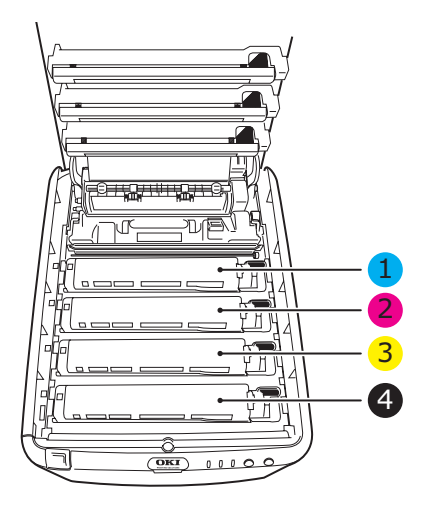

| 1. Kazeta s azurovou barvou | 2. Kazeta s purpurovou barvou |
|-----------------------------|-------------------------------|
| 3. Kazeta se žlutou barvou  | 4. Kazeta s černou barvou     |

**10.** Nakonec zavřete horní kryt a pevně ho po obou stranách stiskněte dolů, až západky zaklapnou.

## Výměna zapékací jednotky

Zapékací jednotka je umístěna uvnitř tiskárny hned za čtyřmi jednotkami obrazových válců.

## VAROVÁNÍ

Jestliže byla tiskárna v provozu, některé součásti zapékací jednotky budou velmi horké. Se zapékací jednotkou zacházejte velmi opatrně, uchopte ji vždy pouze za držadlo, které je pouze mírně teplé. Tuto oblast jasně označuje varovná nálepka. Pokud máte pochybnosti, vypněte tiskárnu a před otevřením krytu počkejte alespoň 10 minut, než zapékací jednotka vychladne.

Před otevřením horního krytu tiskárnu vypněte a nechte zapékací jednotku po dobu asi 10 minut chladnout.

1. Stiskněte uvolňovací západku a úplně otevřete horní kryt tiskárny.

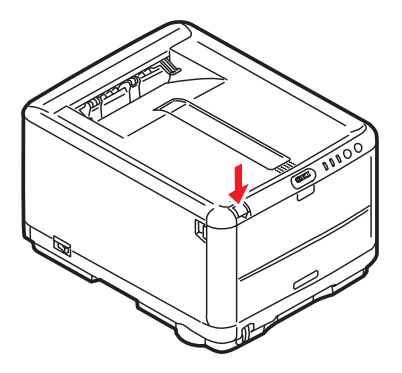

2. Najděte držadlo (1) na horní straně zapékací jednotky.

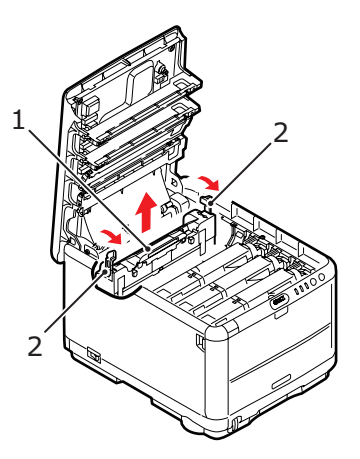

- **3.** Zatáhněte za dvě příchytné páčky (2) zapékací jednotky směrem k přední části tiskárny tak, aby byly zcela ve vzpřímené poloze.
- 4. Uchopte zapékací jednotku za její držadlo (1), zvedněte ji přímo nahoru a odložte mimo tiskárnu. Jestliže je zapékací jednotka stále ještě teplá, umístěte ji na plochou podložku, která se teplem nepoškodí.
- Vyjměte novou zapékací jednotku z krabice a odstraňte balící materiál.
- 6. Uchopte novou zapékací jednotku za držadlo a přesvědčte se, zda je správně natočena. Příchytné páčky (2) musí být ve zcela vzpřímené poloze a vymezující patky (3) musí směřovat směrem k vám. Na každém konci zapékací jednotky je jedna vymezující patka.

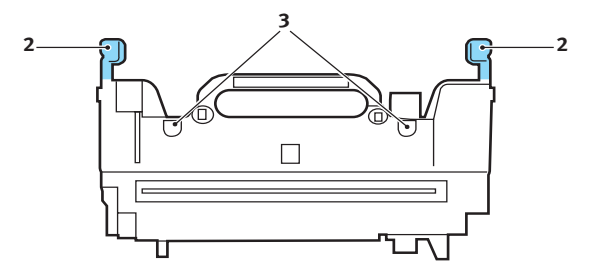

Výměna spotřebovávaných částí> 101

 Uchopte zapékací jednotku za držadlo (2) a vložte ji do tiskárny, vsuňte vymezující patky do odpovídajících drážek v kovové přepážce oddělující oblast zapékací jednotky od obrazových válců.

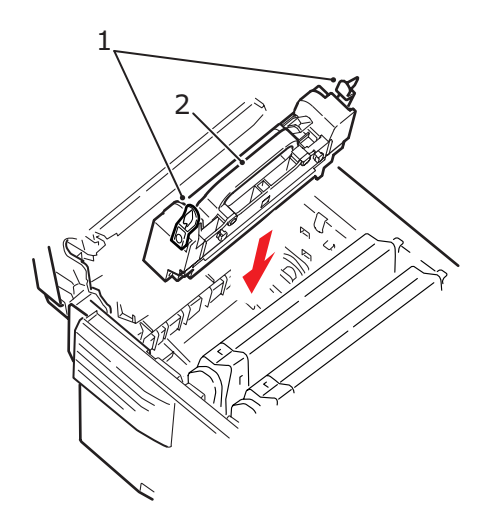

- 8. Zatlačte na dvě příchytné páčky (1) směrem k zadní části tiskárny, tím se zapékací jednotka upevní na místě.
- **9.** Nakonec zavřete horní kryt a pevně ho po obou stranách stiskněte dolů, až západky zaklapnou.

## Čištění hlav s diodami LED.

Hlavu s diodami LED je třeba vyčistit vždy, když výtisk není čistý, když jsou na výtiscích bílé čáry nebo když je text rozmazaný.

- 1. Vypněte tiskárnu a otevřete horní kryt.
- Jemně otřete povrch hlavy s diodami LED (1) pomůckou na čištění čoček LED nebo měkkým ubrouskem.

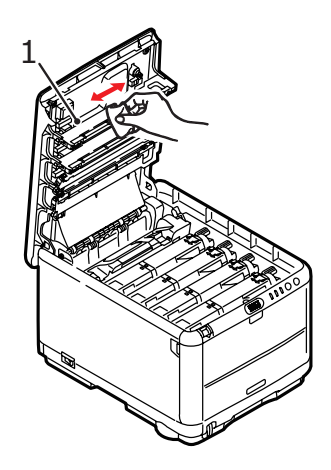

## **UPOZORNĚNÍ**

Na čištění hlavy s diodami LED nepoužívejte metylalkohol nebo jiná rozpouštědla, jinak může dojít k poškození povrchu čočky.

**3.** Zavřete horní kryt.

## Instalace další paměti

V této části je popsána instalace přídavné paměti RAM do tiskárny (rozšíření paměti tiskárny).

## Kódy pro objednání

Při objednávání přídavné paměti použijte následující kódy:

- > 64 MB RAM 01110301
- > 256 MB RAM 01110302

## Rozšíření paměti

Základní model tiskárny je vybaven hlavní pamětí o velikosti 32 MB. Tuto paměťje možné rozšířit přídavnou paměťovou deskou o velikosti 64 MB nebo 256 MB. Celková velikost paměti tak může být až 288 MB.

Instalace trvá několik minut. K instalaci je potřeba křížový šroubovák střední velikosti.

- 1. Vypněte tiskárnu a odpojte napájecí kabel.
- 2. Stiskněte uvolňovací západku a úplně otevřete horní kryt tiskárny.

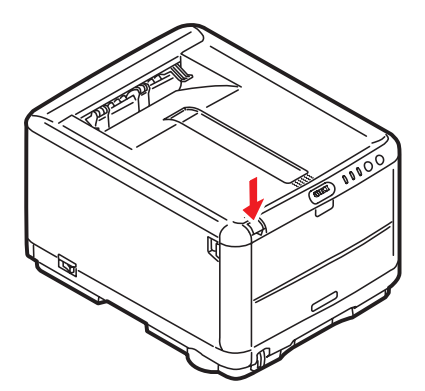

## VAROVÁNÍ

Pokud byla tiskárna před krátkou dobou v provozu, zapékací jednotka bude horká. Oblast zapékací jednotky je zřetelně označena. Nedotýkejte se jí.  Vyjměte všechny jednotky obrazových válců, přičemž začněte od přední. Jednotky obrazových válců zakryjte, aby byly chráněny před přímým světlem.

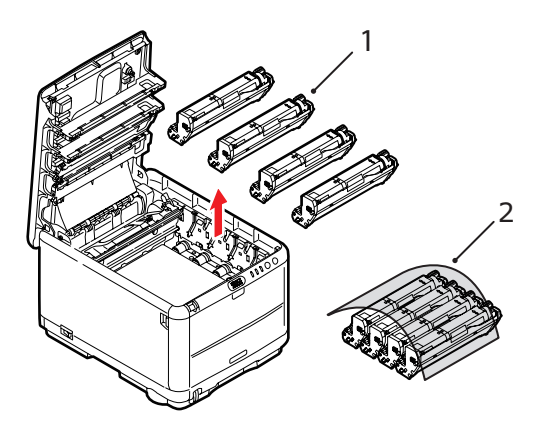

Najděte dvě příchytky (1) po obou stranách pásu (3) a držadlo (2) vpředu.

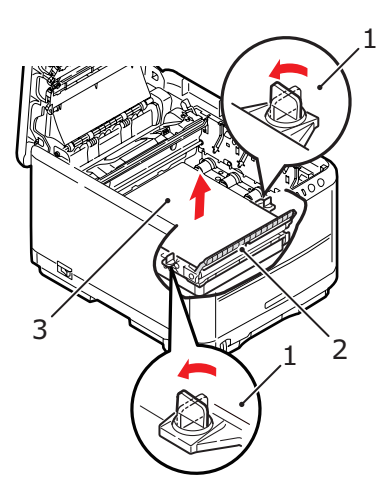

5. Uvolněte příchytky a podle obrázku vyjměte přenosový pás.

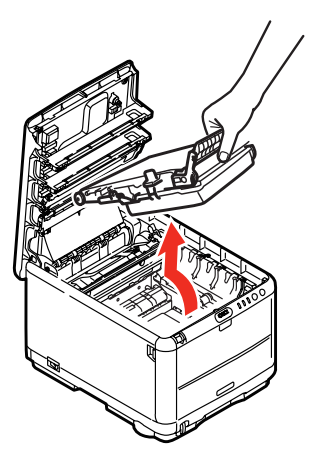

- 6. Opatrně vyjměte novou paměťovou desku z obalu. Snažte se s deskou manipulovat pouze pomocí jejích krátkých stran a pokud možno se nedotýkejte žádných kovových částí. Zejména se nedotýkejte konektoru na hraně desky.
- Paměťová deska má v konektoru na hraně desky malý výřez, který je blíž k jedné straně desky než ke druhé.

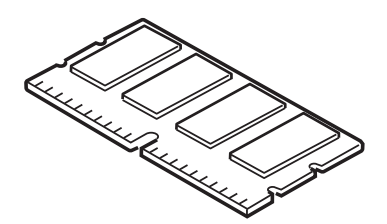

8. Vyhledejte v tiskárně patici pro přídavnou paměť RAM. Přístup k této patici získáte odklopením plastového krytu.

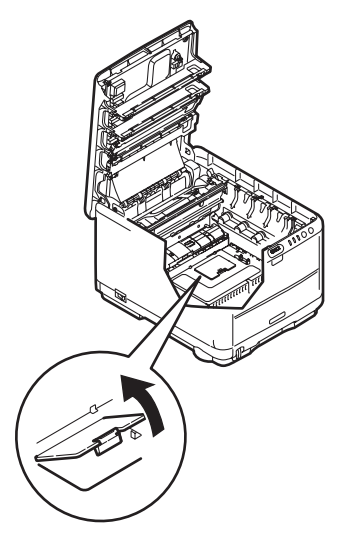

- Pokud tato patice již obsahuje paměťovou desku, je třeba tuto desku před instalací nové desky odstranit. Paměťovou desku odstraníte následujícím způsobem (jinak přejděte na krok 10.)
  - (a) Vyhledejte zajišťovací západky po obou stranách patice pro přídavnou paměť RAM.
  - (b) Zatlačte tyto západky směrem od sebe a do tiskárny. Deska se mírně vysune.
  - (c) Uchopte pevně desku za její kratší strany a vytáhněte ji z patice.
  - (d) Vložte vyjmutou paměťovou desku do antistatického obalu, ve kterém byla původně uložena nová deska.
- Uchopte novou paměťovou desku za kratší strany tak, aby konektor na její hraně směřoval do patice pro přídavnou paměť RAM a malý výřez byl blíže spodní části tiskárny.

11. Opatrně zasuňte desku do patice až na doraz, dokud nezaklapne na místo.

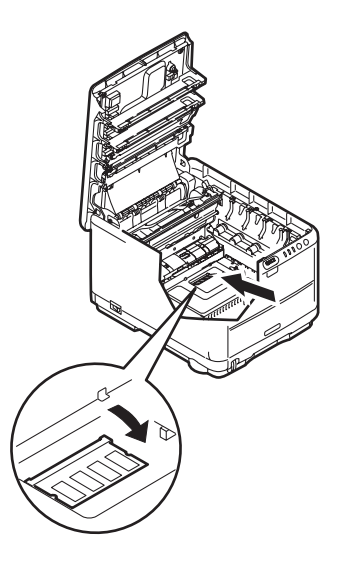

- **12.** Zavřete kryt patice pro paměť RAM.
- Způsobem popsaným v části "Výměna spotřebovávaných částí" na straně 83 vložte zpět pásový posuvník a jednotky obrazových válců.
- **14.** Zavřete horní kryt tiskárny.
- 15. Zapojte napájecí kabel a zapněte tiskárnu.
- Když je tiskárna připravena k tisku, vytiskněte přehled nabídky (přidržte tlačítko ON LINE na ovládacím panelu po dobu 2 sekund).
- **17.** Prohlédněte si první stránku přehledu menu.

V horní části stránky mezi dvěma horizontálními čarami naleznete aktuální konfiguraci tiskárny. Seznam konfigurace obsahuje údaj o celkové velikosti paměti.

Tento údaj by měl udávat celkovou velikost nainstalované paměti (velikost paměti, kterou jste nainstalovali, plus 32 MB).
# Odstraňování potíží

### Odstranění uvíznutého papíru

Budete-li při používání tiskových médií dodržovat doporučení uvedená v této příručce a budete-li tisková média před použitím udržovat v dobrém stavu, měla by vám tato tiskárna spolehlivě sloužit po mnoho let. Papír může občas uvíznout a tato část vysvětluje, jak můžete uvíznutý papír snadno a rychle odstranit.

Příčinou uvíznutí papíru může být špatné podávání papíru buď ze zásobníku papíru, nebo z libovolného jiného místa v tiskárně, kterým papír při tisku prochází. Když papír uvízne, tiskárna se ihned zastaví a tento stav zobrazují varovné kontrolky na ovládacím panelu (společně s aplikací Monitor stavu). Tisknete-li více stránek (nebo více kopií) a odstraníte-li dobře viditelný uvíznutý list papíru, neočekávejte, že ostatní listy již projdou tiskárnou bez problémů. Normální provoz tiskárny může být obnoven až po odstranění všech uvíznutých listů z tiskárny.

- 1. Pokud je list papíru již částečně zasunutý do tiskárny, pokuste se ho zlehka vytáhnout. Nejde-li vytáhnout snadno, netahejte ho silou. Později ho můžete vyjmout zezadu.
- 2. Stiskněte uvolňovací západku a úplně otevřete horní kryt tiskárny.

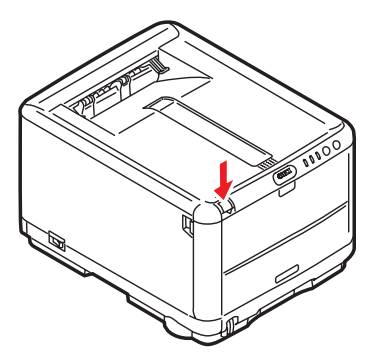

#### VAROVÁNÍ

Byla-li tiskárna zapnutá, je zapékací jednotka horká. Oblast zapékací jednotky je zřetelně označena. Nedotýkejte se jí.

3. Všimněte si polohy čtyř kazet.

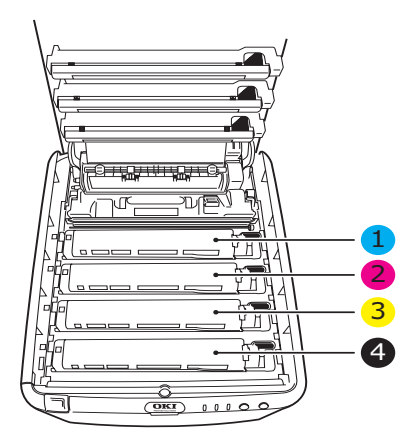

| 1. Kazeta s azurovou barvou | 2. Kazeta s purpurovou barvou |
|-----------------------------|-------------------------------|
| 3. Kazeta se žlutou barvou  | 4. Kazeta s černou barvou     |

Chcete-li získat přístup k cestě papíru, musíte vyjmout všechny čtyři obrazové válce.

 Uchopte azurový obrazový válec za prostředek horní části, zvedněte ho a spolu s tonerovou kazetou (1) ho vyjměte z tiskárny.

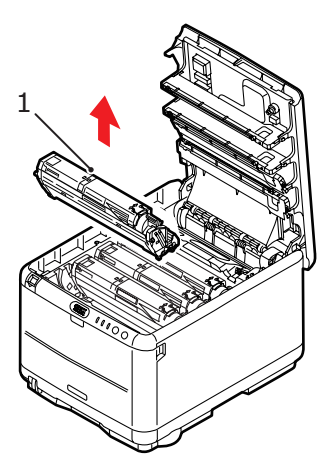

5. Kazetu položte opatrně na papír, abyste neznečistili nábytek a aby se nepoškodil zelený povrch válce.

### **UPOZORNĚNÍ**!

Zelený povrch obrazového válce na spodní části kazety je velmi choulostivý a citlivý na světlo. Nedotýkejte se ho a nevystavujte ho normálnímu osvětlení místnosti po dobu delší než 5 minut.  Stejným způsobem vyjměte zbývající obrazové válce. Jednotky obrazových válců zakryjte, aby byly chráněny před přímým světlem.

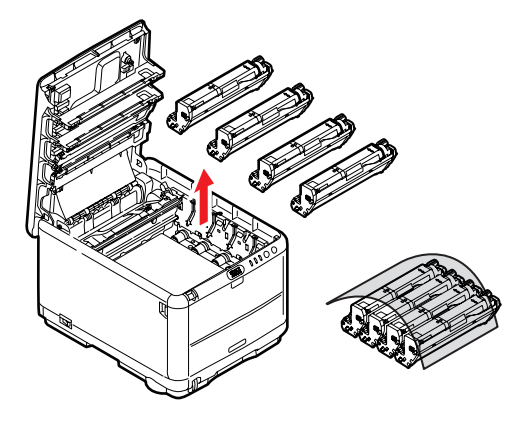

- 7. Podívejte se do tiskárny a zkontrolujte, zda na pásovém posuvníku nejsou vidět listy papíru.
- 8. Následujícím způsobem odstraňte všechny listy papíru:
  - Chcete-li odstranit list papíru z přední části pásu (1), zvedněte ho opatrně z pásu a vytáhněte ho dopředu do prázdného prostoru pro válce.

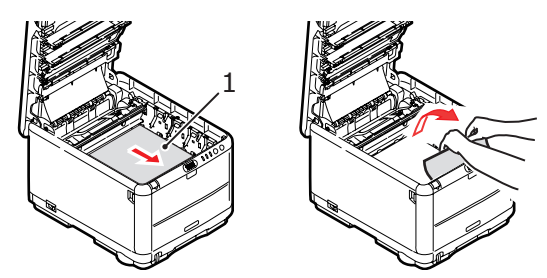

#### **UPOZORNĚNÍ!**

Při oddělování papíru od pásu nepoužívejte žádné ostré ani drsné předměty. Mohli byste poškodit povrch pásu.

Chcete-li odstranit list papíru ze střední části pásu (2), opatrně oddělte papír od povrchu válce a vyjměte ho z tiskárny.

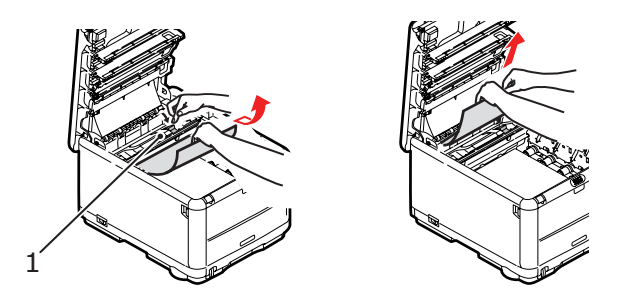

Chcete-li odstranit list papíru právě vsunutý do zapékací jednotky, oddělte horní okraj listu papíru od pásu. Stisknutím uvolňovací páčky (1) zapékací jednotky směrem dopředu a dolů uvolní zapékací jednotka sevření papíru. Pak můžete papír vytáhnout z tiskárny prázdným prostorem pro obrazové válce. Uvolněte páčku, zvedne se zpět do původní polohy.

#### POZNÁMKA

Je-li list papíru již zasunutý do zapékací jednotky (je vidět jen malý kousek), nepokoušejte se ho vytáhnout. Odstraňte ho ze zadní části tiskárny podle pokynů v dalším kroku.  Začněte jednotkou azurového obrazového válce, která je nejblíže u zapékací jednotky, a nainstalujte všechny čtyři válce zpět ve správném pořadí.

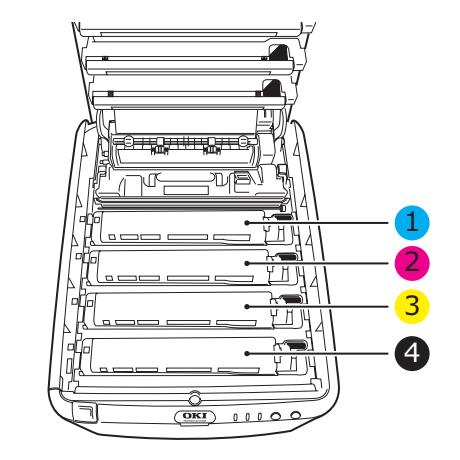

| 1. Kazeta s azurovou barvou | 2. Kazeta s purpurovou barvou |
|-----------------------------|-------------------------------|
| 3. Kazeta se žlutou barvou  | 4. Kazeta s černou barvou     |

- Uchopte celou sadu za prostředek horní části a vložte ji na její místo do tiskárny tak, aby kolíčky na obou koncích zapadly do zářezů po stranách dutiny.
- Opatrně sklopte horní kryt tiskárny tak, aby ještě nezaklapl. Zabráníte tak nadměrnému osvětlení válců světlem v místnosti po dobu, kdy budete zkoumat, zda zbývající oblasti neobsahují uvíznutý papír.

**11.** Otevřete zadní výstupní zásobník a zkontrolujte, zda není uvíznutý papír v zadní části cesty papíru.

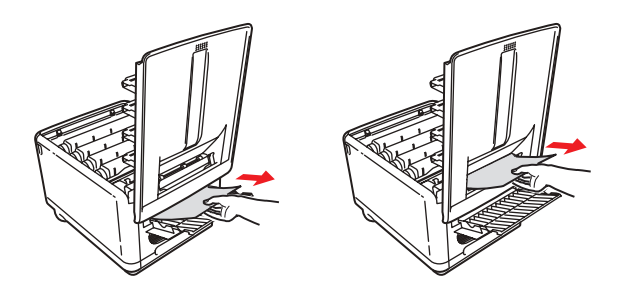

- > Vyjměte všechny nalezené listy papíru.
- Pokud je papír příliš nízko a je obtížné ho vyjmout, je pravděpodobně stále sevřen zapékací jednotkou (2).
  V takovém případě zvedněte horní kryt a stiskněte uvolňovací páčku (1) zapékací jednotky.

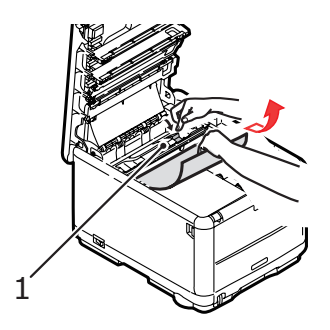

12. Po odstranění papíru zavřete zadní výstupní zásobník, pokud ho nebudete při tisku používat.

**13.** Stiskněte uvolňovací západku předního krytu a vyklopte ho.

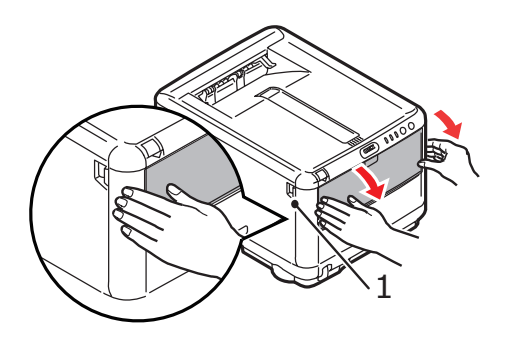

**14.** Zkontrolujte, zda není uvnitř krytu uvíznutý papír. Pokud ano, odstraňte ho a kryt uzavřete.

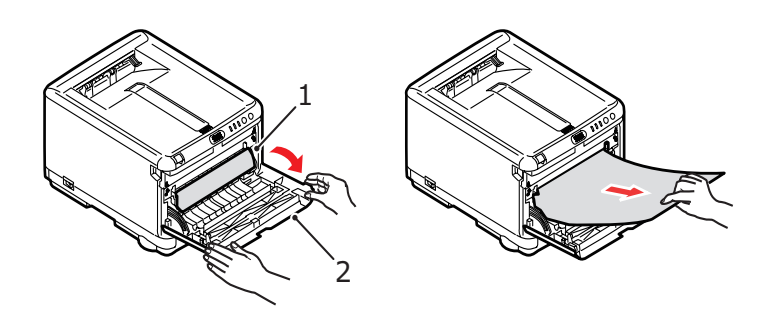

15. Vytáhněte zásobník papíru a zkontrolujte, zda je papír v zásobníku řádně srovnán, zda není poškozen a zda jsou správně nastavena vodítka papíru. Je-li všechno v pořádku, zásobník papíru zase zavřete.

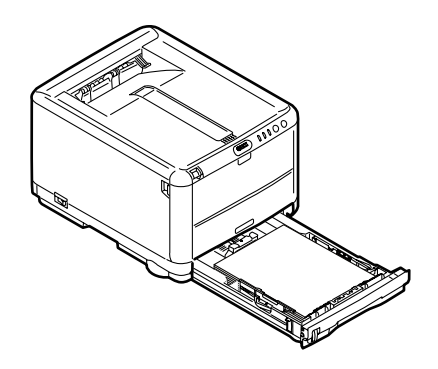

**16.** Nakonec zavřete horní kryt a pevně ho po obou stranách stiskněte dolů, až západky zaklapnou.

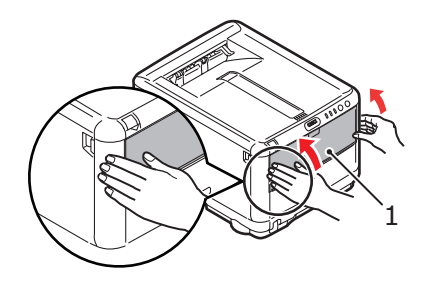

Je-li po odstranění veškerého uvíznutého papíru nastavena možnost OBNOV. PO ZASEKN v menu systémových nastavení (Konfigurace systému) na hodnotu ZAP, pokusí se tiskárna znovu vytisknout všechny ztracené stránky.

## Technické Údaje

#### C3450 N (N34112B)

| POLOŽKA                                                            | SPECIFIKACE                                                                                                    |
|--------------------------------------------------------------------|----------------------------------------------------------------------------------------------------|
| Rozměry                                                            | 376 x 479 x 290mm (Š x H x V)                                                                                                    |
| Hmotnost                                                           | 21 Kg (přibližně)                                                                                                    |
| Rychlost tisku                                                     | 16 stránek za minutu barevně<br>20 stránek za minutu černobíle                                                                                               |
| Rozlišení                                                          | 600 x 600 dpi<br>1200 x 600 dpi<br>600 x 600 dpi x 2 bity                                                                                                    |
| Emulace jazyků<br>řízení tisku                                     | Windows GDI, přímý rastrový tisk                                                                                                    |
| Automatické<br>funkce                                              | Automatický soutisk barev<br>Automatická úprava hustoty<br>Automatické vynulování počítadla u spotřebovávaných částí<br>Automatické nastavení adresy IP      |
| Pamě                                                               | Standardně 32 MB, rozšiřitelná na 96 MB nebo 288 MB                                                                                                    |
| Pracovní platforma                                                 | Windows                                                                                                    |
|                                                                    | 2000/XP/XP Pro x64 bit Edition*/NT4.0 /Server 2003/Server 2003 x64 bit Edition*, Vista (32bitová a 64bitová verze).                                          |
|                                                                    | * pouze procesory x86-64. Itanium není podporováno.                                                                                                    |
|                                                                    | Mac                                                                                                    |
|                                                                    | OS X (10.2 nebo vyšší), Classic                                                                                                    |
| Kapacita<br>zásobníků papíru<br>při gramáži<br>80 g/m <sup>2</sup> | 250 listů v zásobníku papíru<br>1 listů ve víceúčelovém zásobníku                                                                                            |
| Formát papíru<br>(libovolný<br>zásobník)                           | A4, A5, A6 (pouze 1. zásobník), B5, Legal 13/13.5/14 palců, Letter, Executive.                                                                               |
| Formát papíru<br>(víceúčelový<br>zásobník)                         | A4, A5, A6, B5, Legal 13/13.5/14 palců, Letter, Executive, vlastní (délka až 1200 mm), obálka com-9, obálka com-10, obálka monarch, obálka DL, obálka C5     |
| Rozhraní                                                           |                                                                                                    |
| USB (Universal<br>Serial Bus)                                      | Specifikace USB verze 2.0<br>Připojení: USB typ B<br>Kabel: Specifikace USB verze 2.0 (stíněný)<br>Režim přenosu: Vysoká rychlost (maximum 480Mb/s + 0,25 %) |
| Sí                                                                 | 10 Base T, 100 Base TX                                                                                                    |
| Gramáž papíru                                                      | Standardní tisk:<br>64 až 120 g/m² v zásobníku papíru<br>75 až 203 g/m² ve víceúčelové zásobníku<br>Oboustranný tisk (ruční duplex):                         |
|                                                                    | 64 až 120 g/m² v zásobníku papíru<br>75 až 105 g/m² ve víceúčelové zásobníku                                                                                 |
| Výstup papíru                                                      | 150 listů lícem dolů v (horním) zásobníku při gramáži 80 g/m²<br>1 listů lícem nahoru v (zadním) zásobníku při gramáži 80 g/m²                               |

#### POLOŽKA SPECIFIKACE

| Životnost tiskárny             | 300 000 stran nebo 5 le                                                          | t                                                                                 |                                                                                   |  |
|--------------------------------|----------------------------------------------------------------------------------|-----------------------------------------------------------------------------------|-----------------------------------------------------------------------------------|--|
| Pracovní cyklus                | maximálně 35 000 stran za měsíc nebo 5 000 stran průměrně                        |                                                                                   |                                                                                   |  |
| Životnost toneru               | 1 000 stran při 5 % pokr                                                         | ytí stránky                                                                       |                                                                                   |  |
| Životnost<br>obrazového válce  | 15 000 stran (typické kancelářské využití 3 strany formátu A4 na jednu<br>úlohu) |                                                                                   |                                                                                   |  |
| Životnost pásu                 | 50 000 stran formátu A4                                                          | při 3 stranách v jedn                                                             | ié úloze                                                                          |  |
| Životnost zapékací<br>jednotky | 50 000 stran A4                                                                  |                                                                                   |                                                                                   |  |
| Napájení                       | 220 až 240 V~ @ 50/60                                                            | Hz ± 1 Hz                                                                         |                                                                                   |  |
| Spotřeba                       | Za provozu:<br>Pohotovostní režim:<br>Úsporný režim:<br>Úsporný režim:           | maximum 980 W, pr<br>maximum 100W (25<br>maximálně 45 W (20<br>maximálně 70 W (26 | ůměr 400 W (25 °C)<br>°C)<br>stran za minutu v barvě)<br>stran za minutu v barvě) |  |
| Prostředí                      | Za provozu:<br>Vypnuto:                                                          | 10 až 32 °C, relativn<br>0 až 43 °C, relativní                                    | í vlhkost 20 až 80 %<br>vlhkost 10 až 90 %                                        |  |
|                                | Skladovací:                                                                      | -10 až +43 °C, relativ                                                            | vní vlhkost 10 až 90 %                                                            |  |
| Hlučnost                       |                                                                                  | Barevný tisk                                                                      | Černobílý tisk                                                                    |  |
| (úroveň hluku)                 | Za provozu:                                                                      | 50 dB                                                                             | 51 dB                                                                             |  |
|                                | V pohotovostním<br>režimu:                                                       | 37 dB                                                                             | 37 dB                                                                             |  |
|                                | Úsporný režim:                                                                   | Úroveň prostředí                                                                  |                                                                                   |  |

Technické údaje se mohou změnit bez předchozího upozornění. Všechny ochranné známky jsou registrovány.

# Rejstřík

#### Č čer

| erný tisk         |    |
|-------------------|----|
| lesklý nebo matný | 31 |

### F

| funkce nabídek 7 | 2 |
|------------------|---|
|------------------|---|

#### Н

| hlava s diodami LED |  | 103 |
|---------------------|--|-----|
|---------------------|--|-----|

## J

| •                                 |    |
|-----------------------------------|----|
| jazyk                             |    |
| změna jazyka pro displej a zprávy | 79 |
| jazyk displeje                    | 82 |

### Κ

| kontrolky |  |  |  |  |  | 14 |
|-----------|--|--|--|--|--|----|
|-----------|--|--|--|--|--|----|

#### Μ

| menu                       |   |
|----------------------------|---|
| informační menu 7          | 5 |
| menu Barva 7               | 8 |
| menu Médií 7               | 6 |
| menu Použití 8             | 1 |
| menu Systémová nastavení 7 | 8 |
| menu Tisk 7                | 6 |
| menu údržby 8              | 0 |
| menu Vypínání 7            | 5 |
| USB menu 8                 | 0 |
| tisk přehledu nabídky 8    | 2 |

#### Ν

| nabídka Předvolby     | 71 |
|-----------------------|----|
| nabídky pro nastavení | 72 |
| nastavení nabídky     | 82 |
| nastavení tisku       |    |
| uložení               | 27 |

## **O**

| odalky                      |    |
|-----------------------------|----|
| doporučené typy             | 16 |
| vkládání                    | 23 |
| oboustranný tisk            | 51 |
| obrazové válce              |    |
| zbývající doba životnosti   | 81 |
| obrazový válec              |    |
| očekávaná životnost         | 83 |
| výměna                      | 91 |
| orientace stránky           |    |
| nastavení v systému Windows | 29 |
|                             |    |

#### Ρ

| paměť                          |       |
|--------------------------------|-------|
| instalace volitelného vybavení | . 104 |
| papír                          |       |
| doporučené typy                | 16    |
| nastavení velikosti papíru     |       |
| v systému Windows              | 26    |
| odstranění uvíznutého          | . 109 |
| podporované velikosti listů    | 17    |
| vkládání hlavičkového papíru   | 20    |
| vkládání papíru do zásobníku   | 19    |
| výběr zásobníku                | 26    |
| v systemu Windows              | 26    |
| pas                            | ~~    |
|                                | 83    |
| vyillella                      | 95    |
|                                | 21    |
|                                |       |
|                                | 22    |
| priorita                       |       |
| priorita v tisková frontě      | 22    |
| nřiznůsobení harev             |       |
| obecná nastavení               | 30    |
| obecné rady                    | 60    |
| přístup                        | 63    |
| výběr zdroje obrázku           | 64    |
| tisk vzorníku barev            | 66    |
|                                |       |

### R

| 28 |
|----|
|    |
| 34 |
|    |
| 55 |
| 52 |
|    |

### S

| systém Mac OS 9             | 35  |
|-----------------------------|-----|
| System Mac OS X             |     |
| Možnosti nastavení tiskárny | .48 |
| Změna výchozí tiskárny      |     |
| a formátu papíru            | .37 |
| systém Mac OS X             |     |
| nastavení možností tisku    | 37  |
| nastavení výchozí tiskárny  | 37  |
| stavová stránka             |     |
| tisk stavové stránky        | 51  |
|                             |     |

## Š

| štítky          |    |
|-----------------|----|
| doporučené typy | 16 |

### Т

| Toner | <br> | <br> | <br> | 83 |
|-------|------|------|------|----|
| -     |      |      |      |    |

## Ú

| údržba                     |     |
|----------------------------|-----|
| čištění hlav s diodami LED | 103 |
| úspora energie             |     |
| zpoždění                   | 79  |

#### V

| víceúčelový zásobník       |    |
|----------------------------|----|
| návod k použití            | 23 |
| rozměry papíru             | 17 |
| vodoznak                   |    |
| tisk v systému Windows     | 29 |
| výchozí nastavení tiskárny |    |
| výchozí nastavení          |    |
| v systému Windows          | 32 |

#### Ζ

| Zapékací jednotka83            |
|--------------------------------|
| zapékací jednotka              |
| výměna100                      |
| zařazování                     |
| nastavení v systému Windows 33 |
| zásobník                       |
| rozměry papíru 17              |
| zkušební tisk                  |
| změna jazyka displeje 82       |

# Ž

| černobílý tisk barevného    | 5 |
|-----------------------------|---|
| dokumentu 58                | 5 |
|                             | 5 |
| další možnosti tisku 58     | 3 |
| nastavení pozice obrazu 80  | С |
| přizpůsobit na stránku 58   | 3 |
| různá média 52              | 7 |
| zrušení tiskových úloh 59   | 9 |
| tisk plakátu 2              | 7 |
| toner                       |   |
| výměna 8!                   | 5 |
| zbývající doba životnosti 8 | 1 |

## Podrobnosti o kontaktování společnosti Oki

Oki Systems (Czech),s.r.o. IBC - Pobrežní 3 186 00 Praha 8 Czech Republic Tel: +420 224 890158

Website: www.oki.cz, www.oki.sk

| OKI EUROPE LIMITED                                     |  |  |  |   |  |   |  |  |   |  |  |   |   |
|--------------------------------------------------------|--|--|--|---|--|---|--|--|---|--|--|---|---|
| Blays House                                            |  |  |  |   |  |   |  |  |   |  |  |   |   |
| Wick Road                                              |  |  |  |   |  |   |  |  |   |  |  |   |   |
| Egham, Surrey TW20 0HJ                                 |  |  |  |   |  |   |  |  |   |  |  |   |   |
| United Kingdom                                         |  |  |  |   |  |   |  |  |   |  |  |   |   |
|                                                        |  |  |  |   |  |   |  |  |   |  |  |   |   |
| Tel: +44 (0) 208 219 2190<br>Fax: +44 (0) 208 219 2199 |  |  |  |   |  |   |  |  |   |  |  |   |   |
| WWW.OKIPRINTINGSOLUTIONS.COM                           |  |  |  | • |  | · |  |  | • |  |  | · | · |
|                                                        |  |  |  |   |  |   |  |  |   |  |  |   |   |
|                                                        |  |  |  |   |  |   |  |  |   |  |  |   |   |
|                                                        |  |  |  |   |  |   |  |  |   |  |  |   |   |
|                                                        |  |  |  |   |  |   |  |  |   |  |  |   |   |
|                                                        |  |  |  |   |  |   |  |  |   |  |  |   |   |